# Användarmanual för taxameter Halda M2

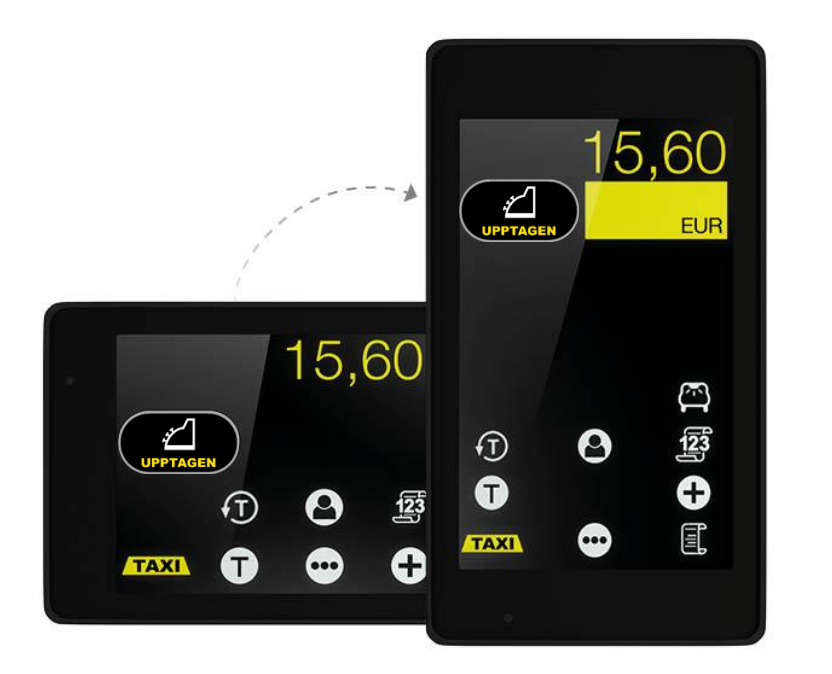

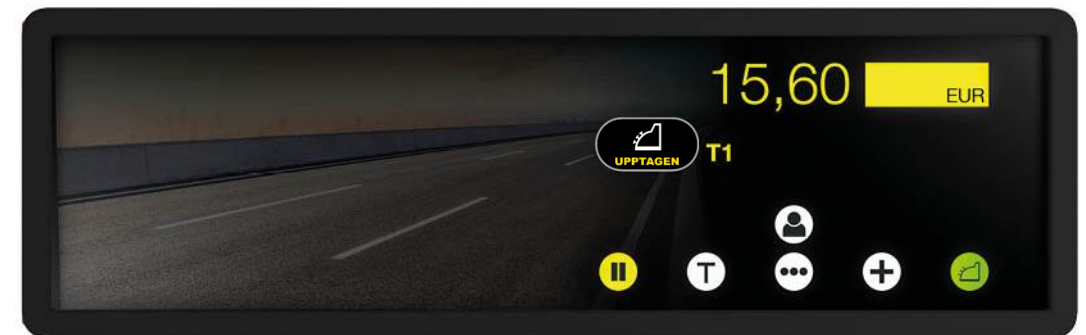

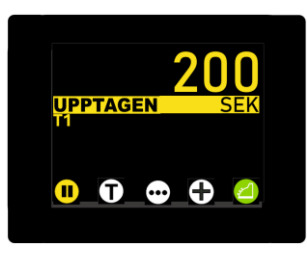

Programversion M2.DSE.07805A.200000 & M2.A.ESE.06274A.300010

| 1. | GEN          | NERELLT                                                                                                    | .3       |
|----|--------------|----------------------------------------------------------------------------------------------------|----------|
|    | 11           | ALLMÄN INFORMATION                                                                                              | 3        |
|    | 1.2          | M2 Hyrespaket                                                                                                   | .4       |
|    | 1.3          | M2 DISPLAY MED PEKSKÄRMEN                                                                                       | . 7      |
|    | 1.4          | NUMERISKT TANGENTBORD                                                                                           | . 8      |
|    | 1.5          | JUSTERING OCH REGLERING AV LJUSSTYRKA                                                                           | . 9      |
|    | 1.5.1        | Justering av ljusstyrka                                                                                         | . 9      |
|    | 1.5.2        | 2 Justering av ljusregleringen                                                                                  | 10       |
|    | 1.6          | QR -KOD FÖR ATT VISA SNABBMANUAL                                                                                | 11       |
|    | 1.7          | TJÄNSTEN ÅKARNET                                                                                                | 11       |
| 2  | IKO          | NED OCH KNAPPAD                                                                                                 | 12       |
| 4. | шо           |                                                                                                    | 14       |
|    | 2.1          | MANÖVERKNAPPAR                                                                                                  | 12       |
|    | Man          | löverknappar för tillägg                                                                                        | 18       |
|    | 2.2          | IKONER FÖR TAXAMETERSTATUS (DRIFTSINSTÄLLNING)                                                                  | 21       |
| 3. | ТАХ          | AMETERNS LÄGEN. FUNKTIONER OCH SYMBOLER                                                                         | 24       |
|    |              |                                                                                                    |          |
|    | 3.1          | UTLOGGAT- LAGE                                                                                                  | 25       |
|    | 3.1.1        | Utioggat-lage, Tjansteresa                                                                                      | 25       |
|    | 3.1.2        | Utioggat lage, Privatresa                                                                                       | 29       |
|    | 3.1.3        | Kod-meny i utloggat läge                                                                                        | 32       |
|    | 3.2          | START AV KORPASS                                                                                                | 34       |
|    | 3.2.1        | Start av korpass med forarnummer                                                                                | 34       |
|    | 3.2.2        | 2 Start av korpass med forarkort                                                                                | 33       |
|    | 3.3          | LEDIGLAGE                                                                                                    | 36       |
|    | 3.3.1        | Funktioner lediglage 1                                                                                          | 30       |
|    | 3.3.2        | Funktioner lediglage 2                                                                                          | 3/       |
|    | 3.3.3        | Funktioner lediglage 3                                                                                          | 38       |
|    | 3.3.4        | Funktioner lediglage 4                                                                                          | 39       |
|    | 3.3.3        | <b>Kast</b>                                                                                                    | 41       |
|    | 3.3.0        | 5 Starta taxiresa genom att valja tariff                                                                        | 42       |
|    | 3.3./        | Fastprisresa                                                                                                    | 44       |
|    | 3.3.8        | Sungkorning mea jastpris i siutet pa resan                                                                      | 45       |
|    | 3.3.9        | Kejerensnummer till kvittot                                                                                     | 49<br>50 |
|    | 3.3.1        | 10 Bokningsnummer itti kvittoi                                                                                  | 50       |
|    | 2.1          | Aver utta köppage                                                                                               | 51<br>54 |
|    | 3.4<br>2.1 1 | AVSLUTA KORPASS                                                                                                 | 54<br>55 |
|    | 25           | Uppt A CET LÄCE                                                                                                 | 55       |
|    | 3.3<br>251   | UPPTAGET LAGE                                                                                                   | 56       |
|    | 3.5.1        | Funktioner i upptaget läge                                                                                      | 50<br>61 |
|    | 3 5 3        |                                                                                                    | 62       |
|    | 3.5.3        | 1 Tilläga                                                                                                    | 63       |
|    | 354          | Tuugg<br>Takaris / mararis                                                                                      | 66       |
|    | 356          | Kod-meny för unntaget läge                                                                                      | 67       |
|    | 3.6          | KASSALÄGE (STODDAD)                                                                                             | 69       |
|    | 361          | Funktioner i kassaläge                                                                                          | 69       |
|    | 360          | Dricks                                                                                                    | 72       |
|    | 363          | Rahatt / Prisförändring                                                                                         | 73       |
|    | 364          | 1 Delad hetalning                                                                                               | 74       |
|    | 3.64         | 5 Referensnummer till kvittot                                                                                   | 77       |
|    | 366          | Mojerensnammer un nymer in nymer in nymer i nymer i nymer i nymer i nymer i nymer i nymer i nymer i nymer i nym | 78       |
|    | 3.6.7        | 7 Bomkörning                                                                                                    | . 0      |
|    | 0.007        |                                                                                                    |          |
| 4. | BET          | ALTRANSAKTIONER                                                                                                 | 81       |
|    | 4.1          | KONTANT BETALNING                                                                                               | 81       |
|    | 4.2          | Kortbetalning                                                                                                   | 81       |
|    | 4.2.1        | Kortbetalning med betalterminal Castles MP200                                                                   | 82       |
|    |              |                                                                                                    | <u> </u> |

| 4.2               | 2.2 Kortbetalning med betalterminal Ingenico Link 2500                                                                           |     |
|-------------------|----------------------------------------------------------------------------------------------------|-----|
| 4.2               | 2.3 Färdtjänst eller sjukresekort med Castles och Ingenico betalterminaler                                                       |     |
| 4                 | 2.4 Kortbetaining mea annan los betaiterminal<br>Faktureding via restàl i ningscentral en (RC-Faktureding)                       |     |
| 4.4               | EGEN FAKTURERING (ÅKAR-FAKTURERING)                                                                                              |     |
| 4.5               | Korrigering av betalning                                                                                                    |     |
| 5. SH             | KRIVARE OCH KVITTOUTSKRIFT                                                                                                    |     |
| 5.1               | Utskrift av kvitto                                                                                                    |     |
| 5.2               | Киттокоріа                                                                                                    |     |
| 5.3               | KVITTOKOPIA FRÅN HISTORIKEN                                                                                                    |     |
| 5                 | 3.1 Kvittoutskrift via kvittonummer                                                                                              |     |
| 5<br>5            | <ul> <li>Kvittoutskrift via pris och datum</li> <li>Iltskrift av de 6 sangste kvittong från historiken</li> </ul>                |     |
| 5.4               | Fysisk signatur på kvittot                                                                                                    |     |
| 6. LI             | EDIGLAMPA                                                                                                    |     |
| 7. TI             | D OCH DATUM                                                                                                    |     |
| 7.1               | Tid och datum på skärmen                                                                                                    | 105 |
| 7.2               | TIDSINSTÄLLNING                                                                                                    | 106 |
| 7.3               | TIDMÄTNINGSFUNKTION                                                                                                    | 107 |
| 8. TO             | OTALRÄKNEVERK                                                                                                    | 109 |
| 8.1               | VISA RÄKNEVERK PÅ SKÄRMEN                                                                                                    | 109 |
| 8.2               | RAPPORTER                                                                                                    |     |
| ð                 | 2.1 Mellanrapport for det pagaende korpasset                                                                                     |     |
| 0.2<br>8.3        | <ul> <li>2.2 Otskriji uv korpussrapport ejter korpassets stut</li> <li>2.3 48 timmars rannort med tillhörande kvitton</li> </ul> |     |
| 9. BI             | ESIKTNINGSRAPPORTER OCH MYNDIGHETSRAPPORTER                                                                                      |     |
| 91                | Ταχαμετερκοντροίι                                                                                                    | 113 |
| 9.2               | ANPASSNINGSKONTROLL                                                                                                    |     |
| 9.3               | KONTROLL AV PROGRAMVERSION ENLIGT MID                                                                                            |     |
| 9.4               | KONTROLL AV MID-UPPGIFTER                                                                                                    | 117 |
| 10.               | PRESTANDATEST FÖR SIM-KORTETS DATAUPPKOPPLING                                                                                    |     |
| 11.               | PARAMETERINSTÄLLNINGAR                                                                                                    | 119 |
| 11.1              | INSTÄLLNINGAR FÖR START AV KÖRPASS                                                                                               | 119 |
| 11.2              | AUTOMATISK TARIFF-AKTIVERING                                                                                                    |     |
| 11.3              | STROMSPARLAGE                                                                                                    |     |
| 11.4<br><b>11</b> | STALLA IN FAKAMETKAK                                                                                                    |     |
| 11                | .4.2 MID-parametrar [Kod 601]                                                                                                    |     |
| 12.               | DECLARATION OF CONFORMITY                                                                                                    |     |
| 13.               | TEKNISK INFORMATION                                                                                                    |     |
| 14.               | SUPPORT INFORMATION                                                                                                    |     |

#### 1. GENERELLT

#### 1.1 Allmän information

Taxameter Halda M2 är en modern och mångsidig taxameter för professionellt bruk.

I leveransen av taxametern ingår en centralenhet, en display med pekskärm antingen som backspegeldisplay eller som horisontell eller vertikal display för montering på instrumentbrädan, en 4G/GPS kombi-antenn, en Bluetooth-antenn och anslutningskablage.

Uppdatering av taxameterns programvara, laddning av tariffer och tömning av transaktioner genomförs med en 4G-datauppkoppling. SIM-kortet för datauppkopplingen måste erhållas av kunden och levereras till en auktoriserad Halda installatör före installation och driftsättning av enheten.

#### OBS!

**I produktleveransen ingår inget SIM-kort,** detta måste erhållas av kunden själv för installation i taxameterns centralenhet. Den rekommenderade lägsta hastigheten för SIM-kortets uppkoppling är 10 Mbit/sek och minst 1 GB per månad. Det bör noteras att de datatrafikhastigheter som meddelas av teleoperatörer för olika uppkopplingar är teoretiska maxhastigheter, så 10 Mbit/sek-rekommendationen är dimensionerad därefter. Minimikravet för den faktiska kommunikationshastigheten är 2 Mbit /sek.

Taxameter Halda M2 kan laddas med ett stort antal olika kalendrar, taxor och tillägg (max 59 tillägg).

M2-taxameterns display kan ställas antingen horisontellt eller vertikalt under installationen (gäller ej backspegeldisplayen).

Anslutning av taxametern till betalterminal och tablet (för BeställningsCentral) sker via Bluetooth-anslutning.

Taxameter Halda M2 har testats och godkänts i enlighet med kraven i EU:s mätinstrumentdirektiv **2014/32/EU** och EMC-direktivet **2014/30/EU**.

OBS! Taxameter Halda M2 får endast installeras, programmeras och plomberas på en auktoriserad Halda installationsverkstad.

#### 1.2 M2 Hyrespaket

#### Halda M2 Basic Spegeltaxameter

M2 Spegeltaxameter + RX90hn Termoskrivare

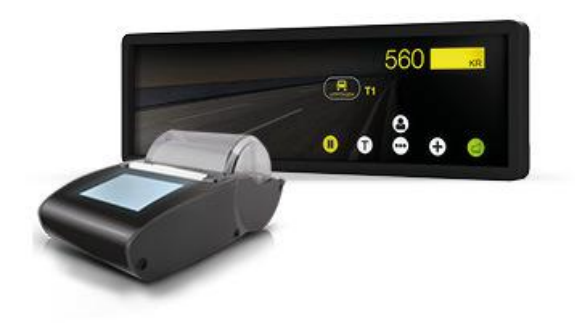

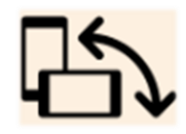

Halda M2 Basic M2 Taxameter + RX90hn Termoskrivare

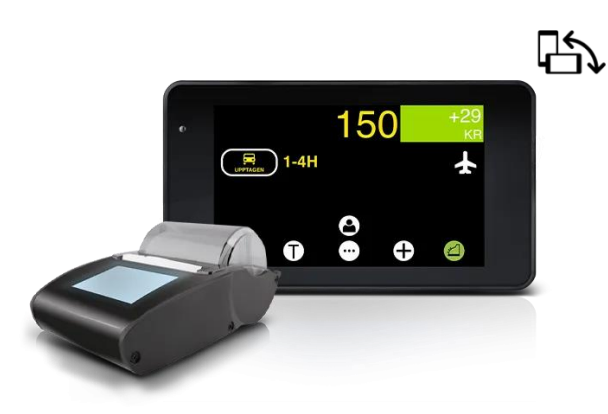

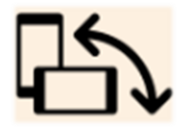

Halda M2 Mini M2 Taxameter med liten display + RX90hn Termoskrivare

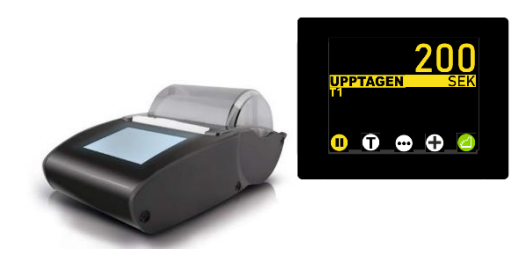

#### Halda M2 Basic Plus Spegeltaxameter

M2 Spegeltaxameter + RX90hn Termoskrivare + Betalterminal

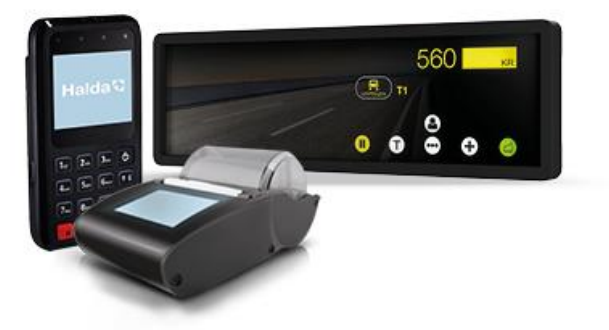

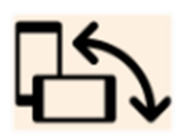

Halda M2 Basic Plus M2 Taxameter + RX90hn Termoskrivare + Betalterminal

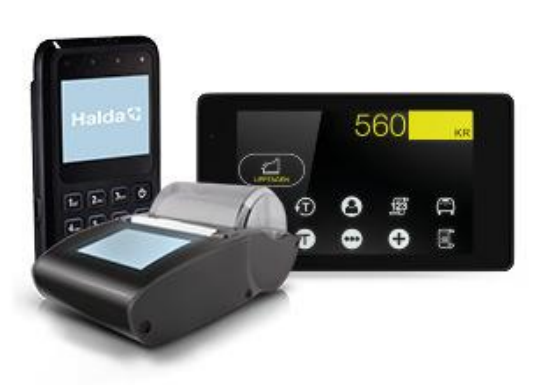

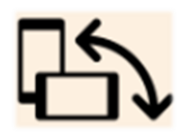

Halda M2 Mini Plus M2 Taxameter med liten display + RX90hn Termoskrivare + Betalterminal

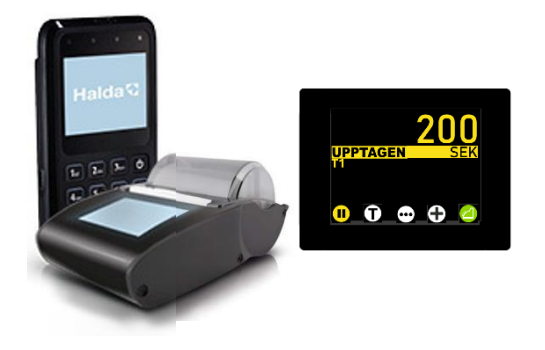

#### Halda M2 Premium Spegeltaxameter

M2 Spegeltaxameter + RX90hn Termoskrivare + Betalterminal + Contact Tablet för beställningscentral

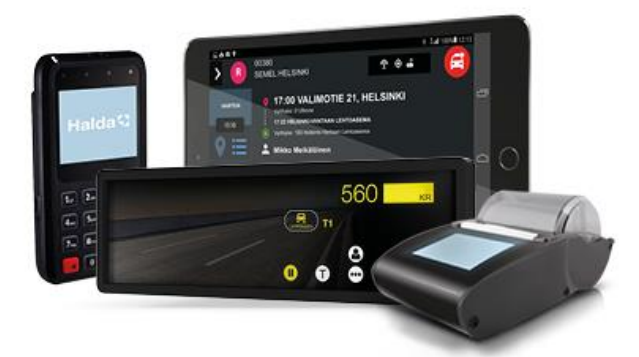

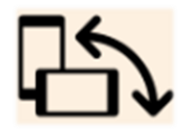

#### Halda M2 Premium

M2 Taxameter + RX90hn Termoskrivare + Betalterminal + Contact Tablet för beställningscentral

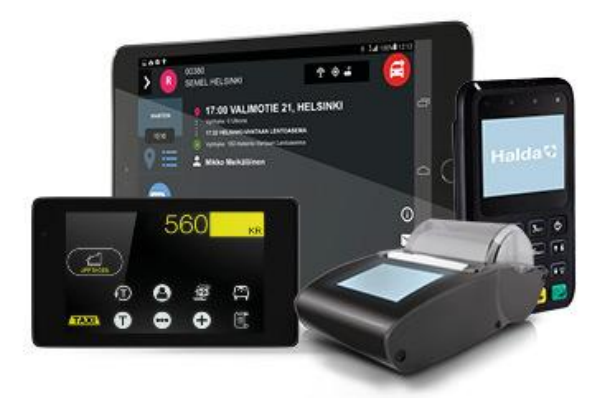

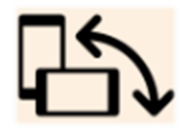

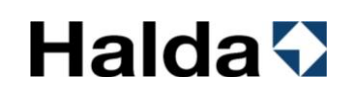

#### 1.3 M2 display med pekskärmen

M2-taxameterns pekskärm är uppdelad i manöverknappar, taxameterstatusvisning och avgift/valutavisningsområden.

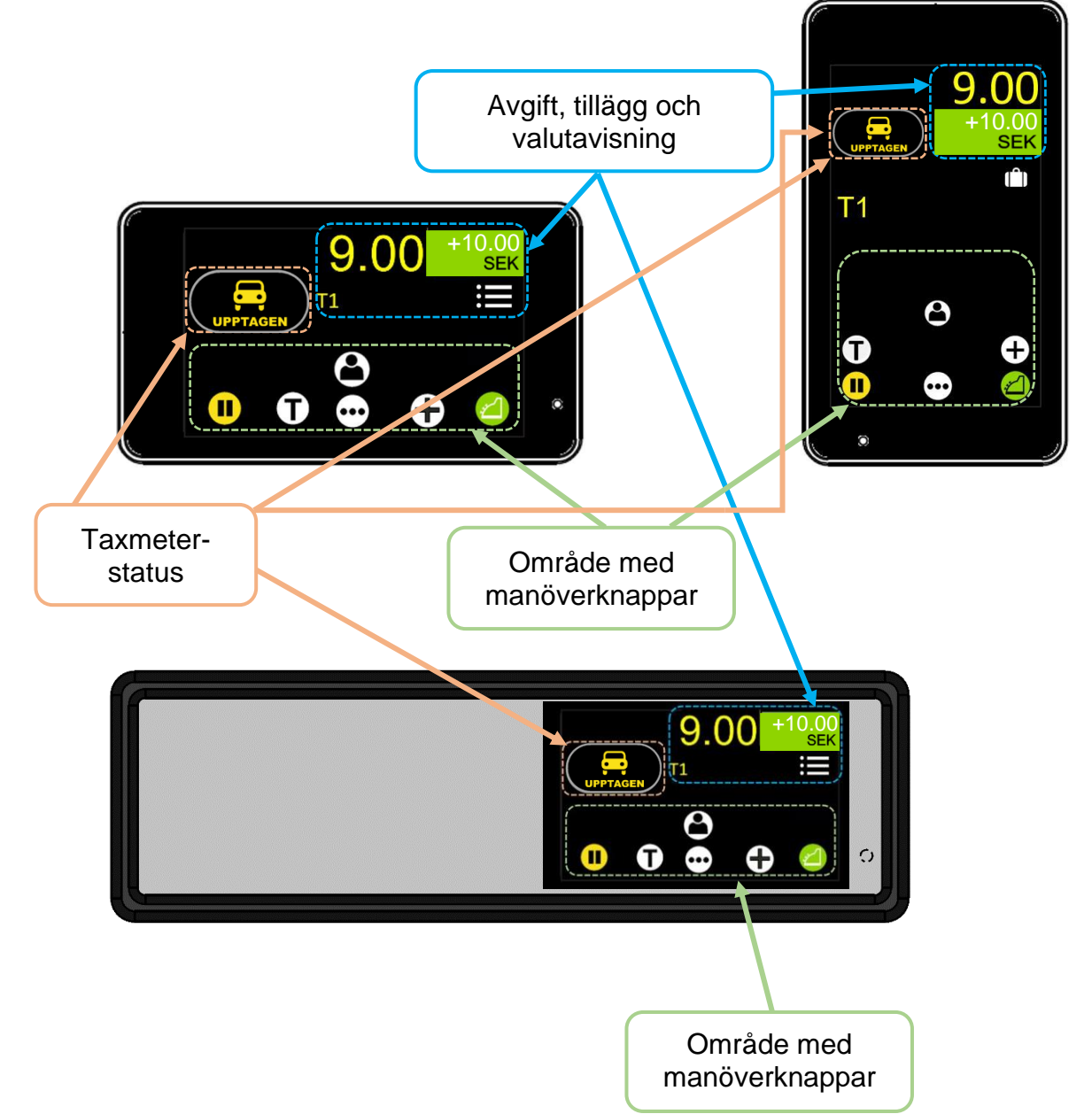

Lilla TT240-displayen har samma manöverknappar med annan layout på taxameterstatus, avgift, tillägg och valutavisning.

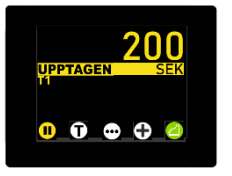

Samtliga varianter av displayer har samma knappar och funktionalitet men med olika layout på taxameterstatus, avgift, tillägg och valutavisning.

#### 1.4 Numeriskt tangentbord

Den numeriska knappsatsen används för att aktivera funktioner via koder. Den numeriska knappsatsen öppnas genom att trycka i aktiveringsområdet på skärmen (se bild) eller genom att trycka på knappen

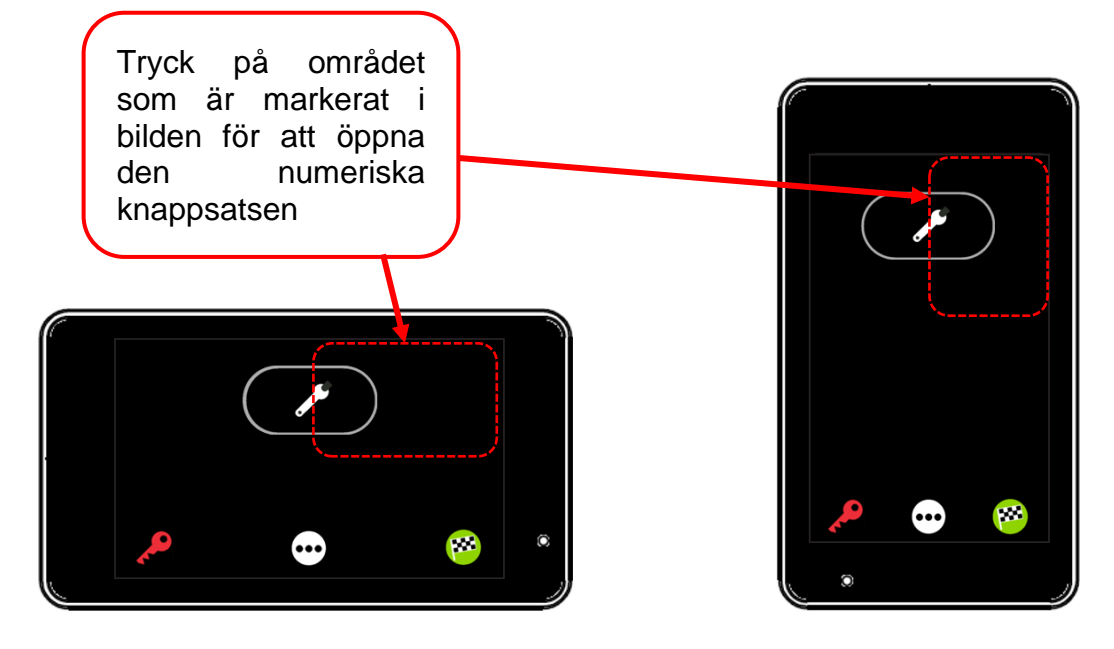

Numeriska koder matas in med det numeriska tangentbordet.

Knappen **x** raderar en felaktig inmatning.

Bekräfta den inmatade koden med knappen 🗹

Den numeriska knappsatsen stängs med knappen 🔀

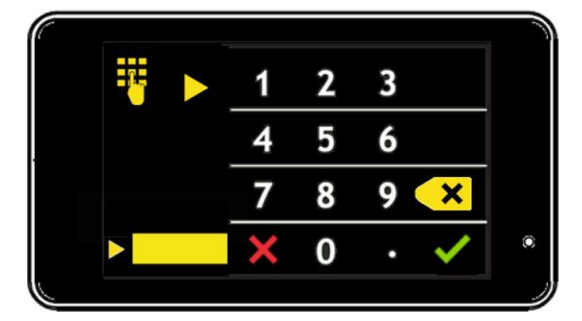

NOTERA Decimaltal separeras med knappen

#### 1.5 Justering och reglering av ljusstyrka

Ljusstyrkan i taxameterdisplayen kan justeras när taxametern är i utloggat läge eller i LEDIG.

Ljussensorn justerar automatiskt ljusstyrkan beroende på omgivande ljus. Automatisk (A) eller manuell (M) reglering kan väljas med knappen 🕙 eller 🖤

När taxametern är i utloggat läge och inga knapptryckningar förekommer så kommer ljusstyrkan automatiskt att växla till ett nedtonat läge efter 30 sekunder.

#### 1.5.1 Justering av ljusstyrka

| Taxameterstatus                                  | Taxameterdisplay | Åtgärder                                                                 |
|--------------------------------------------------|------------------|--------------------------------------------------------------------------|
| Taxametern är i läge<br>LEDIG                    |                  | Tryck på knappen 편 för att<br>växla till nästa sida i<br>funktionsmenyn. |
| Taxametern är i läge<br>LEDIG                    |                  | Tryck på knappen 🖸 för att<br>växla till nästa sida i<br>funktionsmenyn. |
| Taxametern är i läge<br>LEDIG                    |                  | Gå till justering av ljusstyrka<br>med knappen 🖾                         |
| Taxametern är i läge<br>LEDIG eller<br>utloggad. | 80%<br>₹<br>*    | Ljusstyrka kan justeras med<br>knapparna ⊠ och ₪<br>Återgå med knappen 😂 |

### 1.5.2 Justering av ljusregleringen

| Taxameterstatus                                  | Taxameterdisplay | Åtgärder                                                                                                    |
|--------------------------------------------------|------------------|----------------------------------------------------------------------------------------------------|
| Taxametern är i läge<br>LEDIG                    |                  | Tryck på knappen 편 för att<br>växla till nästa sida i<br>funktionsmenyn.                                                                                                    |
| Taxametern är i läge<br>LEDIG                    |                  | Tryck på knappen 🖸 för att<br>växla till nästa sida i<br>funktionsmenyn.                                                                                                    |
| Taxametern är i läge<br>LEDIG                    |                  | Gå till justering av ljusstyrka<br>med knappen 🏧                                                                                                    |
| Taxametern är i läge<br>LEDIG eller<br>utloggad. |                  | Automatisk (A) eller manuell<br>(M) reglering kan väljas med<br>knappen 🕢 eller 🖤<br>🖤 visas när ljusstyrkan<br>regleras manuellt<br>🚱 visas när ljusstyrkan<br>regleras automatiskt<br>beroende på omgivande ljus |
|                                                  |                  | Återgå med knappen 😂                                                                                                    |

#### 1.6 QR -kod för att visa snabbmanual

Den senaste användarmanualen publiceras alltid på webbplatsen https://www.halda.com/, det går även att öppna en snabbmanual för läsning på mobiltelefon genom att skanna QR-koden i taxametern

o Tryck taxameter info-knappen

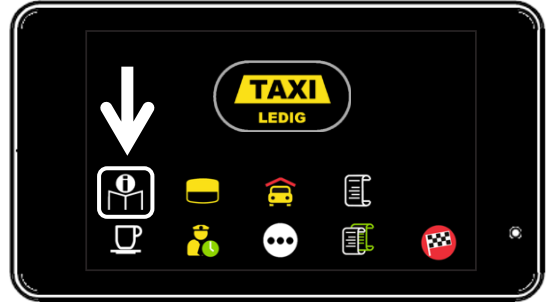

o QR -koden visas på taxameterskärmen

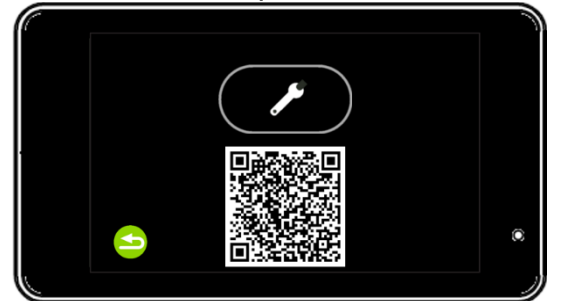

- Skanna QR -koden med en mobiltelefonkamera
- Telefonen känner igen QR-koden och visar ett meddelande
- Öppna QR-kodlänken till snabbmanualen genom att trycka på meddelandet på telefonskärmen

#### 1.7 Tjänsten Åkarnet

Åkarnet inkluderas i alla hyrespaket som Halda AB erbjuder. Med Åkarnet kan du se informationen som registrerats av taxametern nästan i realtid, såsom betalningstransaktioner och skiftrapporter. Med hjälp av tjänsten kan åkaren enkelt och smidigt generera rapporter på en eller flera av sina bilar, till exempel för löneutbetalning eller bokföring. Tjänsten genererar även sammanställning per förare.

- Tjänsten Åkarnet hittar du här https://akarnet.se
- Mer om Åkarnet hittar du här <u>https://www.halda.com/akerier/bestall-akarnet.html</u>

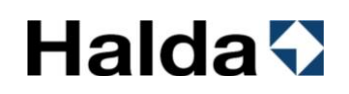

#### 2. Ikoner och knappar

Taxameterns ikoner och knappar beskrivs i tabellen nedan.

Tabellen innehåller även de numeriska koder som motsvarar ikonerna och funktionerna (när du använder den numeriska knappsatsen för att aktivera funktionerna).

#### 2.1 Manöverknappar

| <b>J</b>   | KOD 24       | TJÄNSTERESA                                             | Starta tjänsteresa med<br>knappen.                                                                     |
|------------|--------------|---------------------------------------------------------|----------------------------------------------------------------------------------------------------|
| ~          | KOD 23       | PRIVATRESA                                              | Starta privatresa funktionen med knappen.                                                              |
| •••        | -            | MENY / FUNKTIONSMENYER                                  | Gå framåt (till nästa sida) i<br>funktionsmenyn med<br>funktionsmenyknappen                            |
| <b>100</b> | KOD 21       | START AV KÖRPASS                                        | Starta körpass med knappen.                                                                            |
| Ð          | -            | SNABBMANUAL QR-KOD                                      | Visa QR-kod för snabbmanual<br>med knappen.                                                            |
| X          | KOD<br>402   | JUSTERING AV LJUSSTYRKA                                 | Gå till menyn för justering av<br>ljusstyrka i<br>taxameterdisplayen.                                  |
| ×          | -            | INSTALLATIONSMENY                                       | Gå till menyn för installatörer<br>med knappen.                                                        |
|            | KOD<br>80    | MELLANRAPPORT /<br>SKIFTRAPPORTKOPIA                    | Skriver ut mellanrapport eller<br>skiftrapportkopia.<br>Se avsnitt 8.2.1och 8.2.2 i<br>instruktionerna |
| ***        | KOD<br>404   | INSTÄLLNING AV LÅSKODER FÖR<br>SKÄRMLÅS                 | Välj låskod med knappen.                                                                               |
| ***        | KOD<br>404   | INSTÄLLNING AV LÅSKODER FÖR<br>SKÄRMLÅS MED ÖPPEN PLOMB | Välj låskod med knappen.                                                                               |
| *          | KOD<br>11731 | BLUETOOTH                                               | Gå till Bluetooth-menyn med knappen.                                                                   |
|            | KOD<br>600   | PARAMETERINSTÄLLNINGAR                                  | Gå till inställningsmenyn med knappen.                                                                 |
| $\bigcirc$ | KOD<br>92    | ANPASSNINGSKONTROLL                                     | Mäter vägtal i förhållande till<br>taxameterkonstant. Skriver<br>sedan ut en rapport.                  |
|            |              |                                                         |                                                                                                    |

| $(\cdot)$    | KOD 92                        | ANPASSNINGSKONTROLL MED<br>ÖPPEN PLOMBERING    | Mäter vägtal i förhållande till taxameterkonstant. Skriver sedan ut en rapport.                                                                                                    |
|--------------|-------------------------------|------------------------------------------------|----------------------------------------------------------------------------------------------------|
|              | -                             | TIDMÄTNING                                     | Kontrollerar taxameterns<br>tidräkning jämfört med ett<br>externt kalibrerat ur.                                                                                                    |
|              | -                             | MYNDIGHETSKONTOLL                              | Öppna menyn avsedd för<br>myndighetskontroll.<br>Exempelvis poliskontroll.                                                                                                    |
|              | -                             | TAXAMETERKONTOLL                               | Skriver ut en rapport avsedd för myndighetskontroll.                                                                                                    |
| ol           | KOD 63<br>och/eller<br>KOD 68 | VISA DATUM OCH TID PÅ DISPLAY                  | Aktivera eller avaktivera visning av datum och tid.                                                                                                    |
| X            | KOD 67                        | VISA SYSTEMETS INSPÄNNING PÅ<br>DISPLAY        | Aktivera eller avaktivera<br>visning av inspänning.                                                                                                    |
|              | KOD 62                        | AUTOMATISK INNERBELYSNING PÅ                   | Aktivera den automatiska<br>innerbelysningen med denna<br>knapp.<br>NOTERA! Taxametern styr<br>automatiskt innerbelysningen i<br>taxameterns kassaläge.<br>Funktionen är ytterligare<br>installationsarbete (beställs<br>separat från<br>installationsverkstaden) och<br>kräver eventuellt stödåtgärder<br>från fordonstillverkaren  |
|              |                               |                                                | från fordonstillverkaren.                                                                                                    |
|              | KOD 62                        | AUTOMATISK INNERBELYSNING AV                   | Stäng av den automatiska<br>innerbelysningen med denna<br>knapp.<br>NOTERA! Taxametern styr<br>automatiskt innerbelysningen i<br>taxameterns kassaläge.<br>Funktionen är ytterligare<br>installationsarbete (beställs<br>separat från<br>installationsverkstaden) och<br>kräver eventuellt stödåtgärder<br>från fordonstillverkaren. |
|              | -                             | ÖPPNA NUMERISKA<br>KNAPPSATSEN                 | Aktivera funktionen med knappen.                                                                                                    |
|              |                               |                                                | Aktivera eller avaktivera                                                                                                    |
| km           | NUD 04                        | DISPLAY                                        | funktionen med denna knapp.                                                                                                    |
| <b>(</b> ()) | KOD<br>401                    | VISA STATUS FÖR ANSLUTNA<br>ENHETER PÅ DISPLAY | Aktivera funktionen med<br>knappen.<br>Visar anslutna enheter och<br>anslutningsstatus. Exempelvis<br>Modem, GPS & betalterminal                                                                                                    |

| <b>»!</b> «  | KOD<br>5500 | PRESTANDATEST FÖR SIM-<br>KORTETS DATAUPPKOPPLING     | Aktivera funktionen med knappen.                           |
|--------------|-------------|-------------------------------------------------------|------------------------------------------------------------|
|              |             |                                                       |                                                            |
|              | -           | KOD-MENY                                              | Öppna menyn med knappen.                                   |
|              |             |                                                       | T                                                          |
| MID          | -           | MID-MENY                                              | Öppna menyn med knappen.                                   |
|              |             |                                                       |                                                            |
| <b>Q</b>     | KOD 89      | PARAMETERUTSKRIFT                                     | Skriver ut inställda parametrar.                           |
| ?            | KOD 88      | REALTIDSRAPPORT                                       | Skriver rapport för taxameterns datakommunikation via SIM- |
| -            |             |                                                       | kort.                                                      |
|              |             |                                                       |                                                            |
| ΤΑΧΙ         | -           | ÖVERGÅNG TILL LEDIG                                   | Övergång till LEDIG från<br>exempelvis RAST                |
|              | · · · · ·   |                                                       |                                                            |
| Τ1           | -           | TARIFFMENY 1                                          | Gå till tariffmeny 1 med<br>knappen.                       |
|              |             |                                                       |                                                            |
| T            | -           | TAIFFMENY FÔR ALLA TARIFFER                           | Gå till tariffmenyn som<br>innehåller alla tariffer.       |
|              |             |                                                       |                                                            |
| Т2           | -           | TARIFFMENY 2                                          | Gå till tariffmeny 2 med<br>knappen.                       |
|              |             |                                                       |                                                            |
| Т3           | -           | TARIFFMENY 3                                          | Gå till tariffmeny 3 med knappen.                          |
|              |             |                                                       |                                                            |
|              | -           | VÄLJ TARIFFNUMMER MANUELLT                            | Öppna tangentbordet för att<br>välja tariff med knappen.   |
|              |             |                                                       |                                                            |
| مرم          | 26          | STARTA SLINGKORNING MED<br>FASTPRIS I SLUTET PÅ RESAN | Aktivera funktionen med<br>knappen.                        |
|              | -           | <i>n</i>                                              |                                                            |
| 0            | KOD<br>52   | KUND PÅ / AV / INFO                                   | Gå till menyn med knappen.                                 |
|              |             |                                                       |                                                            |
|              | -           | KUND PA                                               | Ta på kund vid samåkning på rullande tariff.               |
|              | ,           |                                                       |                                                            |
| <b>₽</b>     | -           | KUND AV                                               | Ta av kund vis samåkning på<br>rullande tariff             |
|              |             |                                                       |                                                            |
| $\mathbf{X}$ | -           | BORTTAGNING AV KUND                                   | Ta bort en kund som<br>registrerats av misstag.            |

|              |            | GÅ VÄNSTER I MENY   | Gå till vänster i menyn.                                                                                            |
|--------------|------------|---------------------|----------------------------------------------------------------------------------------------------|
|              |            | GÅ HÖGER I MENY     | Gå till höger i menyn.                                                                                              |
|              |            | GÅ UPPÅT I MENY     | Flytta uppåt i menyn                                                                                                |
|              |            | GÅ NEDÅT I MENY     | Flytta nedåt i menyn.                                                                                               |
|              | -          | ÅTERGÅ              | Gå tillbaka/återgå till<br>föregående plats.                                                                        |
| llæ          | KOD 25     | STARTA FASTPRISRESA | Starta fastprisresa med valbart fastpris.                                                                           |
| TAXI         | KOD<br>620 | TAKLYKTA AV         | Släck taklykta. Exempelvis om<br>du inte vill ta kund på gatan.<br><b>OBS</b> ! Taxametern förblir i läge<br>LEDIG. |
| TAXI         | KOD<br>621 | ΤΑΚLΥΚΤΑ ΡΑ         | Tänd taklykta.<br><b>OBS!</b> Funktionen ändrar inte<br>taxameterns bokningsstatus.                                 |
|              | -          | BLACK PANEL         | Släcker onödiga knappar i<br>utloggat läge eller under<br>taxiresa.                                                 |
| <b>=</b>     | -          | TAKPRIS / MAXPRIS   | Ställ in maxpriset för resan där den rullande tariffen stannar.                                                     |
| $\mathbf{X}$ | KOD 65     | VISA VÄNTETID       | Visa hur länge taxin väntat.                                                                                        |
|              | -          | KVITTOTSKRIFT       | Skriv ut kvitto.                                                                                                    |
| D            | KOD 29     | RAST                | Ta rast och släck taklampan.                                                                                        |
|              | KOD 70     | KÖRPASSSTOTALER     | Visa totalräkneverk för körpasset.                                                                                  |
|              | KOD 61     | KVITTOKOPIA         | Skriv ut kopia på senaste kvitto.                                                                                   |
| <b>199</b>   | KOD 22     | AVSLUTA KÖRPASSET   | Tryck 2ggr på knappen för att<br>avsluta körpasset.                                                                 |

.

| X          | KOD<br>321 | KORRIGERING AV BETALNING               | Korrigera en felregistrerad<br>betalning.            |
|------------|------------|----------------------------------------|------------------------------------------------------|
| •          | KOD 16     | REFERENSNUMMER                         | Mata in manuellt referensnummer till kvittot.        |
|            | KOD 15     | BOKNINGSNUMMER                         | Mata in manuellt<br>bokningsnummer till kvittot.     |
|            | KOD<br>41  | DRICKS                                 | Mata in totalbelopp inklusive dricks.                |
|            | -          | HOPPA ÖVER KVITTO ELLER<br>KVITTOKOPIA | När man inte behöver någon mer utskrift.             |
|            | -          | HOLD                                   | Stoppa taxeringen under taxiresa.                    |
|            | -          | KASSA / STOPPAD                        | Gå till kassaläge där taxeringen är stoppad.         |
| <b>123</b> | -          | BETALTYPSMENY                          | Gå till menyn för andra betaltyper än kontant.       |
| BC         | KOD 51     | BC-FAKTURERING                         | Faktureras via<br>beställningscentralen.             |
| Ó          | -          | APP 1-BETALNINING                      | Betalning med valfri App nr 1                        |
| 2          | -          | APP 2-BETALNING                        | Betalning med valfri App nr 2                        |
| ß          | -          | APP 3-BETALNING                        | Betalning med valfri App nr 3                        |
| Å          | KOD 59     | ÅKAR-FAKTURERING                       | Egen fakturering via<br>åkeriägaren.                 |
|            | -          | BETALNING MED LÖS<br>BETALTERMINAL     | Betalning med ej integrerad<br>terminal. Typ Zettle. |
| swish      | -          | SWISH-BETALNING                        | Betalning vis Swish.                                 |
|            | KOD 45     | EGENAVGIFT                             | Kunden betalar en egenavgift/egenandel.              |
|            |            | Sida                                   |                                                      |

|                  | KOD 42     | DELAD BETALNING                        | Dela upp betalningen på flera<br>resenärer eller betaltyper.                                      |
|------------------|------------|----------------------------------------|---------------------------------------------------------------------------------------------------|
| Z                | -          | MANUELLT BELOPP VID DELAD<br>BETALNING | Ange ett belopp för delad betalning.                                                              |
| ~                | -          | DELA PÅ X VID DELAD BETALNING          | Dela beloppet med X.                                                                              |
| %                | -          | DELA I % VID DELAD BETALNING           | Procentuell betalning av beloppet.                                                                |
| ST2              | -          | PRISFÖRÄNDRING                         | Ange nytt pris på resan.                                                                          |
| % <sup>x</sup>   | -          | ÄNDING AV RESANS MOMSSATS              | Välj ny momssats för<br>taxiresan.                                                                |
| %1               | 300        | 0% MOMS                                | Ändra taxiresans momssats till<br>0%                                                              |
| <mark>%</mark> 2 | 301        | 6% MOMS                                | Ändra taxiresans momssats till<br>6%                                                              |
| <mark>%</mark> 3 | 302        | 25% MOMS                               | Ändra taxiresans momssats till<br>25%                                                             |
| X                | KOD<br>321 | KORRIGERA EN BETALNING                 | Korrigera en felslagen<br>betalning.                                                              |
|                  | KOD 49     | BOMKÖRNING                             | Bomma ut resa som startats av<br>misstag eller om kunden inte<br>dyker upp eller inte kan betala. |

### Manöverknappar för tillägg

| Ð            | - | TILLÄGGSMENY              | Gå till menyn för att välja<br>tillägg |
|--------------|---|---------------------------|----------------------------------------|
|              | - | ÅTERGÅ FRÅN TILLÄGGSMENYN | Återgå till taxiresan.                 |
| <u>م</u>     | - | TRAPPOR/BÄRHJÄLP          | Tillägg i samband med trappor.         |
| $\mathbf{X}$ | - | BÅRTILLÄGG                | Tillägg för bår.                       |
| E₽           | - | ANNAT TILLÄGG             | Annat tillägg utan egen ikon.          |
|              | - | PREMIUMTJÄNST             | Tillägg för premiumtjänst.             |
|              | - | TELEFONHYRA               | Tillägg för att låna telefon.          |
|              | - | VÄGTULL                   | Tillägg för vägtull.                   |
|              | - | BROAVGIFT                 | Tillägg för broavgift.                 |
|              | - | FÄRJEAVGIFT               | Tillägg för färja.                     |
| 2            | - | RENGÖRING 1               | Tillägg för rengöring av säte.         |
| <b>1</b>     | - | RENGÖRING 2               | Tillägg för annan rengöring.           |
|              | - | SANERING                  | Tillägg för sanering.                  |
|              | - | SLÄPVAGN 1                | Tillägg för större släpvagn.           |
|              | - | SLÄPVAGN 2                | Tillägg för mindre släpvagn.           |

|                               | 1 1      |                       |                                       |
|-------------------------------|----------|-----------------------|---------------------------------------|
| ΡΡ                            | -        | PARKERINGSAVGIFT      | Tillägg för parkering                 |
|                               |          |                       |                                       |
| E <sup>⊠</sup> E <sup>∞</sup> | -        | VÄNTETID              | Tillägg för väntetid.                 |
|                               |          |                       |                                       |
| <b>(2)</b>                    | -        | TILLÅGG DJUR          | Tillägg för djur.                     |
|                               | 1 1      |                       |                                       |
| 1                             | -        | TILLAGG HUND          | Tillägg för hund.                     |
|                               | 1 1      |                       |                                       |
| ₩ ₩                           | -        | TILLAGG KATT          | Tillägg för katt.                     |
|                               | 1        |                       | 1 <b></b>                             |
| 670 <mark>66</mark> 0         | -        | TILLAGG CYKEL         | Tillägg för cykel.                    |
|                               | 1        |                       |                                       |
|                               | -        | SHOPPINGHJALP         | Tillägg för shoppinghjälp.            |
|                               | T        |                       | 1 <b></b>                             |
| <u>አ</u>                      | -        | TILLAGG RULLATOR      | Tillägg för rullator.                 |
|                               | 1 1      |                       |                                       |
| <b>≻</b> 2 <mark>≻</mark> 3   | -        | TILLAGG PERMOBIL      | l illägg för permobil.                |
|                               | 1        |                       | THE section of the interview of the t |
|                               | -        | SITTATERAMSATET       | Thiagg for att sitta Firamsatet.      |
|                               | 1        |                       | THE way find a Vac at a local data    |
| X X                           | -        | TILLAGG HURSELSKADADE | Thiagg for horselskadade.             |
|                               | T        |                       | Tillägg för synskadade                |
| <b>9</b>                      |          |                       |                                       |
|                               | -        | TILLÄGG PAKET         | Tillägg för paket.                    |
|                               |          |                       |                                       |
|                               | _        | TILLÄGG TANKNING      | Tillägg för tankning                  |
|                               |          |                       |                                       |
|                               |          |                       | Tillägg för elbilsladdning            |
|                               |          |                       |                                       |
|                               | <u> </u> |                       | Tillägg för tom retur                 |
|                               |          |                       | Thinagy for toni retur.               |

|                | - | TILLÄGG BARNSTOL            | Tillägg för barnstol.                                             |
|----------------|---|-----------------------------|-------------------------------------------------------------------|
|                |   |                             |                                                                   |
| <b>)</b>       | - | TILLÄGG NATT                | Tillägg för natt.                                                 |
|                |   |                             |                                                                   |
| <b>356 356</b> | - | TILLAGG MED NUMMER          | Andra tillägg med enbart<br>nummer 30-39, 330-338 och<br>340-359. |
|                |   |                             |                                                                   |
| <b>★</b>       | - | FLYGPLATSAVGIFT             | Tillägg för flygplats.                                            |
|                |   |                             |                                                                   |
| Ør 🔗           | - | TILLÄGG RULLSTOL            | Tillägg för rullstol.                                             |
|                |   |                             |                                                                   |
| 61 61          | - | TILLÄGG ELEKTRISK RULSTOL   | Tillägg för elektrisk rullstol.                                   |
|                |   |                             |                                                                   |
| <b>₩</b>       | - | TILLÄGG HOPFÄLLBAR RULLSTOL | Tillägg för hopfällbar rullstol.                                  |
|                |   |                             |                                                                   |
|                | - | FÖRBOKNING                  | Tillägg för förbokning.                                           |
|                |   |                             |                                                                   |
| ŶŶÎ <u>†</u> † | - | TILLÄGG ASSISTANS           | Tillägg för assistanshjälp.                                       |
|                |   |                             |                                                                   |
|                | - | TILLÄGG BAGAGE              | Tillägg för bagage.                                               |

### 2.2 Ikoner för taxameterstatus (driftsinställning)

Taxameterns statusikoner visar den aktuella driftsinställningen.

|                      | TJÄNSTERESA<br>(Utloggat-läge) | Taxametern är i utloggat läge där tillryggalagd sträcka<br>normalt registreras som tjänsteresa.<br><b>NOTERA!</b> Fordonets taklampa lyser inte och Halda<br>tablet är i läge "Inga turer".                                                     |
|----------------------|--------------------------------|----------------------------------------------------------------------------------------------------|
|                      | PRIVATRESA<br>(Utloggat-läge)  | Taxametern är i utloggat läge och privatresa är manuellt<br>aktiverad, tillryggalagd sträcka registreras som<br>privatresa.<br><b>NOTERA!</b> Fordonets taklampa lyser inte och Halda<br>tablet är i läge "Inga turer".                         |
| <b>TAXI</b><br>LEDIG | LEDIGLÄGE                      | Taxametern är i ledigläge, taklampan är tänd.<br><b>NOTERA!</b> Fordonets taklampa lyser och Halda tablet är<br>i läge "Ledig".                                                                                                    |
|                      | LEDIGLÄGE                      | Taxametern är i ledigläge, taklampan är släckt.<br><b>NOTERA!</b> Fordonets taklampa lyser inte och Halda<br>tablet är i läge "Inga turer".                                                                                                    |
|                      | RAST                           | Taxametern är i ledigläge med rast aktiverad,<br>taklampan är släckt [Rast-läget avslutas automatiskt om<br>fordonets hastighet överstiger 5 km/h].<br><b>NOTERA!</b> Fordonets taklampa lyser inte och Halda<br>tablet är i läge "Inga turer". |
|                      | TJÄNSTERESA                    | Taxametern är i Ledigläge och tjänsteresa är aktiverad,<br>tillryggalagd sträcka registreras som tjänsteresa.<br><b>NOTERA!</b> Fordonets taklampa lyser inte och Halda<br>tablet är i läge "Inga turer".                                       |
|                      | PRIVATRESA                     | Taxametern är i ledigläge och privatresa är aktiverad,<br>tillryggalagd sträcka registreras som privatresa.<br><b>NOTERA!</b> Fordonets taklampa lyser inte och Halda<br>tablet är i läge "Inga turer".                                         |

| UPPTAGEN                       | UPPTAGET LÄGE | Taxametern är i upptaget läge med pågående taxiresa.<br><b>NOTERA!</b> Fordonets taklampa lyser inte och Halda<br>tablet är i läge "Upptagen". |
|--------------------------------|---------------|----------------------------------------------------------------------------------------------------|
| <mark>⊜UPPT</mark> A<br>⊜UPPTA | <b>GEN</b>    | Display TT240 i dagläge<br>Display TT240 i nattläge                                                                                            |

|               | FASTPRIS-KÖRNING      | Taxametern är i upptaget läge med pågående<br>fastprisresa.                                                                                             |
|---------------|-----------------------|----------------------------------------------------------------------------------------------------|
| UPPTAGEN      |                       | tablet är i läge "Upptagen".                                                                                                    |
|               | AGEN                  | Display TT240 i dagläge                                                                                                    |
| EUPPT/        | AGEN                  | Display TT240 i nattläge                                                                                                    |
|               |                       |                                                                                                    |
|               | SLING-KORNING         | l axametern är i upptaget läge med pågående<br>slingkörning.                                                                                            |
| UPPTAGEN      |                       | <b>NOTERA!</b> Fordonets taklampa lyser inte och Halda tablet är i läge "Upptagen".                                                                     |
|               | AGEN                  | Display TT240 i dagläge                                                                                                    |
|               | AGEN                  | Display TT240 i nattläge                                                                                                    |
|               |                       |                                                                                                    |
|               | SKOL-KÖRNING          | Taxametern är i upptaget läge med pågående skolskjuts.                                                                                                  |
| UPPTAGEN      |                       | <b>NOTERA!</b> Fordonets taklampa lyser och Halda tablet är i läge "Upptagen".                                                                          |
|               | AGEN                  | Display TT240 i dagläge                                                                                                    |
|               | AGEN                  | Display TT240 i nattläge                                                                                                    |
|               |                       | <b>—</b>                                                                                                    |
|               | TAXIRESA              | Taxametern är i upptaget läge med rast aktiverad,<br>taklampan är släckt [Rast-läget avslutas automatiskt om<br>fordonets hastighet överstiger 5 km/h]. |
| UPPTAGEN      |                       | <b>NOTERA!</b> Fordonets taklampa lyser inte och Halda tablet är i läge "Upptagen".                                                                     |
|               | AGEN                  | Display TT240 i dagläge                                                                                                    |
|               | AGEN                  | Display TT240 i nattläge                                                                                                    |
|               |                       |                                                                                                    |
| 5-4           | KASSA-LÄGE<br>6% MOMS | Taxametern är i kassaläge (6% moms) och väntar på betalning.                                                                                            |
| STOPPAD       |                       | <b>NOTERA!</b> Fordonets taklampa lyser inte och Halda tablet är i läge "Upptagen".                                                                     |
|               | PAD                   | Display TT240 Dagläge                                                                                                    |
| <b>∠ISTOP</b> | PAD                   | Display TT240 Nattläge                                                                                                    |
|               |                       |                                                                                                    |
| <i>م</i> ن ا  | KASSA-LÄGE<br>0% MOMS | Taxametern är i kassaläge (0 % moms) och väntar på<br>betalning.                                                                                        |
| STOPPAD       |                       | <b>NOTERA!</b> Fordonets taklampa lyser inte och Halda tablet är i läge "Upptagen".                                                                     |
|               | PAD                   | Display TT240 i dagläge                                                                                                    |
| <b>Z</b> STOP | PAD                   | Display TT240 i nattläge                                                                                                    |

| STOPPAD                        | KASSA-LÄGE<br>25% MOMS        | Taxametern är i kassaläge (25 % moms) och väntar på<br>betalning.<br><b>NOTERA!</b> Fordonets taklampa lyser inte och Halda<br>tablet är i läge "Upptagen".<br>Display TT240 i dagläge                                                      |
|--------------------------------|-------------------------------|----------------------------------------------------------------------------------------------------|
| I SI OP                        | PAD                           | Display TT240 i nattläge                                                                                                    |
| STOPPAD                        | KASSA-LÄGE<br>ANNAN BETALNING | Taxametern är i kassaläge och väntar på betalning.<br>Betalningen är en delad betalning, egenavgift, eller så<br>har beloppet ändrats, etc.<br><b>NOTERA!</b> Fordonets taklampa lyser inte och<br>bokningsterminalen är i läge "Upptagen". |
| <mark>★STOP</mark><br>★STOP    | PAD<br>PAD                    | Display TT240 i dagläge<br>Display TT240 i nattläge                                                                                                    |
|                                |                               |                                                                                                    |
| UPPTAGEN                       | HOLD-LÄGE UNDER<br>TAXIRESA   | Taxametern är i hold-läge och uppräkning av priset har<br>stoppats under pågående taxiresa.<br><b>NOTERA!</b> Fordonets taklampa lyser inte och Halda<br>tablet är i läge "Upptagen".                                                       |
| <b>©UPPT/</b><br><b>©UPPT/</b> | AGEN<br>AGEN                  | Display TT240 i dagläge<br>Display TT240 i nattläge                                                                                                    |
| <b>TAXI</b><br>LEDIG           | PÅ VÄG ATT<br>AVSLUTA KÖRAPSS | Taxametern är i Ledigläge, fordonets taklampa är tänd,<br>tid och tillryggalagd sträcka i detta läge visas på<br>skärmen.<br><b>NOTERA!</b> Fordonets taklampa lyser och Halda tablet är<br>i läge "Inga turer".                            |

#### 3. Taxameterns lägen, funktioner och symboler

All taxameterstatus och ändringar av taxameterfunktionerna visas som en ikon och/eller text i statusikonen på skärmen (Ikoner för taxameterstatus, se avsnitt 2.2).

- Taxameterstatus:
  - Tjänsteresa i utloggat läge
  - Privatresa i utloggat läge
  - ➢ Ledig
  - Upptagen
  - Kassa/Stoppad

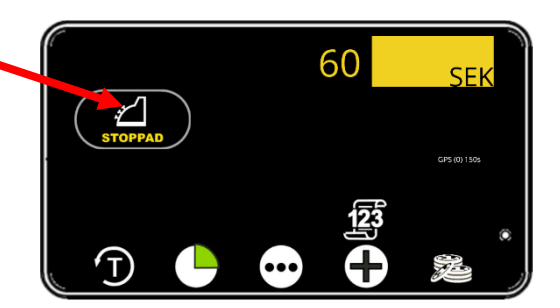

Man kan bläddra i funktionsmenyerna med knappen ⊡. De tillgängliga funktionsmenyerna bestäms av taxameterstatus

Tillgängliga funktionsmenyer när taxametern är i kassaläge (Stoppad)

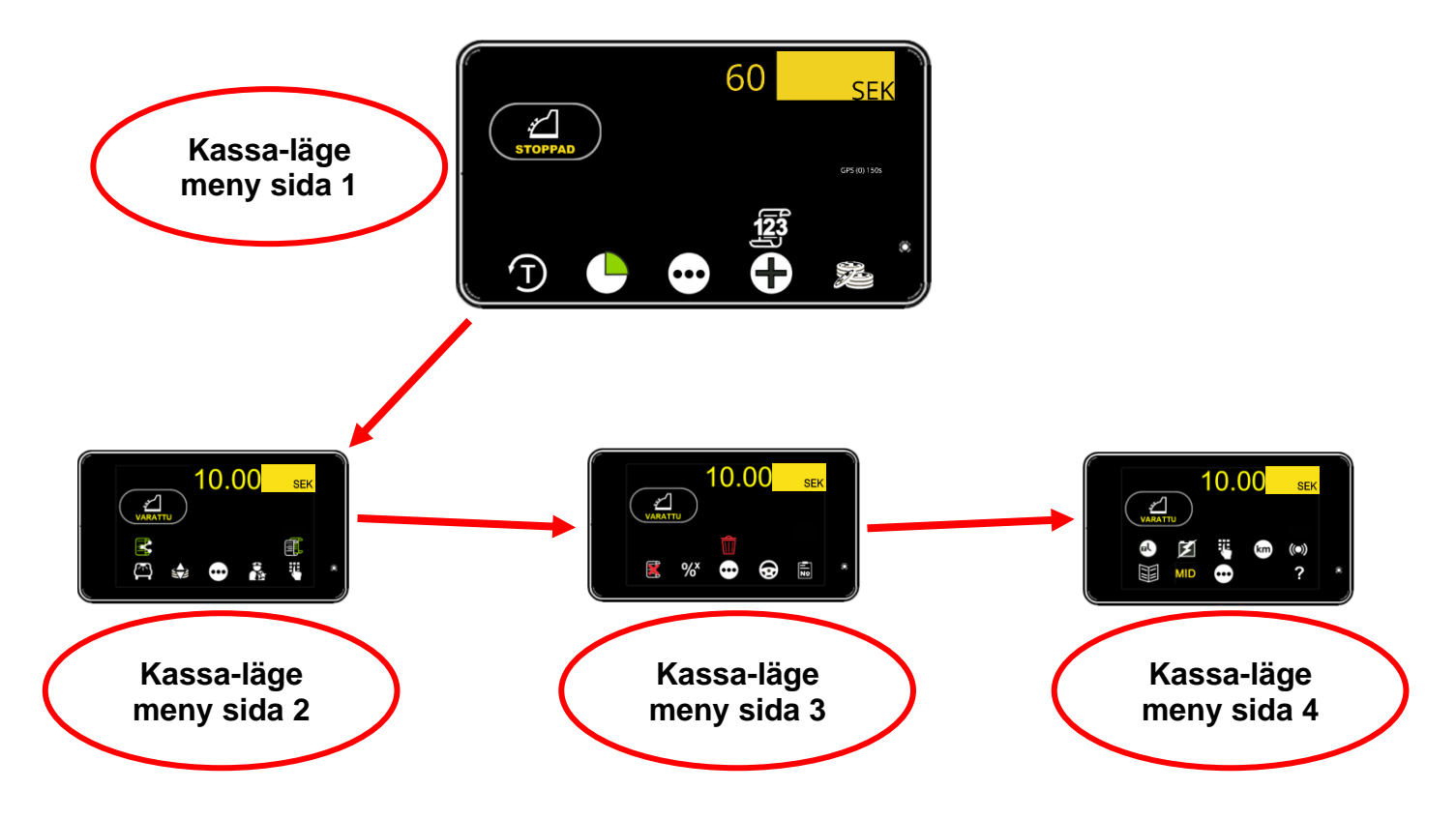

#### 3.1 Utloggat- läge

**NOTERA!** När taxametern är i utloggat läge registreras detta som tjänsteresa. Privatresa kan aktiveras manuellt.

#### 3.1.1 Utloggat-läge, Tjänsteresa

#### 3.1.1.1 Funktioner i utloggat-läge 1

Utloggat läge (tjänsteresa), funktionssida 1 (display- och knappsymboler).

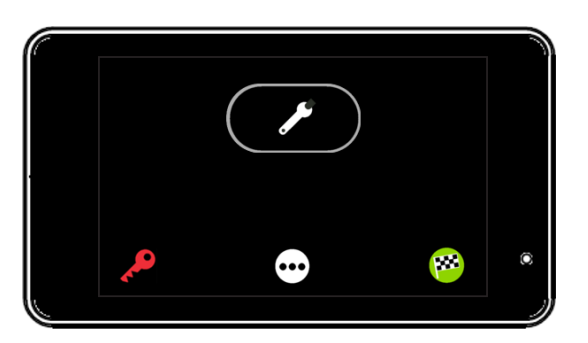

| TJÄNSTERESA<br>(Utloggat-läge) | Taxametern är i utloggat läge och tjänsteresa är<br>automatiskt aktiverad, tillryggalagd sträcka registreras<br>som tjänsteresa. |
|--------------------------------|----------------------------------------------------------------------------------------------------|

|          | KOD 23 | PRIVATRESA       | Starta privatresa funktionen med knappen.                                   |
|----------|--------|------------------|-----------------------------------------------------------------------------|
| •••      | -      | FUNKTIONSMENYER  | Gå framåt (till nästa sida) i<br>funktionsmenyn med<br>funktionsmenyknappen |
| <b>1</b> | KOD 21 | START AV KÖRPASS | Starta körpass med knappen.                                                 |

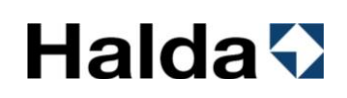

### 3.1.1.2 Funktioner i utloggat-läge 2

Utloggat läge (tjänsteresa), funktionssida 2 (display- och knappsymboler).

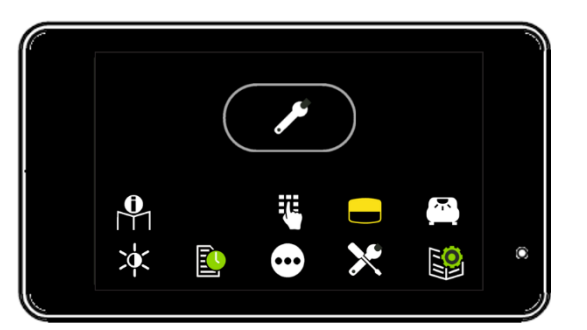

| TJÄNSTERESA<br>(Utloggat-läge) | Taxametern är i utloggat läge och tjänsteresa är<br>automatiskt aktiverad, tillryggalagd sträcka registreras<br>som tjänsteresa. |
|--------------------------------|----------------------------------------------------------------------------------------------------|
|                                |                                                                                                    |

|  | 0 | - | SNABBMANUAL QR-KOD | Visa QR-kod för snabbmanual<br>med knappen. |
|--|---|---|--------------------|---------------------------------------------|
|--|---|---|--------------------|---------------------------------------------|

| -   | ÖPPNA NUMERISKA<br>KNAPPSATSEN | Aktivera funktionen med knappen. |
|-----|--------------------------------|----------------------------------|
| 1 ' |                                |                                  |

| - | BLACK PANEL | Släcker onödiga knappar i |
|---|-------------|---------------------------|
|   |             | utloggat läge eller under |
|   |             | taxiresa.                 |

| KOD 62 | AUTOMATISK INNERBELYSNING PA | Aktivera den automatiska       |
|--------|------------------------------|--------------------------------|
|        |                              | innerbelysningen med denna     |
|        |                              | knapp.                         |
|        |                              | NOTERA! Taxametern styr        |
|        |                              | automatiskt innerbelysningen i |
|        |                              | taxameterns kassaläge.         |
|        |                              | Funktionen är ytterligare      |
|        |                              | installationsarbete (beställs  |
|        |                              | separat från                   |
|        |                              | installationsverkstaden) och   |
|        |                              | kräver eventuellt stödåtgärder |
|        |                              | från fordonstillverkaren.      |

|  | KODA<br>402 | JUSTERING AV LJUSSTYRKA | Gå till menyn för justering av<br>ljusstyrka i<br>taxameterdisplayen. |
|--|-------------|-------------------------|-----------------------------------------------------------------------|
|--|-------------|-------------------------|-----------------------------------------------------------------------|

|     | KOD 80 | SKIFTRAPPORTKOPIA | Skriver ut skiftrapportkopia.<br>Se avsnitt 8.2.1och 8.2.2 i<br>instruktionerna. |
|-----|--------|-------------------|----------------------------------------------------------------------------------|
|     |        |                   |                                                                                  |
| ••• | -      | FUNKTIONSMENYER   | Gå framåt (till nästa sida) i<br>funktionsmenyn med<br>funktionsmenyknappen.     |

| × | -          | INSTALLATIONSMENY      | Gå till menyn för installatörer<br>med knappen. |
|---|------------|------------------------|-------------------------------------------------|
|   |            |                        |                                                 |
|   | KOD<br>600 | PARAMETERINSTÄLLNINGAR | Gå till inställningsmenyn med<br>knappen.       |

### 3.1.1.3 Funktioner i utloggat läge 3

Utloggat läge (tjänsteresa), funktionssida 3 (display- och knappsymboler).

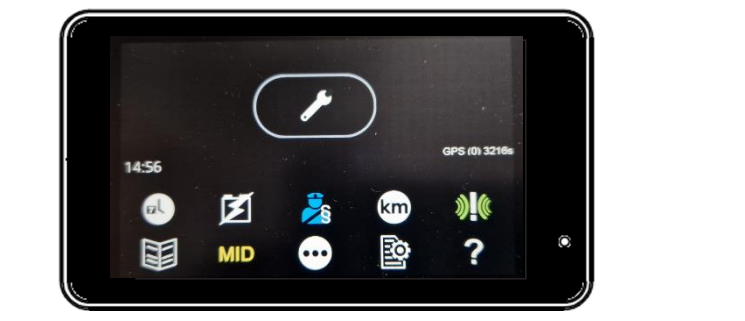

|              | TJÄNSTERESA<br>(Utloggat-läge) |                                                | Taxametern är i utloggat läge och tjänsteresa är<br>automatiskt aktiverad, tillryggalagd sträcka registreras<br>som tjänsteresa. |                                                                                                    |
|--------------|--------------------------------|------------------------------------------------|----------------------------------------------------------------------------------------------------|----------------------------------------------------------------------------------------------------|
| ol           | KOD 63<br>och/eller<br>KOD 68  | VISA DATUM OCH TID PÅ DISPLAY                  |                                                                                                    | Aktivera eller avaktivera visning av datum och tid.                                                                              |
| X            | KOD 67                         | VISA SYSTEMETS INSPÄNNING PÅ<br>DISPLAY        |                                                                                                    | Aktivera eller avaktivera visning av inspänning.                                                                                 |
|              | -                              | MYNDIGHETSKONTOLL                              |                                                                                                    | Öppna menyn avsedd för<br>myndighetskontroll.<br>Exempelvis poliskontroll.                                                       |
| km           | KOD 64                         | VISA KÖRDA KILOMETER PÅ<br>DISPLAY             |                                                                                                    | Aktivera eller avaktivera<br>funktionen med denna knapp                                                                          |
| <b>((</b> )) | KOD<br>401                     | VISA STATUS FÖR ANSLUTNA<br>ENHETER PÅ DISPLAY |                                                                                                    | Aktivera funktionen med<br>knappen.<br>Visar anslutna enheter och<br>anslutningsstatus. Exempelvis<br>Modem, GPS & betalterminal |
|              | -                              | KOD-MENY                                       |                                                                                                    | Öppna menyn med knappen.                                                                                                    |

| MID | - | MID-MENY | Öppna menyn med knappen. |
|-----|---|----------|--------------------------|
|     |   |          |                          |

|       | - | FUNKTIONSMENYER | Gå framåt (till nästa sida) i |
|-------|---|-----------------|-------------------------------|
| [•••] |   |                 | funktionsmenyn med            |
|       |   |                 | funktionsmenyknappen.         |

| <b>O</b> | KOD 89 | PARAMETERUTSKRIFT | Skriver ut inställda parametrar. |
|----------|--------|-------------------|----------------------------------|

| 0        | KOD 88 | REALTIDSRAPPORT | Skriver ut grundläggande                  |
|----------|--------|-----------------|-------------------------------------------|
| <u> </u> |        |                 | information om taxameterns                |
| -        |        |                 | realtidsstatus:                           |
|          |        |                 | <ul> <li>Data kvar att tömma?</li> </ul>  |
|          |        |                 | <ul> <li>Datum och tid</li> </ul>         |
|          |        |                 | - System ID                               |
|          |        |                 | <ul> <li>Service Nr</li> </ul>            |
|          |        |                 | - Org.nr                                  |
|          |        |                 | - Bilens                                  |
|          |        |                 | registreringsnummer                       |
|          |        |                 | - Taxameterns                             |
|          |        |                 | serienummer                               |
|          |        |                 | <ul> <li>Anslutningsstatus för</li> </ul> |
|          |        |                 | datatrafik                                |
|          |        |                 | <ul> <li>SIM-kortstatus</li> </ul>        |
|          |        |                 | <ul> <li>Version av</li> </ul>            |
|          |        |                 | programvara för                           |
|          |        |                 | taxametern                                |
|          |        |                 | <ul> <li>Installations ID</li> </ul>      |
|          |        |                 | <ul> <li>Inställning för</li> </ul>       |
|          |        |                 | betalterminalens typ                      |
|          |        |                 | <ul> <li>Inställning för Halda</li> </ul> |
|          |        |                 | tablet                                    |
|          |        |                 | <ul> <li>Detaljer om</li> </ul>           |
|          |        |                 | installatören                             |
|          |        |                 | <ul> <li>Datum och tid för</li> </ul>     |
|          |        |                 | plombering av                             |
|          |        |                 | taxametern                                |

#### 3.1.2 Utloggat läge, Privatresa

#### 3.1.2.1 Funktioner i utloggat läge 1

Utloggat läge (privatresa), sidan 1 med funktioner (display- och knappsymboler).

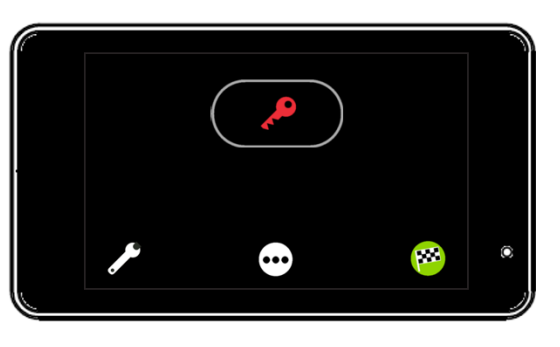

| <b>R</b> | PRIVATRESA<br>(Utloggat läge) | Taxametern är i utloggat läge och privatresa är<br>aktiverad, tillryggalagd sträcka registreras som<br>privatresa. |  |
|----------|-------------------------------|----------------------------------------------------------------------------------------------------|--|
|----------|-------------------------------|----------------------------------------------------------------------------------------------------|--|

|   | KOD 24 | TJÄNSTERESA | Avsluta privatresan med |
|---|--------|-------------|-------------------------|
|   | 10021  |             | knappen och återgå till |
| • |        |             | tiänsteresa.            |

|        | TOMATIONOMENTEIN | funktionsmenyn med<br>funktionsmenyknappen. |
|--------|------------------|---------------------------------------------|
| KOD 21 | START AV KÖRPASS | Starta körpass med knappen.                 |
|        | (OD 21           | KOD 21 START AV KÖRPASS                     |

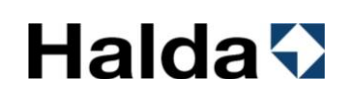

### 3.1.2.2 Funktioner i utloggat läge 2

Utloggat läge (privatresa), sidan 2 med funktioner (display- och knappsymboler).

|              | PRIV<br>(Utlo                 | /ATRESA<br>ggat läge) | Taxametern är i utloggat<br>aktiverad, tillryggalagd s<br>privatresa. | t läge och privatresa är<br>träcka registreras som                           |
|--------------|-------------------------------|-----------------------|-----------------------------------------------------------------------|------------------------------------------------------------------------------|
| ol           | KOD 63<br>och/eller<br>KOD 68 | TID OCH [             | DATUM PÅ DISPLAY                                                      | Aktivera och/eller avaktivera<br>funktionen med knappen.                     |
| X            | KOD 67                        | SYSTEMETS             | DRIFTSSPÄNNING PÅ<br>DISPLAY                                          | Aktivera eller avaktivera visning av inspänning.                             |
|              | -                             | MYNDI                 | GHETSKONTOLL                                                          | Öppna menyn avsedd för<br>myndighetskontroll.<br>Exempelvis poliskontroll.   |
| km           | KOD 64                        | VISA KÖR              | DA KILOMETER PÅ<br>DISPLAY                                            | Aktivera eller avaktivera<br>funktionen med denna knapp.                     |
| <b>»!(</b> « | KOD<br>5500                   | PRESTAN<br>KORTETS    | NDATEST FÖR SIM-<br>DATAUPPKOPPLING                                   | Aktivera funktionen med knappen.                                             |
|              | -                             | KOD-MENY              |                                                                       | Öppna menyn med knappen.                                                     |
| MID          | -                             | I                     | MID MENY                                                              | Öppna menyn med knappen.                                                     |
| •••          | -                             | FUNK                  | TIONSMENYER                                                           | Gå framåt (till nästa sida) i<br>funktionsmenyn med<br>funktionsmenyknappen. |
| <b>O</b>     | KOD 89                        | PARAM                 | IETERUTSKRIFT                                                         | Skriver ut inställda parametrar.                                             |

| ? | KOD 88 | REALTIDSRAPPORT | Skriver ut grundläggande<br>information om taxameterns<br>realtidsstatus:         -       Data kvar att tömma?         -       Datum och tid         -       System ID         -       Service Nr         -       Org.nr         -       Bilens<br>registreringsnummer         -       Taxameterns<br>serienummer         -       Anslutningsstatus för<br>datatrafik         -       SIM-kortstatus         -       Version av<br>programvara för |
|---|--------|-----------------|----------------------------------------------------------------------------------------------------|
|   |        |                 | <ul> <li>Anslutningsstatus för<br/>datatrafik</li> <li>SIM-kortstatus</li> <li>Version av</li> </ul>                                                                                                    |
|   |        |                 | - version av<br>programvara för<br>taxametern<br>- Installations ID                                                                                                    |
|   |        |                 | <ul> <li>Inställning för<br/>betalterminalens typ</li> <li>Inställning för Halda</li> </ul>                                                                                                    |
|   |        |                 | - Detaljer om<br>installatören                                                                                                    |
|   |        |                 | av taxametern                                                                                                    |

#### 3.1.3 Kod-meny i utloggat läge

Taxameterns funktionskoder kan även bläddras fram och aktiveras via kod-meny.

| Taxameterstatus                     | Taxameterdisplay                                                                                                    | Åtgärder                                                                                                    |
|-------------------------------------|----------------------------------------------------------------------------------------------------|----------------------------------------------------------------------------------------------------|
| Taxametern är i<br>utloggat läge.   |                                                                                                    | Tryck på 💬 för att gå till nästa<br>sida i funktionsmenyn.                                                                     |
| Taxametern är i<br>utloggat läge.   |                                                                                                    | Tryck på 💬 för att gå till nästa<br>sida i funktionsmenyn.                                                                     |
| Taxametern är i<br>utloggat läge.   | I4:55         GPS (0) 3216#           IMID         Image: Second second se | Tryck på 🗾 för att gå till kod-<br>menyn.                                                                                      |
| Kod-meny i utloggat<br>läge öppnas. | START 21E                                                                                                    | Återgå till utloggat läge med<br>knappen ≦.<br>Bläddra genom menyn med<br>▲ och ▲.<br>Den valda funktionen<br>aktiveras med ▲. |

#### Koder i utloggat läge (Kod-meny)

| Kod | Förkortning | Funktion                                                   |
|-----|-------------|------------------------------------------------------------|
| 21  | START       | Starta körpass                                             |
| 23  | PRIVAT      | Privatresa                                                 |
| 71  | TOTREG      | Visa totalräkneverk på skärmen                             |
| 70  | KP-REG      | Visa körpasstotaler på skärmen (Totaler för utloggat läge) |
| 80  | KÖRPASS     | Skriver kopia ut körpassrapporten                          |
| 600 | FLAGS       | Parameterinställningar                                     |
| 601 | MID.FLA     | MID-meny                                                   |
| 69  | HASTIG      | Aktivera eller avaktivera visning av hastighet.            |
| 67  | VOLTS       | Aktivera eller avaktivera visning av inspänning.           |
| 24  | SERVICE     | Tjänsteresa                                                |
| 63  | KLOCK       | Aktivera eller avaktivera visning av datum och tid.        |
| 68  | DATUM       | Aktivera eller avaktivera visning av datum och tid.        |
| 89  | PARAM       | Skriver ut inställda parametrar.                           |
| 101 | TIDJUS      | Justering av taxametern klocka. (Max 2 minuter per vecka)  |

| 99    | MID.BRS  | Bläddra för att visa MID-relaterad information                                                       |  |
|-------|----------|----------------------------------------------------------------------------------------------------|--|
| 96    | MID.CHK  | Visa MID-certifierad checksumma och programversion                                                   |  |
| 95    | PRO.NUM  | Antal skyddade MID-filer                                                                             |  |
| 97    | MID.LOG  | Visa MID-händelselogg på skärmen                                                                     |  |
| 98    | SKR.LOG  | Skriv ut MID-händelselogg – OBS kan vara lång                                                        |  |
| 93    | TD.TEST  | Tidmätning. Kontrollerar taxameterns tidräkning jämfört med ett externt kalibrerat ur.               |  |
| 94    | TK.TEST  | Kontrollerar taxameterkonstanten utan utskrift                                                       |  |
| 64    | KM       | Visa/ta bort körda km på skärmen                                                                     |  |
| 87    | SK.RAP   | Utskrift av de 6 senaste kvittona.                                                                   |  |
| 8748  | 48HREP   | Utskrift av körpass och kvitton för de senaste 48 timmarna (Max 10 körpass)                          |  |
| 62    | I-BELY   | Stänger av bilens innerbelysning (Kräver att taxameter är installerad med denna koppling)            |  |
| 91    | TAXAMK   | Utskrift av taxameterkontroll                                                                        |  |
| 92    | ANPASS   | Anpassningskontroll. Mäter vägtal i förhållande till taxameterkonstant. Skriver sedan ut en rapport. |  |
| 66    | DISOFF   | Aktivera eller avaktivera visning av GPS-position på skärmen                                         |  |
| 650   | INF.LOG  | Utskrift av infologg                                                                                 |  |
| 9001  | BYTE     | Ställa Servicenummer. Tryck FAK.NRO Enter, ServiceNr                                                 |  |
| 999   | LOAD.SW  | Tvinga fram en väntande programuppdatering.                                                          |  |
| 207   | FAK.NUM  | Faktureringsnummer (FAK.NRO)                                                                         |  |
| 229   | SKR.TEST | Självtest och testutskrift för skrivare                                                              |  |
| 660   | FIFO.RE  | FIFO-rapport om data kvar att tömma.                                                                 |  |
|       | F-KORT   | Visar om förarkort krävs för inloggning. 0=Inget förarkort                                           |  |
| 402   | LJUS     | Gå till menyn för justering av ljusstyrka i taxameterdisplayen.                                      |  |
| 5100  | 5100E    | Tvinga fram uppdatering av printerns programvara                                                     |  |
| 5500  | 5500E    | Prestandatest för SIM-kortets datauppkoppling                                                        |  |
| 5001  | DISP.UPD | Tvinga fram uppdatering av displayens programvara                                                    |  |
| 5000  | 5000E    | Uppdatering av displayens programvara om det behövs                                                  |  |
| 190   | BAS.INFO | Skriv ut grundläggande information om taxametern                                                     |  |
| 401   | ANSL.ENH | Visar anslutna enheter och anslutningsstatus. Exempelvis Modem, GPS & betalterminal                  |  |
| 11731 | BT.CONF  | Bluetooth-enhetsanslutningar aktivering/avaktivering                                                 |  |
| 88    | COM.REP  | Skriv ut realtidsrapport                                                                             |  |
| 21    | START    | Starta körpass                                                                                       |  |

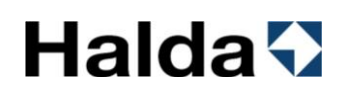

#### 3.2 Start av körpass

Vid start av körpass registreras förarnummer och inställbara uppgifter som fordonets mätarställning. Kontroll av förarnummer och krav på PIN-kod kan även aktiveras av taxicentralen.

En valbar startrapport kan även visa hur långa man kört i utloggat läge. Valbara inställningar finns i kapitel 11.1

#### 3.2.1 Start av körpass med förarnummer

| Taxameterstatus                                                                                                    | Taxameterdisplay                                                                                                    | Åtgärder                                                                              |
|----------------------------------------------------------------------------------------------------|----------------------------------------------------------------------------------------------------|---------------------------------------------------------------------------------------|
| Taxametern är i utloggat<br>läge.                                                                                                    |                                                                                                    | Logga in i körpasset<br>med knappen 密                                                 |
| Förarnummer efterfrågas<br>(Det 6-siffriga numret på<br>din taxiförarlegitimation).<br>Taxicentralen kan styra<br>tillåtna förarnummer. | $ \begin{array}{c ccccccccccccccccccccccccccccccccccc$                                                                    | Ange förarnummer och<br>tryck på 🗹<br>Backa med 🏹 och<br>ångra inloggning med 🗙       |
| PIN-kod kopplad till<br>förarnumret efterfrågas.<br>Detta är en uppgift som<br>kan krävas av<br>taxicentralen.                          | 1       2       3         4       5       6         PIN       7       8       9       ✓         ▲       0       .       ✓ | Ange PIN-kod och tryck<br>på 🗹<br>Backa med 🏹 och<br>ångra inloggning med 🗙           |
| Fordonets mätarställning<br>efterfrågas om FRAG.KM<br>är aktiverad.                                                                     | $ \begin{array}{c ccccccccccccccccccccccccccccccccccc$                                                                    | Ange fordonets<br>mätarställning och tryck<br>på<br>Backa med<br>angra inloggning med |
| Taxametern är i<br>Ledigläge. Körda<br>kilometer och tid<br>registreras som taxitrafik.                                                 |                                                                                                    |                                                                                       |

#### 3.2.2 Start av körpass med förarkort

Förarkort kan krävas beroende på taxameterns inställningar i samband med installation.

| Taxameterstatus                                                                         | Taxameterdisplay                                                                                                    | Åtgärder                                                                                        |
|-----------------------------------------------------------------------------------------|----------------------------------------------------------------------------------------------------|-------------------------------------------------------------------------------------------------|
| Taxametern är i utloggat<br>läge.                                                       |                                                                                                    | Starta körpasset genom<br>att dra förarkortet i<br>betalterminalens<br>magnetkortläsare.        |
| Fordonets mätarställning<br>efterfrågas om FRAG.KM<br>är aktiverad.                     | Km ▶       1       2       3         4       5       6         7       8       9       ×         ×       0       •       * | Ange fordonets<br>mätarställning och tryck<br>på 🗹<br>Backa med 🏹 och<br>ångra inloggning med 🗙 |
| Taxametern är i<br>Ledigläge. Körda<br>kilometer och tid<br>registreras som taxitrafik. |                                                                                                    |                                                                                                 |
### 3.3 Ledigläge

Fordonets taklampa lyser och Halda tablet är i läge "Ledig".

### 3.3.1 Funktioner ledigläge 1

Funktioner i ledigläge sidan 1 (display- och knappsymboler).

I taxameterns ledigläge visar statusikonen **TAXI** att fordonets taklampa lyser och Halda tablet är i läge "Ledig".

|               | 10:08<br>T |           |                                                                              |                                                                                                    |
|---------------|------------|-----------|------------------------------------------------------------------------------|----------------------------------------------------------------------------------------------------|
| TAXI<br>LEDIG | LEC        | DIGLÄGE   | Taxametern är i ledigt lå<br><b>NOTERA!</b> Taxibilens ta<br>i läge "Ledig". | äge, taklampan är tänd.<br>klampa lyser och Halda tablet är                                                         |
| Τ1            | -          | TA        | RIFFMENY 1                                                                   | Gå till tariffmeny 1 med knappen.                                                                                   |
| T             | -          | TAIFFMENY | ′ FÖR ALLA TARIFFER                                                          | Gå till tariffmenyn som<br>innehåller alla tariffer.                                                                |
| •••           | -          | MENY / F  | UNKTIONSMENYER                                                               | Gå framåt (till nästa sida) i<br>funktionsmenyn med<br>funktionsmenyknappen                                         |
| lla           | KOD 25     | START     | A FASTPRISRESA                                                               | Starta fastprisresa med valbart fastpris.                                                                           |
| TAXI          | KOD<br>620 | TA        | AKLYKTA AV                                                                   | Släck taklykta. Exempelvis om<br>du inte vill ta kund på gatan.<br><b>OBS</b> ! Taxametern förblir i läge<br>LEDIG. |

#### 3.3.2 Funktioner ledigläge 2

Funktioner i ledigläge sidan 2 (display- och knappsymboler).

I taxameterns ledigläge visar statusikonen **TAXI** att fordonets taklampa lyser och Halda tablet är i läge "Ledig".

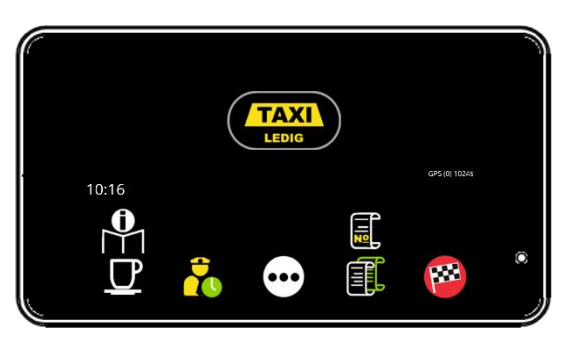

|       | LEDIGLÄGE | Taxametern är i ledigt läge, taklampan är tänd.       |
|-------|-----------|-------------------------------------------------------|
|       |           | NOTERA! Taxibilens taklampa lyser och Halda tablet är |
| LEDIG |           | Tage "Ledig".                                         |

| <b>O</b> | - | SNABBMANUAL QR-KOD | Visa QR-kod för snabbmanual<br>med knappen. |
|----------|---|--------------------|---------------------------------------------|

| KOD 29         RAST         Ta rast och släck taklampar | n. |
|---------------------------------------------------------|----|
|---------------------------------------------------------|----|

|  | KOD 70 | KÖRPASSSTOTALER | Visa totalräkneverk för körpasset. |
|--|--------|-----------------|------------------------------------|
|--|--------|-----------------|------------------------------------|

| <br>- | MENY / FUNKTIONSMENYER | Gå framåt (till nästa sida) i<br>funktionsmenyn med |
|-------|------------------------|-----------------------------------------------------|
|       |                        | funktionsmenyknappen                                |

| KOD         SKRIV UT KOPIA PÅ VALFRITT         Ange kvittonumret som ska           61         KVITTO / FÖLJESEDEL         skrivas ut. |
|----------------------------------------------------------------------------------------------------|
|----------------------------------------------------------------------------------------------------|

|  | - KVITTOKC | PIA Skriv ut kopia på senaste kvitto/följesedel. |
|--|------------|--------------------------------------------------|
|--|------------|--------------------------------------------------|

| <b>1</b> | KOD 22 | AVSLUTA KÖRPASSET | Tryck 2ggr på knappen för att avsluta körpasset. |
|----------|--------|-------------------|--------------------------------------------------|
|          |        |                   |                                                  |

## Halda 🖓

#### 3.3.3 Funktioner ledigläge 3

Funktioner i ledigläge sidan 3 (display- och knappsymboler).

I taxameterns ledigläge visar statusikonen **TAXI** att fordonets taklampa lyser och Halda tablet är i läge "Ledig".

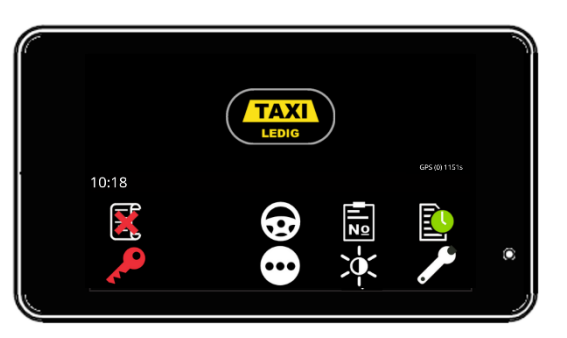

|       | LEDIGLÄGE | Taxametern är i ledigt läge, taklampan är tänd.       |
|-------|-----------|-------------------------------------------------------|
|       |           | NOTERA! Taxibilens taklampa lyser och Halda tablet är |
| LEDIG |           | i läge "Ledig".                                       |

|  | KOD<br>321 | KORRIGERING AV BETALNING | Korrigera en felregistrerad<br>betalning. |
|--|------------|--------------------------|-------------------------------------------|
|--|------------|--------------------------|-------------------------------------------|

| $\overline{\mathbf{x}}$ | KOD 16 | REFERENSNUMMER | Mata in manuellt<br>referensnummer till kvittot. |
|-------------------------|--------|----------------|--------------------------------------------------|
|-------------------------|--------|----------------|--------------------------------------------------|

|    | KOD 15 | BOKNINGSNUMMER | Mata in manuellt             |
|----|--------|----------------|------------------------------|
| NQ |        |                | bokningsnummer till kvittot. |
|    |        |                |                              |

| KOD 80 | MELLANRAPPORT | Skriver ut mellanrapport.<br>Se avsnitt 9.2.1och 9.2.2 i<br>instruktionerna |
|--------|---------------|-----------------------------------------------------------------------------|
|        |               | Instruktionema                                                              |

| ~ | KOD 23 | PRIVATRESA | Starta privatresa funktionen med knappen. |
|---|--------|------------|-------------------------------------------|
|   |        |            |                                           |

|       | - | MENY / FUNKTIONSMENYER | Gå framåt (till nästa sida) i |
|-------|---|------------------------|-------------------------------|
| [●●●] |   |                        | funktionsmenyn med            |
|       |   |                        | funktionsmenyknappen          |

| ſ | KOD<br>24 | TJÄNSTERESA | Starta tjänsteresa med<br>knappen. |
|---|-----------|-------------|------------------------------------|
|---|-----------|-------------|------------------------------------|

#### 3.3.4 Funktioner ledigläge 4

Funktioner i ledigläge sidan 4 (display- och knappsymboler).

I taxameterns ledigläge visar statusikonen **TAXI** att fordonets taklampa lyser och Halda tablet är i läge "Ledig".

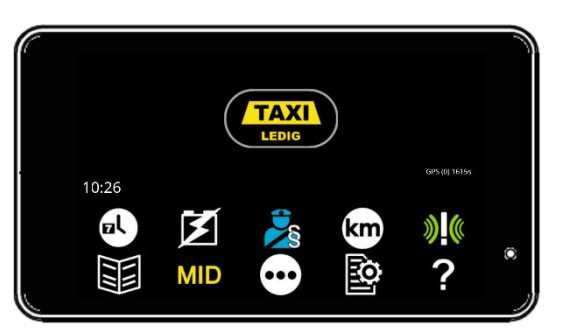

|       | LEDIGLÄGE | Taxametern är i ledigt läge, taklampan är tänd.       |
|-------|-----------|-------------------------------------------------------|
|       |           | NOTERA! Taxibilens taklampa lyser och Halda tablet är |
| LEDIG |           | i läge "Ledig".                                       |

| ol | KOD 63<br>och/eller<br>KOD 68 | VISA DATUM OCH TID PÅ DISPLAY | Aktivera eller avaktivera visning av datum och tid. |
|----|-------------------------------|-------------------------------|-----------------------------------------------------|
|----|-------------------------------|-------------------------------|-----------------------------------------------------|

| X | KOD | VISA SYSTEMETS INSPÄNNING PÅ | Aktivera eller avaktivera |
|---|-----|------------------------------|---------------------------|
|   | 67  | DISPLAY                      | visning av inspänning.    |

|  | - | MYNDIGHETSKONTOLL | Öppna menyn avsedd för<br>myndighetskontroll.<br>Exempelvis poliskontroll. |
|--|---|-------------------|----------------------------------------------------------------------------|
|--|---|-------------------|----------------------------------------------------------------------------|

| km | KOD 64 | VISA KÖRDA KILOMETER PÅ<br>DISPLAY | Aktivera eller avaktivera<br>funktionen med denna knapp. |
|----|--------|------------------------------------|----------------------------------------------------------|
|----|--------|------------------------------------|----------------------------------------------------------|

| <b>»</b> (« | KOD<br>5500 | PRESTANDATEST FÖR SIM-<br>KORTETS DATAUPPKOPPLING | Aktivera funktionen med knappen. |
|-------------|-------------|---------------------------------------------------|----------------------------------|
|-------------|-------------|---------------------------------------------------|----------------------------------|

| - | KOD-MENY | Öppna menyn med knappen. |
|---|----------|--------------------------|
|   |          |                          |

| MID | - | MID MENY               | Öppna menyn med knappen.                                                    |
|-----|---|------------------------|-----------------------------------------------------------------------------|
| ••• | - | MENY / FUNKTIONSMENYER | Gå framåt (till nästa sida) i<br>funktionsmenyn med<br>funktionsmenyknappen |

| • | KOD 89 | PARAMETERUTSKRIFT | Skriver ut inställda parametrar.                                                                                                    |
|---|--------|-------------------|----------------------------------------------------------------------------------------------------|
|   |        |                   |                                                                                                    |
| ? | KOD 88 | REALTIDSRAPPORT   | Skriver ut grundläggande<br>information om taxameterns<br>realtidsstatus:         -       Data kvar att tömma?         -       Datum och tid         -       Datum och tid         -       System ID         -       Service Nr         -       Org.nr         -       Bilens<br>registreringsnummer         -       Taxameterns<br>serienummer         -       Anslutningsstatus för<br>datatrafik         -       SIM-kortstatus         -       Version av<br>programvara för<br>taxametern         -       Inställations ID         -       Inställning för<br>betalterminalens typ         -       Inställning för Halda<br>tablet         -       Detaljer om<br>installatören |
|   |        |                   | av taxametern                                                                                                    |

#### 3.3.5 Rast

Raster under körpasset registreras av taxametern. Dessa redovisas sedan på körpassrapporten.

Notera! Rast-knappen finns både tillgänglig i ledig och upptaget läge.

| Taxameterstatus            | Taxameterdisplay                                                                                                    | Åtgärder                                                                                                  |
|----------------------------|----------------------------------------------------------------------------------------------------|----------------------------------------------------------------------------------------------------|
| Taxametern är i ledigläge. |                                                                                                    | Tryck på knappen ⊡ för<br>att växla till nästa sida i<br>funktionsmenyn.                                  |
| Taxametern är i ledigläge  |                                                                                                    | Starta rasten genom att<br>trycka på <b>⊡</b> knappen.                                                    |
| Taxametern är i rastläge.  | СТАХЦ С<br>LEDIG<br>Сея (д 1732<br>17 2023.12.05 10:27 - 0.0km 0:00)<br>Т 2023.12.05 10:27 - 0.0km 0:00)<br>СТАХЦ ССС<br>ССС<br>ССС<br>ССС<br>ССС<br>ССС<br>ССС<br>ССС | Avsluta rasten med<br>knappen <b>TAXI</b><br>Knappen <b>används för</b><br>att gå till<br>funktionsmenyn. |

Rastläget aktiveras inte om bilens hastighet överstiger 5 km/h.

 $\checkmark$ 

Rastläget kan avslutas automatiskt om bilens hastighet överstiger 5 km/h. Men detta är en inställning.

Rastläget kan startas automatiskt om bilen inte flyttats mer än 10 meter under 10 minuter. Men detta är en inställning.

### 3.3.6 Starta taxiresa genom att välja tariff

Tariffer kan väljas ur gruppen 11. Alternativt kan tariffer i alla grupper väljas med 1.

### 3.3.6.1 Starta taxiresa med tariff i gruppen **II**

| Taxameterstatus               | Taxameterdisplay                                                    | Åtgärder                                                                                                    |
|-------------------------------|---------------------------------------------------------------------|----------------------------------------------------------------------------------------------------|
| Taxametern är i<br>ledigläge. | 10:08 Graits (                                                      | Tryck på 🖬 för att visa<br>valbara tariffer i grupp T1.                                                                                                    |
| T1-menyn har<br>öppnats.      | 1 1-4<br>Start: 45 00 26 0056K/h<br>2 5-8<br>3 1-4 NA<br>5 1 1-4 NA | <ul> <li>Återgå till föregående läge<br/>med knappen .</li> <li>Tarifferna kan väljas med<br/>knapparna  och  .</li> <li>Den valda tariffen aktiveras<br/>med knappen .</li> <li>Notera! Den valda tariffen<br/>startas automatiskt om ingen<br/>knapp tryckts inom 9<br/>sekunder.</li> <li>NOTERA!<br/>En mer detaljerad förklaring<br/>av den automatiska starten<br/>finns i kapitel 11.2</li> </ul> |
| Tariff 1-4 är startad.        | 45 SEK                                                              |                                                                                                    |

### 3.3.6.2 Starta taxiresa från tariffmenyn med $oldsymbol{T}$

| Taxameterstatus                                                 | Taxameterdisplay                                                                | Åtgärder                                                                                                    |
|-----------------------------------------------------------------|---------------------------------------------------------------------------------|----------------------------------------------------------------------------------------------------|
| Taxametern är i<br>ledigläge.                                   | T1 T CON RELATION                                                               | Tryck på 🖸 för att gå till<br>tariffmenyn.                                                                                                    |
| Taxametern är i<br>ledigläge och<br>tariffmenyn har<br>öppnats. | TAXIL         10:39         T1       T2       T3                                | Välj tariffer ur grupp T1 med<br>■.<br>Välj tariffer ur grupp T2 med<br>■2.<br>Välj tariffer ur grupp T3 med<br>■3.<br>Starta fastprisresa med ■.<br>Starta valfritt tariffnummer via<br>den numeriska knappsatsen<br>■.                                                                                                    |
| Tariffmenyn har<br>öppnats.                                     | 1 1-4<br>Start-55 00 26 COSE VA/R<br>2 5-8<br>3 1-4 NA<br>↔ • • • • • • • • • • | <ul> <li>Återgå till föregående läge<br/>med ⊇.</li> <li>Tarifferna kan väljas med<br/>knapparna ▲ och ▲.</li> <li>Den valda tariffen visas med<br/>en ljusgrå bakgrund.</li> <li>Den valda tariffen aktiveras<br/>med ▲.</li> <li>Notera! Den valda tariffen<br/>startas automatiskt om ingen<br/>knapp tryckts inom 9<br/>sekunder.</li> <li>NOTERA!<br/>En mer detaljerad förklaring<br/>av den automatiska starten<br/>finns i kapitel 11.2</li> </ul> |

| Tariff 1-4 är startad. | 45 SEK |  |
|------------------------|--------|--|
|                        | •••••• |  |

### 3.3.7 Fastprisresa

Priset på resan kan också väljas manuellt som en fastprisresa. Sträckan och tiden som körs i fastprisresan registreras och skrivs ut på kvittot.

| Taxameterstatus                                                       | Taxameterdisplay                                                                                                    | Åtgärder                                                                                                    |
|-----------------------------------------------------------------------|----------------------------------------------------------------------------------------------------|----------------------------------------------------------------------------------------------------|
| Taxametern är i<br>ledigläge.                                         |                                                                                                    | Starta fastprisresan med 🗐.                                                                                                    |
| Taxametern<br>efterfrågar<br>fastprisbeloppet.                        | I       2       3         4       5       6         Fastpris       7       8       9       ×         ►       ×       0       .       ✓       * | Ange det avtalade priset och<br>bekräfta med .<br>Avbryt genom att trycka på X<br>inom 15 sekunder så återgår                                                                                                    |
|                                                                       |                                                                                                    | taxametern till lediglage.<br><b>Notera!</b> Fastprisresan startas<br>automatiskt efter 15 sekunder<br>med beloppet <b>0 kr</b> , om ingen<br>knapp trycks inom denna tid.                                                                          |
|                                                                       |                                                                                                    | Notera! Priset på fastprisresan<br>kan höjas genom ny tryckning<br>på 🗊 från tariffmenyn 立.<br>Fastprisresan kan även övergå<br>till rullande tariff (taxerat belopp<br>beräknas utöver fastpriset).<br>Priset på fastprisresan kan inte<br>sänkas. |
| Fastprisresa har<br>startats och<br>taxametern är i<br>upptaget läge. |                                                                                                    | Gå till Kassaläget med 🖾.<br>Gå till hold-läge med 🛄.                                                                                                    |
|                                                                       | 00000                                                                                                    | Gå till menyn för tillägg med 🕀.                                                                                                    |

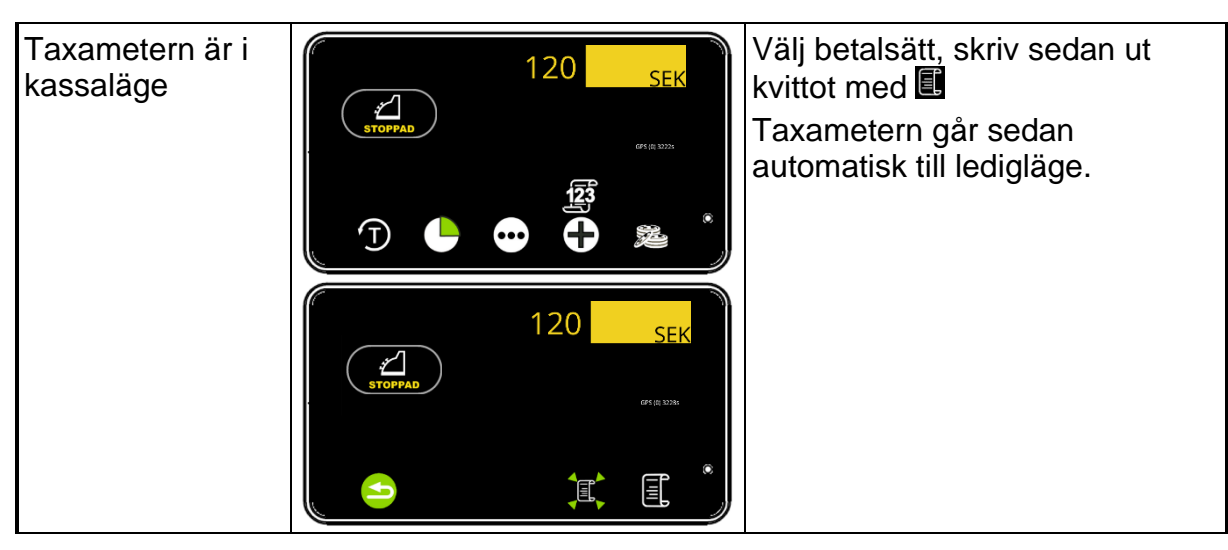

### 3.3.8 Slingkörning med fastpris i slutet på resan

- Slingkörning är en tur med flera resenärer som kan gå på och av vid olika tillfällen.
- Varje slinga har ett fakturerbart totalpris.
- Totalpriset matas in i slutet av turen.
- Under turen registreras egenavgiftsbetalningar från enskilda resenärer (Biljettförsäljning).
- Den numeriska koden för turen matas in vid start av turen (Detta turnummer skrivs sedan ut på kvittot).

| Taxameterstatus               | Taxameterdisplay                                                                             | Åtgärder                                                |
|-------------------------------|----------------------------------------------------------------------------------------------|---------------------------------------------------------|
| Taxametern är i<br>ledigläge. |                                                                                              | Tryck på 🖸 för att gå till<br>tariffmenyn.              |
| Taxametern är i<br>ledigläge. | TAXIL           LEDIG           10:39           T1         T2         T3         ■         ● | Tryck på ⊡ för att gå till nästa<br>sida i tariffmenyn. |
| Taxametern är i<br>ledigläge. |                                                                                              | Starta slingkörningen med 🗹                             |

| Taxameterns<br>efterfrågar<br>turnummer.                                                                                        | $\begin{bmatrix} 1 & 2 & 3 \\ 4 & 5 & 6 \\ Turnr & 7 & 8 & 9 \\ \hline & & & \\ \hline & & & \\ \hline \\ \hline$ | Ange turnummer och bekräfta<br>med .                                                                                           |
|----------------------------------------------------------------------------------------------------|----------------------------------------------------------------------------------------------------|----------------------------------------------------------------------------------------------------|
| Slingkörningen har<br>startats och<br>taxametern är i<br>upptaget läge.                                                         |                                                                                                    | Turnummer 22 har startats.                                                                                                    |
| Taxametern är i<br>upptaget läge.<br><b>NOTERA!</b> Skärmen                                                                     | 0.0 km                                                                                                    | Turen avslutas med 🖾 och då<br>efterfrågas slingans totala<br>pris.                                                            |
| visar den körda<br>sträckan på turen.                                                                                           |                                                                                                    | NOTERA! Under resan kan<br>egenavgifter (biljetter)<br>registreras med<br>(Se Registrering av<br>egenavgift i kapitel 3.3.8.1) |
| I kassaläget<br>efterfrågas slingans<br>totala pris.                                                                            | 1 2 3 km                                                                                                    | Ange totalpriset och bekräfta<br>med <b>✓</b> .                                                                                |
| Därefter efterfrågas<br>kundnummer för<br>fakturering av hela<br>slingan.                                                       | 1 2 3 km<br>↓ 5 6<br>Kundnr 7 8 9 ×<br>↓ 0 . ✓*                                                                                                    | Ange kundnummer och<br>bekräfta med <b>⊠</b> . Radera med<br><b>∑</b> X.                                                       |
| Därefter efterfrågas<br>kostnadsställe för<br>fakturering av hela<br>slingan.<br><b>NOTERA!</b> Detta är<br>en valbar fråga. Se | 1 2 3 km<br>↓ 5 6<br>Kostnads 7 8 9 ×<br>↓ 0 . ✓ *                                                                                                    | Ange kostnadsställe och<br>bekräfta med <b>⊠</b> . Radera med<br><b>∑×</b> .                                                   |

# Halda 🖓

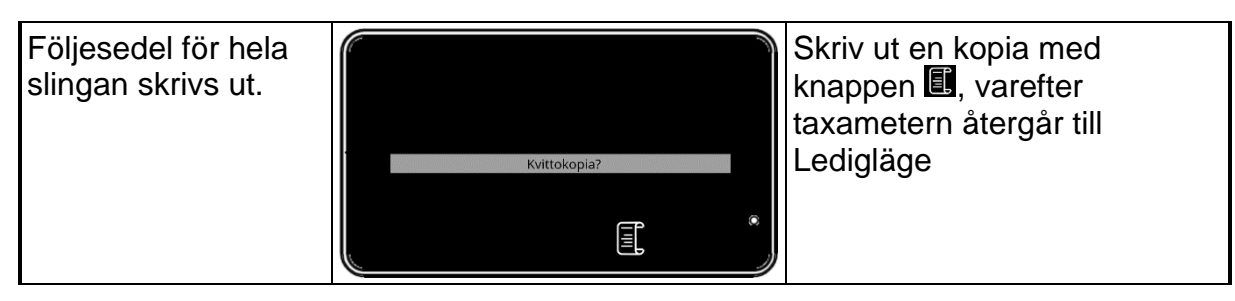

### 3.3.8.1 Registrering av egenavgift (biljettförsäljning) under slingkörning

| Taxameterstatus                                         | Taxameterdisplay                                                                                                    | Åtgärder                                                                                                    |
|---------------------------------------------------------|----------------------------------------------------------------------------------------------------|----------------------------------------------------------------------------------------------------|
| Taxametern är i<br>upptaget läge.                       | 0.0 km<br>PFTAGEN 22<br>PFTAGEN 22 | Registrera egenavgifter<br>(biljetter) med <b>III</b> .<br>NOTERA! Fordonet måste stå<br>stilla annars händer inget.                                                                                                    |
| Egenavgift<br>efterfrågas.                              | 1 2 3 km<br>22 4 5 6<br>Egenavgi 7 8 9 ★<br>0 . ★ *                                                                                                    | Ange egenavgiften som ska<br>betalas och bekräfta med ⊠.<br>Radera med Seller avbryt<br>med Seller avbryt                                                                                                    |
| Menyn för att välja<br>hur egenavgiften<br>ska betalas. | L<br>L<br>L<br>L<br>L<br>L<br>L<br>L<br>L<br>L<br>L<br>L<br>L<br>L                                                                                                    | <ul> <li>Välj hur egenavgiften ska betalas.</li> <li>Beloppet överförs automatiskt till betalterminalen. Se kortbetalning i kapitel 4.2</li> <li>IC Fakturering</li> <li>✓ Swish</li> <li>ICs betalterminal</li> <li>Mannan app 1-3</li> <li>Kontant</li> </ul> |
| Taxametern återgår<br>till upptaget läge.               |                                                                                                    | Slingkörningen fortsätter.                                                                                                    |

| l kassaläget<br>efterfrågas slingans<br>totala pris.                                                                                                 | 1 2 3 km<br>22 4 5 6<br>Fastpris 7 8 9 ★<br>► 0 . ✓ *      | Turen avslutas med 🖾 och nu<br>efterfrågas slingans totala<br>pris.                                                                                              |
|----------------------------------------------------------------------------------------------------|------------------------------------------------------------|----------------------------------------------------------------------------------------------------|
| I kassaläget<br>efterfrågas slingans<br>totala pris.                                                                                                 | 1 2 3 km<br>↓ 22 4 5 6<br>Fastpris 7 8 9 ★<br>↓ 0 . ★*     | Ange totalpriset som ska<br>faktureras och bekräfta med<br>knappen . Exempelvis kan<br>detta komma från ett<br>samplaneringssystem för<br>samhällsbetalda resor. |
| Därefter efterfrågas<br>kundnummer för<br>fakturering av hela<br>slingan.                                                                            | 1 2 3 km<br>1 2 3 km<br>1 5 6<br>Kundnr 7 8 9 ×<br>0 . ✓ * | Ange kundnummer och<br>bekräfta med <b>⊠</b> . Radera med<br><b>∑</b> X.                                                                                         |
| Därefter efterfrågas<br>kostnadsställe för<br>fakturering av hela<br>slingan.<br><b>NOTERA!</b> Detta är<br>en valbar fråga. Se<br>INV.Q i 600-Menyn | 1 2 3 km<br>↓ 5 6<br>Kostnads 7 8 9 ×<br>↓ 0 . ✓ *         | Ange kostnadsställe och<br>bekräfta med <b>⊻</b> . Radera med<br><b>∑×</b> .                                                                                     |
| Följesedel för hela<br>slingan skrivs ut.                                                                                                    | Kvittokopia?                                               | Skriv ut en kopia med<br>knappen II, varefter<br>taxametern återgår till<br>Ledigläge                                                                            |

#### 3.3.9 Referensnummer till kvittot

Manuellt referensnummer kan matas in och skrivas ut på nästa kvitto. NOTERA! Det är möjligt att mata in referensnummer innan eller under pågående taxiresa.

| Taxameterstatus                                                  | Taxameterdisplay                                                                                                    | Åtgärder                                                               |
|------------------------------------------------------------------|----------------------------------------------------------------------------------------------------|------------------------------------------------------------------------|
| Taxametern är i ledigläge.                                       |                                                                                                    | Tryck på ⊡ 2ggr för att<br>hoppa till andra sidan i<br>funktionsmenyn. |
| Taxametern är i ledigläge.<br>Funktionsmenyns 2:a sida<br>visas. | 13:34<br>TAXILEDIG<br>GERRANI<br>13:34<br>TAXILEDIG<br>GERRANI<br>TAXILEDIG<br>GERRANI<br>TAXILEDIG<br>TAXILEDIG<br>GERRANI<br>TAXILEDIG<br>TAXILEDIG<br>GERRANI<br>TAXILEDIG<br>TAXILEDIG<br>GERRANI<br>TAXILEDIG<br>TAXILEDIG<br>TAXI | Referensnummerknappe<br>n 🖸 öppnar det<br>numeriska<br>tangentbordet.  |
| Taxameterns efterfrågar<br>referensnummer.                       | 1       2       3         4       5       6         REF.NUM       7       8       9       ×         ▶       0       .       ✓       >                                                                                                    | Ange referensnummer<br>och bekräfta med 🗹.                             |

#### 3.3.10 Bokningsnummer till kvittot

Manuellt bokningsnummer kan matas in och skrivas ut på nästa kvitto. NOTERA! Det är möjligt att mata in bokningsnummer innan eller under pågående taxiresa.

| Taxameterstatus                                                  | Taxameterdisplay                              | Åtgärder                                                               |
|------------------------------------------------------------------|-----------------------------------------------|------------------------------------------------------------------------|
| Taxametern är i ledigläge.                                       |                                               | Tryck på 🖸 2ggr för att<br>hoppa till andra sidan i<br>funktionsmenyn. |
| Taxametern är i ledigläge.<br>Funktionsmenyns 2:a sida<br>visas. | I4:04                                         | Bokningsnummerknapp<br>en 🖬 öppnar det<br>numeriska<br>tangentbordet.  |
| Taxameterns efterfrågar<br>bokningsnummer.                       | 1 2 3<br>4 5 6<br>ORD.NR 7 8 9 ★<br>► 0 . ★ * | Ange bokningsnummer<br>och bekräfta med                                |
| Taxameter i ledigläge och<br>inväntar start av taxiresa.         | Booking NR: 123456 Tariff<br>T1 T CO R TAX    | Starta taxiresan.<br>Bokningsnummer skrivs<br>sedan ut på kvittot.     |

### Halda 🖓

### 3.3.11 Kod-meny för ledigläge

Taxameterns funktionskoder kan även bläddras fram och aktiveras via kod-meny.

| Taxameterstatus                 | Taxameterdisplay | Åtgärder                                                                                                    |  |
|---------------------------------|------------------|----------------------------------------------------------------------------------------------------|--|
| Taxametern är i<br>ledigläge.   |                  | Tryck på                                                                                                    |  |
| Taxametern är i<br>ledigläge.   |                  | Tryck på 🖸 för att gå till nästa<br>sida i funktionsmenyn.                                                                 |  |
| Taxametern är i<br>ledigläge.   |                  | Tryck på                                                                                                    |  |
| Taxametern är i<br>ledigläge.   |                  | Tryck på <section-header> för att gå till kod-<br/>menyn.</section-header>                                                 |  |
| Kod-menyn visas i<br>ledigläge. | SLUT 22E         | Återgå till ledigläge med<br>knappen ≦.<br>Bläddra genom menyn med<br>▲ och ▲.<br>Den valda funktionen<br>aktiveras med ▲. |  |

### Koder i ledigläge (Kod-meny)

| Kod                                   | Förkortning | Fungera                                                                                                 |  |
|---------------------------------------|-------------|----------------------------------------------------------------------------------------------------|--|
| 22                                    | SLUT        | Avsluta körpass                                                                                         |  |
| 25                                    | Fastpris    | Starta fastprisresa med valbart fastpris                                                                |  |
| 27                                    | RUTT        | Slingkörning med egenavgifter på rullande tariff                                                        |  |
| 26                                    | SLINGA      | Slingkörning med egenavgifter och fastpris i slutet på resan                                            |  |
| 29                                    | RAST        | Rast                                                                                                    |  |
| 71                                    | TOTREG      | Visa totalräkneverk på skärmen                                                                          |  |
| 70                                    | KP-REG      | Visa körpasstotaler på skärmen                                                                          |  |
| 80                                    | KÖRPAS      | Skriver ut mellanrapport                                                                                |  |
| 602                                   | FALGS       | Används ej                                                                                              |  |
| 601                                   | MID.FLAG    | MID-meny                                                                                                |  |
| 69                                    | HASTIG      | Aktivera eller avaktivera visning av hastighet                                                          |  |
| 67                                    | VOLTS       | Aktivera eller avaktivera visning av inspänning                                                         |  |
| 60                                    | KOPIA       | Skriver ut en kvittokopia på senaste kvittot/följesedeln                                                |  |
| 24                                    | SERVICE     | Tjänsteresa                                                                                             |  |
| 63                                    | KLOCK       | Aktivera eller avaktivera visning av datum och tid                                                      |  |
| 68                                    | DATUM       | Aktivera eller avaktivera visning av datum och tid                                                      |  |
| 89                                    | PARAM       | Skriver ut inställda parametrar                                                                         |  |
| 101                                   | TIDJUS      | Justering av taxametern klocka. (Max 2 minuter per vecka)                                               |  |
| 99                                    | MID.BRS     | Bläddra för att visa MID-relaterad information                                                          |  |
| 96                                    | MID.CHK     | Visa MID-certifierad checksumma och programversion                                                      |  |
| 93                                    | TD.TEST     | Tidmätning. Kontrollerar taxameterns tidräkning jämfört med ett externt                                 |  |
| 0.4                                   |             | Kallbrerat ur.                                                                                          |  |
| 94                                    | IK.IESI     | Kontrollerar taxameterkonstanten utan utskrift                                                          |  |
| 87                                    | SK.RAP      | Utskrift av kärpass och kvitton för de sonsete 49 timmerne (Max 10                                      |  |
| 8748                                  | 48HREP      | körpass)                                                                                                |  |
| 62                                    | I-BELY      | Stänger av bilens innerbelysning (Kräver att taxameter är installerad med denna koppling)               |  |
| 81                                    | TURER       | Utskrift av samtliga körpasskvitton (Minikvitton)                                                       |  |
| 91                                    | ТАХАМК      | Utskrift av taxameterkontroll                                                                           |  |
| 92                                    | ANPASS      | Anpassningskontroll. Mäter vägtal i förhållande till taxameterkonstant.<br>Skriver sedan ut en rapport. |  |
| 15                                    | ORDER       | Manuellt bokningsnummer matas in och skrivas ut på nästa kvitto                                         |  |
| 16                                    | KÖRKLA      | Manuellt referensnummer matas in och skrivas ut på nästa kvitto                                         |  |
| 66                                    | DISOFF      | Aktivera eller avaktivera visning av GPS-position på skärmen                                            |  |
| 321                                   | KORR-1      | Korrigering av den senaste betalningen                                                                  |  |
| 322                                   | KORR-2      | Korrigering av den senaste betalningen                                                                  |  |
| 323                                   | KORR-3      | Korrigering av den senaste betalningen                                                                  |  |
| 660                                   | FIFO.RE     | FIFO-rapport om data kvar att tömma                                                                     |  |
| 47                                    | TAKPR       | Ställ in takpriset för resan där den rullande tariffen stannar                                          |  |
| 320                                   | CORR        | Korrigering av den senaste betalningen                                                                  |  |
|                                       | F-KORT      | Visar om förarkort krävs för inloggning. 0=Inget förarkort                                              |  |
| 90                                    | 90E         | Visa senaste kvittot på skärmen                                                                         |  |
| 88                                    | 88E         | Skriv ut realtidsrapport                                                                                |  |
| 5500                                  | 5500E       | Prestandatest för SIM-kortets datauppkoppling                                                           |  |
| 52                                    | 52E         | Kund på/av på automatisk samåkning                                                                      |  |
| 402                                   | 402E        | Gå till menyn för justering av ljusstyrka i taxameterdisplayen                                          |  |
| 190                                   | 190E        | Skriv ut grundläggande information om taxametern                                                        |  |
| 401                                   | 401E        | Visar anslutna enheter och anslutningsstatus. Exempelvis Modem, GPS & betalterminal                     |  |
| 840                                   | 840E        | Starta taxiresa med tariffnummer                                                                        |  |
| · · · · · · · · · · · · · · · · · · · |             | ·                                                                                                    |  |

11112 11112E Verifieringsfunktion för magnetkort

#### 3.4 Avsluta körpass

Fordonets mätarställning kan efterfrågas när körpasset avslutas beroende på parameterinställning FRAG.KM

I skiftslutläget är taklampan tänd. Tid och tillryggalagd sträcka i detta läge visas på skärmen.

**NOTERA!** Efter slutet av körpasset går taxametern i strömsparläge, denna funktion påverkas av parameterinställningen PWR.ECO - Se kapitel 11.3 Strömsparläge.

Körpassets avslut och körpassrapporten påverkas av parameterinställningar i parametermenyn - Se kapitel 11.4 Parametrar.

| Parameter | Förklaring                                                                                         | Val                                                                                                    |
|-----------|----------------------------------------------------------------------------------------------------|----------------------------------------------------------------------------------------------------|
| FRAG.KM   | Fordonets tripmätare<br>efterfrågas vid start och slut av<br>körpass.                              | 0 = Tripmätare efterfrågas inte (STANDARD)<br>1 = Tripmätare efterfrågas                                                                                                    |
| A-KÖRP    | Skriver ut körpassrapporten i<br>slutet av körpasset.                                              | 0 = Ingen utskrift<br>1 = 1 exemplar skriv ut (STANDARD)<br>2 = 2 exemplar skrivs ut.<br>3 = 3 exemplar skrivs ut.                                                                                                    |
| A-TUR     | Kopia på körpassets kvitton<br>skrivs ut i slutet av<br>körpassrappoeten i form av<br>minikvitton. | 0 = Ingen utskrift<br>1 = Utskrift (STANDARD)                                                                                                    |
| START.R   | Startrapport skrivs vid<br>inloggning med körda km i<br>utloggat läge.                             | 0 = Ingen utskrift (STANDARD)<br>1 = Utskrift                                                                                                    |
| PWR.ECO   | Strömsparläge                                                                                      | <ul> <li>1 = Ethernet-anslutning stängs av i utloggat läge,<br/>aktiveras vid start av körpass.</li> <li>3 = Ethernet-anslutning och 4G-modem stängs av<br/>efter 30 minuter i Utloggat läge, aktiveras vid start<br/>av körpass.</li> <li>7 = Ethernet-anslutning, 4G-modem och display<br/>TT430 stängs av efter 30 minuter i utloggat läge<br/>(STANDARD)</li> <li>NOTERA! Taxametern startar först när den tar emot<br/>vägpulser i läge 7, det vill säga att bilens rörelse<br/>startar taxametern.</li> </ul> |

### 3.4.1 Körpasset avslut

| Taxameterstatus                                                                                                    | Taxameterdisplay                                       | Åtgärder                                                                              |
|----------------------------------------------------------------------------------------------------|--------------------------------------------------------|---------------------------------------------------------------------------------------|
| Taxametern är i ledigläge.                                                                                            |                                                        | Tryck på ⊡ för att gå till<br>nästa sida i<br>funktionsmenyn.                         |
| Taxametern är i ledigläge.                                                                                            |                                                        | Använd knappen 🔯 för<br>att gå till skiftslutläget.                                   |
| Taxametern i<br>skiftslutläget, taklampan<br>tänd. Tid och tillryggalagd<br>sträcka i detta läge visas<br>på skärmen. | On 2023.12.27 10.38 - 0.6km 0.00h                      | Bekräfta körpassets<br>avslut med<br>Återgång till ledigläge<br>med <b>TAXI</b> .     |
| Fordonets mätarställning<br>efterfrågas om FRAG.KM<br>är aktiverad.                                                   | $ \begin{array}{c ccccccccccccccccccccccccccccccccccc$ | Ange fordonets<br>mätarställning och tryck<br>på<br>Backa med<br>angra inloggning med |
| Taxametern är i utloggat<br>läge.                                                                                     |                                                        |                                                                                       |

#### 3.5 Upptaget läge

Fordonets taklampa är släckt och Halda tablet är i läge "Upptagen". Den körda sträckan i upptaget läge räknas som betalda km i rapporterna.

#### 3.5.1 Funktioner i upptaget läge

#### 3.5.1.1 Funktioner i upptaget läge 1

Funktioner i upptaget läge sidan 1 (display- och knappsymboler).

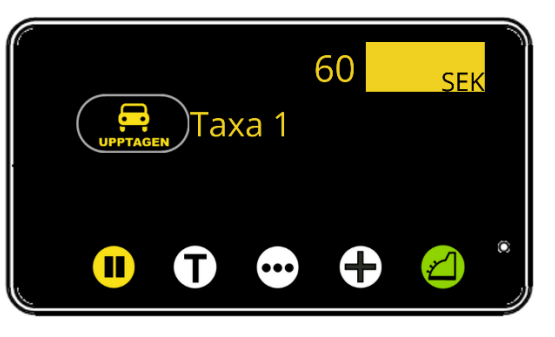

| UPPTAGEN     | UPPTAGET LÄGE | Taxametern är i upptaget läge med pågående taxiresa. |
|--------------|---------------|------------------------------------------------------|
| <b>EUPPT</b> | AGEN          | Display TT240 i dagläge                              |
|              | AGEN          | Display TT240 i nattläge                             |

| 8 | KOD<br>52 | KUND IN/UT | Ta på och av kunder med<br>knappen. |
|---|-----------|------------|-------------------------------------|
|   | -         | HOLD       | Stoppa taxeringen under taxiresa.   |

| toriffor |                           |
|----------|---------------------------|
|          | innehåller alla tariffer. |
|          |                           |

|               | - | MENY / FUNKTIONSMENYER | Gå framåt (till nästa sida) i |
|---------------|---|------------------------|-------------------------------|
| <b>[</b> •••] |   |                        | funktionsmenyn med            |
|               |   |                        | funktionsmenyknappen          |

| ŧ | - | TILLÄGGSMENY    | Gå till menyn för att välja<br>tillägg.         |
|---|---|-----------------|-------------------------------------------------|
|   |   |                 |                                                 |
| × | - | KASSA / STOPPAD | Gå till kassaläge där<br>taxeringen är stoppad. |

### 3.5.1.2 Funktioner i upptaget läge 2

Funktioner i upptaget läge sidan 2 (display- och knappsymboler).

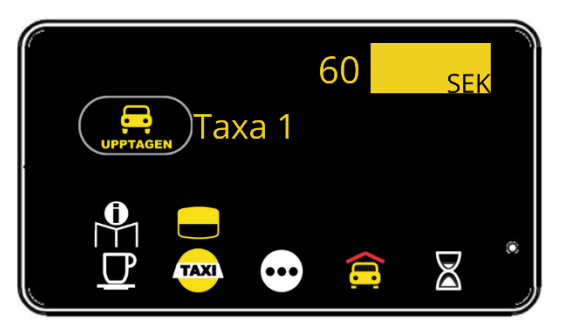

| UPPTAGEN | UPPTAGET LÄGE | Taxametern är i upptaget läge med pågående taxiresa. |
|----------|---------------|------------------------------------------------------|
|          | GEN<br>GEN    | Display TT240 i dagläge<br>Display TT240 i nattläge  |

| $\square$ | KOD<br>29  | RAST                   | Ta rast under pågående<br>taxiresa. Fungerar bara med<br>stillastående fordon.<br>Taxeringen stoppas.           |
|-----------|------------|------------------------|----------------------------------------------------------------------------------------------------|
| TAXI      | KOD<br>621 | TAKLYKTA PÅ            | Tänd taklyktan under<br>pågående taxiresa.<br><b>OBS!</b> Funktionen ändrar inte<br>taxameterns bokningsstatus. |
| •••       | -          | MENY / FUNKTIONSMENYER | Gå framåt (till nästa sida) i<br>funktionsmenyn med<br>funktionsmenyknappen.                                    |
| <b>E</b>  | -          | TAKPRIS / MAXPRIS      | Ställ in takpriset för resan där den rullande tariffen stannar.                                                 |
|           | KOD<br>65  | VISA VÄNTETID          | Visa hur länge taxin väntat.                                                                                    |

### 3.5.1.3 Funktioner i upptaget läge 3

Funktioner i upptaget läge sidan 3 (display- och knappsymboler).

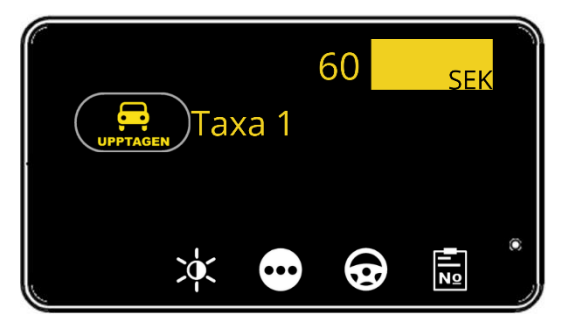

| UPPTAGEN            | UPPTAGET LÄGE      | Taxametern är i upptaget läge med pågående taxiresa. |
|---------------------|--------------------|------------------------------------------------------|
| <mark>₽UPPT/</mark> | A <mark>gen</mark> | Display TT240 i dagläge                              |
| ₽UPPT/              | Agen               | Display TT240 i nattläge                             |

|  | KOD | JUSTERING AV LJUSSTYRKA | Gå till menyn för justering av |
|--|-----|-------------------------|--------------------------------|
|  | 402 |                         | ljusstyrka i                   |
|  |     |                         | taxameterdisplayen.            |

| KOD<br>62 | AUTOMATISK INNERBELYSNING PÅ | Aktivera den automatiska<br>innerbelysningen med denna<br>knapp.<br>NOTERA! Taxametern styr<br>automatiskt innerbelysningen i<br>taxameterns kassaläge.<br>Funktionen är ytterligare<br>installationsarbete (beställs<br>separat från<br>installationsverkstaden) och<br>kräver eventuellt stödåtgärder<br>från fordonstillverkaren. |
|-----------|------------------------------|----------------------------------------------------------------------------------------------------|

| - | MENY / FUNKTIONSMENYER | Gå framåt (till nästa sida) i |
|---|------------------------|-------------------------------|
|   |                        | funktionsmenyn med            |
|   |                        | funktionsmenyknappen.         |

| $\bigcirc$ | KOD<br>16 | REFERENSNUMMER | Mata in manuellt<br>referensnummer till kvittot. |  |
|------------|-----------|----------------|--------------------------------------------------|--|
|            |           |                |                                                  |  |

|    | KOD | BOKNINGSNUMMER | Mata in manuellt             |
|----|-----|----------------|------------------------------|
| No | 15  |                | bokningsnummer till kvittot. |
| NY |     |                |                              |

## Halda 🖓

### 3.5.1.4 Funktioner i upptaget läge 4

Funktioner i upptaget läge sidan 4 (display- och knappsymboler).

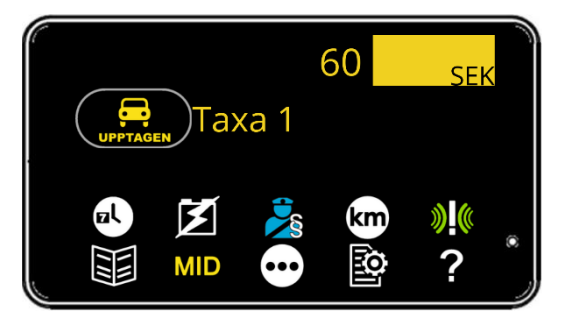

|                      | JPPTAGET LÄGE | Taxametern är i upptaget läge med pågående taxiresa. |
|----------------------|---------------|------------------------------------------------------|
| <mark>₽UPPTAG</mark> | EN            | Display TT240 i dagläge                              |
| ₽UPPTAG              | EN            | Display TT240 i nattläge                             |

| el | KOD 63<br>och/eller | VISA DATUM OCH TID PÅ DISPLAY | Aktivera eller avaktivera visning av datum och tid. |
|----|---------------------|-------------------------------|-----------------------------------------------------|
|    | 1100 00             |                               |                                                     |

| M | KOD 67 | VISA SYSTEMETS INSPÄNNING PÅ<br>DISPLAY | Aktivera eller avaktivera<br>visning av inspänning. |
|---|--------|-----------------------------------------|-----------------------------------------------------|
|---|--------|-----------------------------------------|-----------------------------------------------------|

|   | - | MYNDIGHETSKONTOLL | Öppna menyn avsedd för    |
|---|---|-------------------|---------------------------|
|   |   |                   | myndighetskontroll.       |
| 8 |   |                   | Exempelvis poliskontroll. |

| km | KOD 64 | VISA KÖRDA KILOMETER PÅ<br>DISPLAY | Aktivera eller avaktivera<br>funktionen med denna knapp. |
|----|--------|------------------------------------|----------------------------------------------------------|
|----|--------|------------------------------------|----------------------------------------------------------|

| (()) | KOD<br>401 | VISA STATUS FÖR ANSLUTNA<br>ENHETER PÅ DISPLAY | Aktivera funktionen med<br>knappen.<br>Visar anslutna enheter och<br>anslutningsstatus. Exempelvis |
|------|------------|------------------------------------------------|----------------------------------------------------------------------------------------------------|
|      |            |                                                | wodem, GPS & betaiterminal                                                                         |

| - | KOD-MENY | Öppna menyn med knappen. |
|---|----------|--------------------------|
|   |          |                          |

| MID | - | MID-MENY | Öppna menyn med knappen. |
|-----|---|----------|--------------------------|
|     |   |          |                          |

| ••• | - | MENY / FUNKTIONSMENYER | Gå framåt (till nästa sida) i<br>funktionsmenyn med<br>funktionsmenyknappen |  |
|-----|---|------------------------|-----------------------------------------------------------------------------|--|
|     |   |                        | funktionsmenyknappen.                                                       |  |

| 0 | KOD<br>89 | PARAMETERUTSKRIFT | Skriver ut inställda parametrar.                                                                                                    |
|---|-----------|-------------------|----------------------------------------------------------------------------------------------------|
|   |           |                   | ·                                                                                                    |
| ? | KOD<br>88 | REALTIDSRAPPORT   | Skriver ut grundläggande         information om taxameterns         realtidsstatus:         -       Data kvar att tömma?         -       Datum och tid         -       System ID         -       Service Nr         -       Org.nr         -       Bilens         registreringsnummer         -       Taxameterns         serienummer         -       Anslutningsstatus för         datatrafik         -       SIM-kortstatus         -       Version av         programvara för         taxametern         -       Inställning för         betalterminalens tJP         -       Inställning för Halda         tablet       -         -       Detaljer om         installatören       Datum och tid för plombering |

### 3.5.2 Tariffändring i upptaget läge

| Taxameterstatus                                                     | Taxameterdisplay                                                                                                    | Åtgärder                                                                                                    |
|---------------------------------------------------------------------|----------------------------------------------------------------------------------------------------|----------------------------------------------------------------------------------------------------|
| Taxametern är i<br>upptaget läge.                                   | 60 SEK                                                                                                    | Tryck på ī för att gå till<br>tariffmenyn.                                                                                                    |
| Taxametern är i<br>upptaget läge och<br>tariffmenyn har<br>öppnats. | 60 <u>SEK</u><br>Taxa 1<br>T1 T2 T3<br>T1 T2 T3 T2 T2 T3<br>T1 T2 T3 T2 T2 T3 T2 T2 T3 T2 T2 T3 T2 | <ul> <li>Välj tariffer ur grupp T1 med</li> <li>✓älj tariffer ur grupp T2 med</li> <li>✓älj tariffer ur grupp T3 med</li> <li>✓älj tariffer ur grupp T3 med</li> <li>Byt till väntetidstariff med </li> <li>Byt till fastprisresa med </li> <li>Addera ett fastpris med </li> <li>Byt till valfritt tariffnummer via det numeriska tangentbordet</li> </ul>                                                                 |
| Tariffmenyn har<br>öppnats.                                         | 5       Taxa 5         Surreco 00 27 adder.kum clooser.ht       6         7       Taxa 7         So       Image: Comparison of the second second                                                                                                    | <ul> <li>Återgå till föregående läge med ≦.</li> <li>Tarifferna kan väljas med knapparna ▲ och ▲.</li> <li>Den valda tariffen visas med en ljusgrå bakgrund.</li> <li>Den valda tariffen aktiveras med ▲.</li> <li>Notera! Den valda tariffen startas automatiskt om ingen knapp tryckts inom 9 sekunder.</li> <li>NOTERA!</li> <li>En mer detaljerad förklaring av den automatiska starten finns i kapitel 11.2</li> </ul> |

| Tariff Taxa 5 är<br>aktiverad. | 60 SEK<br>UPPTAGEN TAXA 5 |  |
|--------------------------------|---------------------------|--|
|                                |                           |  |

#### 3.5.3 Hold-läge

Taxeringen kan tillfälligt stoppas under pågående taxiresa i hold-läget. Funktionen kan exempelvis användas vid felkörning eller oväntade situationer som inte kunden ska betala för.

### Aktivera hold-läge

| Taxameterstatus                                            | Taxameterdisplay                                                                                                    | Åtgärder                                                                                                    |
|------------------------------------------------------------|----------------------------------------------------------------------------------------------------|----------------------------------------------------------------------------------------------------|
| Taxametern är i<br>upptaget läge med<br>pågående taxiresa. | 60 SEK<br>Taxa 1<br>Taxa 1<br>Comparent Taxa 1<br>Comparent Taxa 1<br>Compar | Gå till hold-läge med 🛄.                                                                                                    |
| Taxametern är i hold-<br>läge                              | 60 SEK                                                                                                    | Återgå till taxering med<br>Gå till kassa med<br>Notera! Den sträcka och tid<br>som taxameter varit i hold-<br>läge visas på skärmen. |

#### 3.5.4 Tillägg

Olika tillägg kan adderas till priset under taxiresa och i kassa.

Tilläggen kan vara förinställda som exempelvis flygplatsavgift, bagage, assistans, bärhjälp, bårtillägg, förbeställning, broavgift, färja, barnstol, djur, cykel, rullator eller rengöring. Dessa kan även ha olika momssatser.

Priset kan vara fast eller valbart av föraren.

Tillägg kan läggas upp av installatör, taxibolaget eller Halda Support.

Upp till 59 olika tillägg kan läggas upp. Alla men ett unikt nummer.

- Tillägget kan även aktiveras automatiskt vid start av tariff.
- Tillägg kan vara lönegrundande de eller inte.

#### **NOTERA!**

Under taxiresa visas valda tillägg med pris i displayen. Dessa är separerade från taxerat belopp i upptaget läge.

I kassa-läget slås taxerat belopp ihop med tillägg och det totala priset visas. Ytterligare betalningar skrivs ut på kundens kvitto som specificerade betalningar.

#### 3.5.4.1 Addera tillägg med knapp.

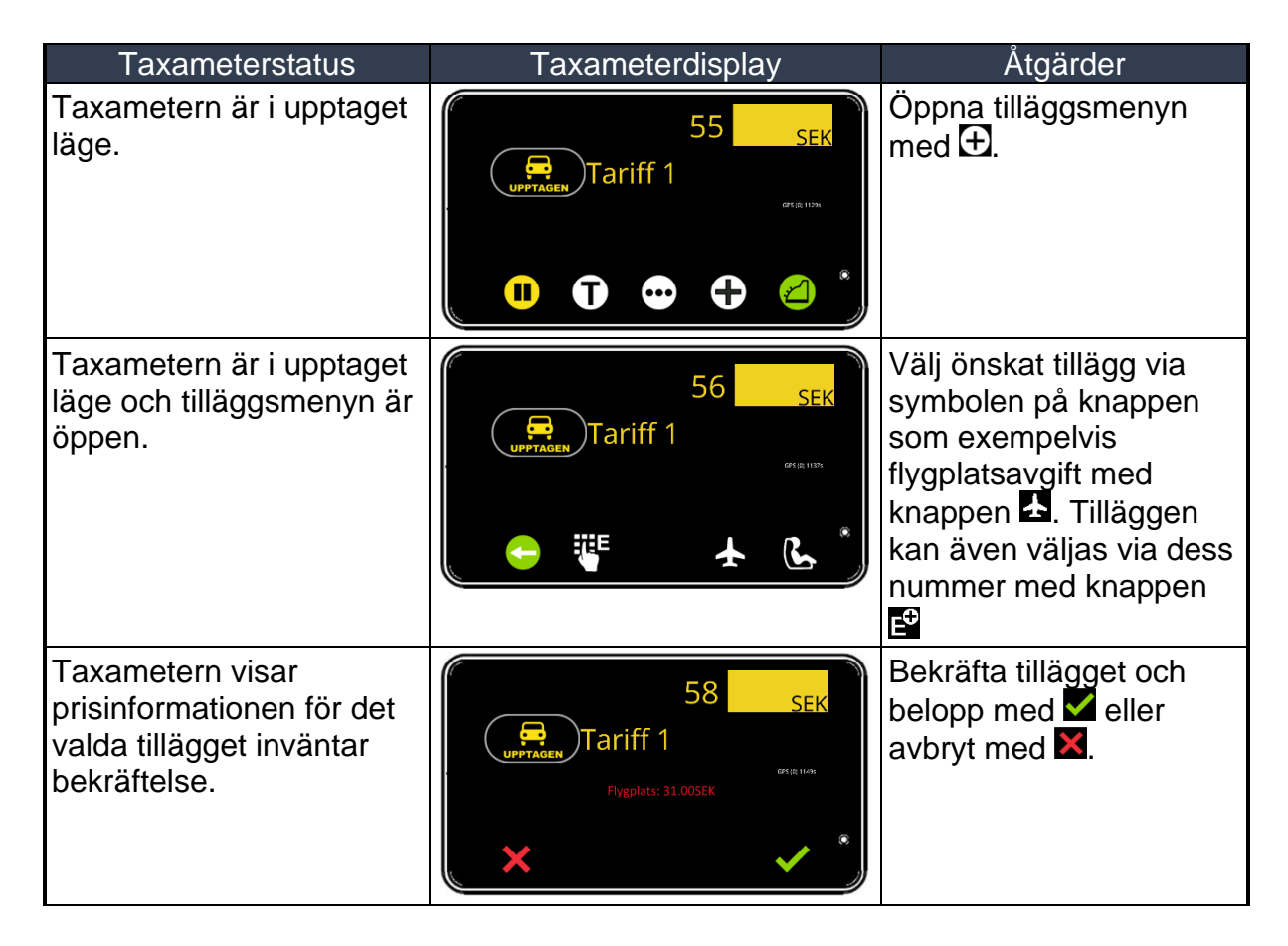

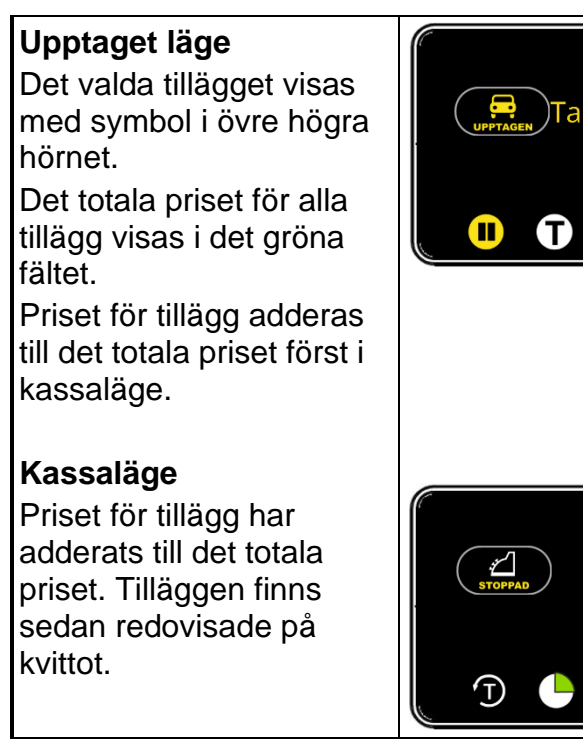

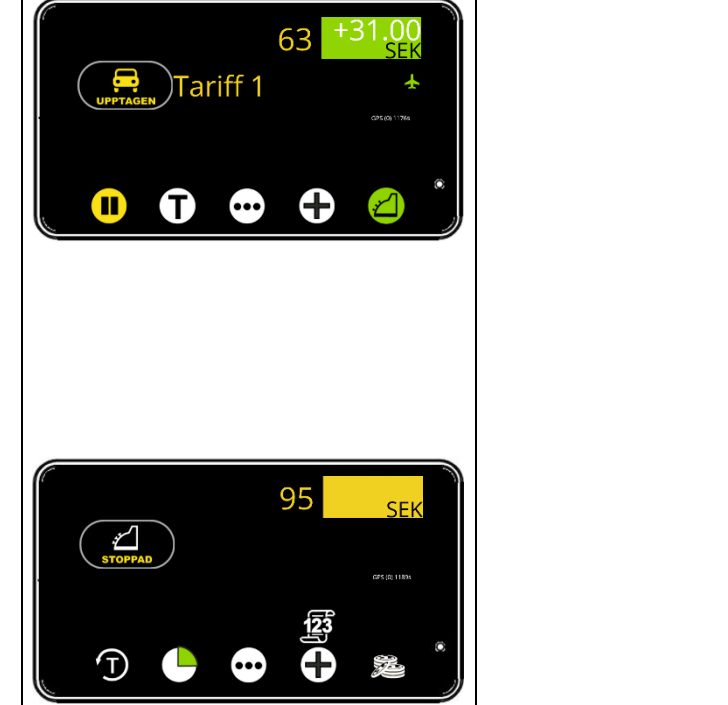

### 3.5.4.2 Addera ospecificerat tillägg

| Taxameterstatus                                                                                                    | Taxameterdisplay                                              | Åtgärder                                                                                                    |
|----------------------------------------------------------------------------------------------------|---------------------------------------------------------------|----------------------------------------------------------------------------------------------------|
| Taxametern är i upptaget<br>läge.                                                                                                    | 60 SEK                                                        | Öppna tilläggsmenyn<br>med ⊕.                                                                                                    |
| Taxametern är i upptaget<br>läge och tilläggsmenyn är<br>öppen.                                                                                                    |                                                               | Med knappen 🗳 kan<br>ospecificerade tillägg<br>adderas.                                                                                              |
| Taxametern är i upptaget<br>läge belopp för<br>ospecificerat tillägg<br>efterfrågas.                                                                                                    | 1 2 3 SEK<br>↓ Tai: 4 5 6<br>Tillägg 7 8 9 ★<br>► 80 ★ 0 . ★* | Ange tilläggets belopp<br>och bekräfta <b>✓</b> . avbryt<br>med <b>X</b> .<br>Bekräfta sedan en gång<br>till med <b>✓</b> . avbryt med<br><b>X</b> . |
| Upptaget läge<br>Det ospecificerade<br>tillägget visas med<br>symbol i övre högra<br>hörnet.<br>Det totala priset för alla<br>tillägg visas i det gröna<br>fältet.<br>Priset för tillägg adderas<br>till det totala priset först i<br>kassaläge. |                                                               |                                                                                                    |
| Kassaläge<br>Priset för tillägg har<br>adderats till det totala<br>priset. Tilläggen finns<br>sedan redovisade på<br>kvittot.                                                                                                    |                                                               |                                                                                                    |

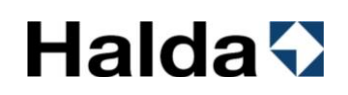

#### 3.5.5 Takpris / maxpris

I början på taxiresan kan ett överenskommet takpris väljas. Det vill säga ett maxpris där den rullande tariffen stannar. Takpriset kan registreras i ledigläge eller upptaget läge.

NOTERA! Utöver takpriset kan eventuella tillägg adderad till totalpriset.

| Taxameterstatus                     | Taxameterdisplay                                                                                | Åtgärder                                                                                                    |
|-------------------------------------|-------------------------------------------------------------------------------------------------|----------------------------------------------------------------------------------------------------|
| Taxametern är i<br>upptaget läge.   | 9.00 EUR<br>VARATTU TI<br>VARATTU TI<br>CO CO CO CO CO CO                                       | Tryck på ⊡ för att gå till nästa<br>sida i funktionsmenyn.                                                                                                    |
| Taxametern är i<br>upptaget läge.   | 9.00 EUR<br>T1<br>VARATTU<br>T1<br>© @ @ @ & *                                                  | Aktivera takpris med 🗐.                                                                                                    |
| Taxameterns<br>knappsats<br>öppnas. | I     2     3       4     5     6       7     8     9     ×       KATTO     ×     0     ·     * | Ange takpriset för resan och<br>bekräfta med ☑. Avbryt med ☑.<br><b>NOTERA!</b><br>Angivet takpris kan överskridas<br>efter att det uppnåtts med<br>knappen ☑. Då återgår<br>taxeringen till rullande tariff.<br>Eventuella tillägg adderad till<br>totalpriset. |

### 3.5.6 Kod-meny för upptaget läge

| Taxameterstatus                     | Taxameterdisplay                                                                                                    | Åtgärder                                                                                                    |
|-------------------------------------|----------------------------------------------------------------------------------------------------|----------------------------------------------------------------------------------------------------|
| Taxametern är i<br>upptaget läge.   | 60 SEK<br>Tariff 1<br>Generation<br>Generation<br>Control Control Cont                                                                                                    | Tryck på 편 för att gå till nästa<br>sida i funktionsmenyn.                                                             |
| Taxametern är i<br>upptaget läge.   | 60 SEK<br>UPPTAGEN Tariff 1<br>GER UNTAGEN<br>GER UNTAGEN<br>GER | Tryck på ⊡ för att gå till nästa<br>sida i funktionsmenyn.                                                             |
| Taxametern är i<br>upptaget läge.   | 61 SEK<br>Tariff 1<br>GRE ARTRE<br>ARE ARTRE<br>ARE ARTRE                                                                                                    | Tryck på 🖸 för att gå till nästa<br>sida i funktionsmenyn.                                                             |
| Taxametern är i<br>upptaget läge.   | 62 SEK<br>UPPTAGEN Tariff 1<br>UPTAGEN TARIFF 1<br>UPTAGEN TARIFF 1<br>UPT                                                                                      | Tryck på 퇟 för att gå till kod-<br>menyn.                                                                              |
| Kod-menyn visas i<br>upptaget läge. | Fastpris 25E                                                                                                    | Återgå till upptaget läge med<br>S.<br>Bläddra genom menyn med<br>▲ och ▲.<br>Den valda funktionen<br>aktiveras med ▲. |

### Koder i upptaget läge (Kod-meny)

| Kod   | Förkortning | Fungera                                                                     |
|-------|-------------|-----------------------------------------------------------------------------|
| 25    | Fastpris    | Ändra till fastprisresa med valbart fastpris                                |
| 29    | RAST        | Rast                                                                        |
| 602   | FLAGS       | Används ej                                                                  |
| 87    | SK.RAP      | Utskrift av de 6 senaste kvittona.                                          |
| 8748  | 48HREP      | Utskrift av körpass och kvitton för de senaste 48 timmarna (Max 10 körpass) |
| 28    | FASTP+      | Addera fastpris                                                             |
| 91    | TAXAMK      | Utskrift av taxameterkontroll                                               |
| 51    | B-FAKT      | Resan faktureras via beställningscentralen (BC-Fakturering)                 |
| 65    | VÄNTID      | Visa väntetid på skärmen                                                    |
| 66    | DISOFF      | Aktivera eller avaktivera visning av GPS-position på skärmen                |
|       | F-KORT      | Visar om förarkort krävs för inloggning. 0=Inget förarkort                  |
| 88    | 88E         | Skriv ut realtidsrapport                                                    |
| 844   | 844E        | Tillägg efter nummer                                                        |
| 11112 | 11112E      | Verifieringsfunktion för magnetremsor                                       |
| 190   | 190E        | Taxameter grundläggande information utskrift                                |
| 5500  | 5500E       | Prestandatest för SIM-kortets datauppkoppling                               |
| 402   | 402E        | Gå till menyn för justering av ljusstyrka i taxameterdisplayen              |
| 846   | 846E        | Kontantresa                                                                 |
| 5500  | 5500E       | Prestandatest för SIM-kortets datauppkoppling                               |
| 52    | 52E         | Kund på/av på automatisk samåkning                                          |
| 31    | 31E         | Addera tillägg nr 31                                                        |
| 32    | 32E         | Addera tillägg nr 32                                                        |
| 33    | 33E         | Addera tillägg nr 33                                                        |
| 34    | 34E         | Addera tillägg nr 34                                                        |
| 35    | 35E         | Addera tillägg nr 35                                                        |
| 36    | 36E         | Addera tillägg nr 36                                                        |
| 37    | 37E         | Addera tillägg nr 37                                                        |
| 38    | 38E         | Addera tillägg nr 38                                                        |

andra betaltypen är kontant

#### 3.6 Kassaläge (Stoppad)

<u>123</u>

### 3.6.1 Funktioner i kassaläge

### 3.6.1.1 Funktioner i kassa läge 1

Funktioner i kassaläge läge sidan 1 (display- och knappsymboler).

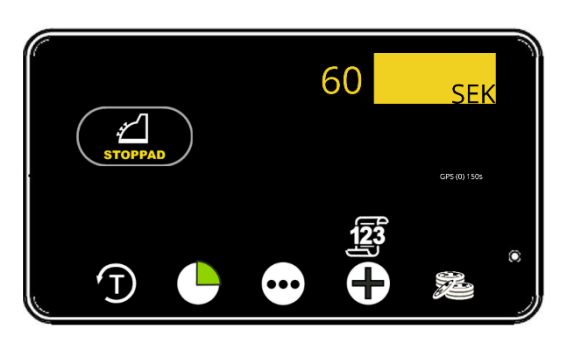

| STOPPAD            | KASSALÄGE | Taxametern är i kassaläge och väntar på registrering av betalning. |
|--------------------|-----------|--------------------------------------------------------------------|
| <mark>⊿Stop</mark> | PAD       | Display TT240 i dagläge                                            |
| ⊿Stop              | PAD       | Display TT240 i nattläge                                           |

|  | Ð | - | ÅTERGÅ TILL UPPTAGET LÄGE | Återgå till taxering |
|--|---|---|---------------------------|----------------------|
|--|---|---|---------------------------|----------------------|

|  |  | EGENAVGIFTSBETALNING | Registrera egenavgift som<br>resenären ska betala. |
|--|--|----------------------|----------------------------------------------------|
|--|--|----------------------|----------------------------------------------------|

| 8 | KOD<br>52 | KUND IN/UT    | Ta på och av kunder med knappen. |
|---|-----------|---------------|----------------------------------|
|   |           |               |                                  |
|   | -         | BETALTYPSMENY | Gå till menvn för att välia      |

| ŋ     |   |                        | eller integrerad betalterminal. |
|-------|---|------------------------|---------------------------------|
|       |   |                        |                                 |
|       | - | MENY / FUNKTIONSMENYER | Gå framåt (till nästa sida) i   |
| [●●●] |   |                        | funktionsmenyn med              |
|       |   |                        | funktionsmenyknappen            |

| Ð | - | TILLÄGGSMENY | Gå till menyn för att välja<br>tillägg. |
|---|---|--------------|-----------------------------------------|

| Æ | - | KONTANT BETALNING | Kontant betalning med kvittoutskrift. |
|---|---|-------------------|---------------------------------------|
|   |   |                   |                                       |

### 3.6.1.2 Funktioner i kassa läge 2

Funktioner i kassaläge läge sidan 2 (display- och knappsymboler).

1

|                         | STOP   |             | 60 <sub>SEK</sub>                     |                                                                             |
|-------------------------|--------|-------------|---------------------------------------|-----------------------------------------------------------------------------|
| STOPPAD                 | KAS    | SALÄGE      | Taxametern är i kassala<br>betalning. | äge och väntar på registrering av                                           |
|                         | PAD    |             | Display TT240 i dagläg                | e                                                                           |
| <b>∠</b>  STOP          | PAD    |             | Display TT240 i nattläg               | e                                                                           |
|                         | KOD [  |             |                                       | Dela unn hetalningen nå flora                                               |
| <b>K</b>                | 42     | DELF        |                                       | resenärer eller betaltyper.                                                 |
|                         | KOD    |             |                                       |                                                                             |
|                         | 61     | K)          |                                       | kvitto.                                                                     |
|                         | 1      |             |                                       | A                                                                           |
| S 2                     | -      | PRIS        |                                       | Ange nytt pris på resan.                                                    |
|                         |        |             |                                       |                                                                             |
| $\mathbf{\cdot \cdot }$ | -      | MENY / F    | JNKTIONSMENYER                        | Gå framåt (till nästa sida) i<br>funktionsmenyn med<br>funktionsmenyknappen |
|                         | · · ·  |             |                                       |                                                                             |
|                         | KOD 41 |             | DRICKS                                | Mata in totalbelopp inklusive dricks.                                       |
|                         | 1      | ¥ _         |                                       |                                                                             |
|                         | -      | OPPN<br>TAN | IA NUMERISKA<br>GENTBORDET            | För att aktivera en funktion via<br>en kod.                                 |

# Halda 🖓

### 3.6.1.3 Funktioner i kassa läge 3

Funktioner i kassaläge läge sidan 3 (display- och knappsymboler).

|                           |              |                                                   | 60 SEK                                            | äde och väntar nå registrering av                                                                 |
|---------------------------|--------------|---------------------------------------------------|---------------------------------------------------|---------------------------------------------------------------------------------------------------|
| STOPPAD                   |              |                                                   | betalning.                                        |                                                                                                   |
| <mark>⊿STO</mark><br>⊿STO | PPAD<br>PPAD |                                                   | Display TT240 i dagläg<br>Display TT240 i nattläg | e<br>e                                                                                            |
| MID                       | -            |                                                   | MID-MENY                                          | Öppna menyn med knappen.                                                                          |
|                           | -            | MYNDIGHETSKONTOLL                                 |                                                   | Öppna menyn avsedd för<br>myndighetskontroll.<br>Exempelvis poliskontroll.                        |
|                           | KOD 49       | BOMKÖRNING                                        |                                                   | Bomma ut resa som startats av<br>misstag eller om kunden inte<br>dyker upp eller inte kan betala. |
| <b>O</b>                  | -            | SNABBMANUAL QR-KOD                                |                                                   | Visa QR-kod för snabbmanual med knappen.                                                          |
| <b>»</b> [((              | KOD<br>5500  | PRESTANDATEST FÖR SIM-<br>KORTETS DATAUPPKOPPLING |                                                   | Aktivera funktionen med knappen.                                                                  |
|                           | KOD<br>321   | KORRIGERA EN BETALNING                            |                                                   | Korrigera en felslagen<br>betalning.                                                              |
| %×                        | -            | ÄNDING AV RESANS MOMSSATS                         |                                                   | Välj ny momssats för<br>taxiresan.                                                                |
| •••                       | -            | MENY / FUNKTIONSMENYER                            |                                                   | Gå framåt (till nästa sida) i<br>funktionsmenyn med<br>funktionsmenyknappen                       |
| •                         | KOD 16       | REFE                                              | RENSNUMMER                                        | Mata in manuellt<br>referensnummer till kvittot.                                                  |
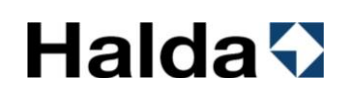

| <b>-</b><br>Nº | KOD 15 | BOKNINGSNUMMER | Mata in manuellt<br>bokningsnummer till kvittot. |
|----------------|--------|----------------|--------------------------------------------------|
|----------------|--------|----------------|--------------------------------------------------|

#### 3.6.2 Dricks

Eventuell dricks kan adderas till det slutliga priset i kassaläget.

### 3.6.2.1 Registrera dricks genom nytt totalbelopp

| Taxameterstatus                             | Taxameterdisplay                                                                                                    | Åtgärder                                                                                                    |
|---------------------------------------------|----------------------------------------------------------------------------------------------------|----------------------------------------------------------------------------------------------------|
| Taxametern är i<br>kassaläge.               |                                                                                                    | Tryck på 편 för att gå till<br>nästa sida i<br>funktionsmenyn.                                                      |
| Taxametern är i<br>kassaläge.               | 60 SEK<br>STOPPAD<br>STOPPAD<br>STOPPAD<br>Stoppad                                                                                                 | Registrera dricks med 🔀.                                                                                           |
| Totalbelopp inklusive<br>dricks efterfrågas | 1       2       3       SEK         4       5       6         Totalbelo       7       8       9       ✓         80       X       0       ✓       * | Ange det belopp inklusive<br>dricks som betalats för<br>resan och bekräfta med <b>✓</b> .<br>Avbryt med <b>⊠</b> . |
| Taxametern är i<br>kassaläge.               | 80 <u>SEK</u>                                                                                                    | Välj betaltyp. Dricksen<br>finns sedan redovisad på<br>det kommande kvittot.                                       |

#### 3.6.3 Rabatt / Prisförändring

Rabatt på taxiresan kan ges i kassaläge. Det går även att ange ett högre överenskommet pris.

#### **NOTERA!**

Detta fungerar inte i Sverige då taxiföraren inte får reducera ett belopp som är registrerat i taxameterutrustningen enligt Transportstyrelsens föreskrifter om taxitrafik (TSFS 2013:41)

#### 3.6.3.1 Registrera rabatt / prisförändring genom nytt totalbelopp

| Taxameterstatus                                                                    | Taxameterdisplay                                                                                                    | Åtgärder                                                                                           |
|------------------------------------------------------------------------------------|----------------------------------------------------------------------------------------------------|----------------------------------------------------------------------------------------------------|
| Taxametern är i<br>kassaläge.                                                      |                                                                                                    | Tryck på knappen 편för att<br>gå till nästa sida i<br>taxameterns<br>funktionsmeny.                 |
| Taxametern är i<br>kassaläge.                                                      |                                                                                                    | Öppna det numeriska<br>tangentbordet med<br>knappen 🖾.                                             |
| Nytt totalbelopp<br>efterfrågas med<br>korrigering för rabatt /<br>prisförändring. | I       2       3       SEK         Image: Stoppade       4       5       6         Image: Tot.Bel       7       8       9       ✓         Image: Image: | Ange ett nytt pris för resan<br>och bekräfta funktionen<br>med knappen ☑.<br>Avbryt med ☑.         |
| Taxametern är i<br>kassaläge.                                                      |                                                                                                    | Välj betaltyp. Dricksen /<br>prisförändringen finns<br>sedan redovisad på det<br>kommande kvittot. |

#### 3.6.4 Delad betalning

Resans belopp kan delas upp för betalning av flera resenärer.

### 3.6.4.1 Dela betalning genom att ange delbetalt belopp

| Taxameterstatus                                     | Taxameterdisplay                                          | Åtgärder                                                                                                    |
|-----------------------------------------------------|-----------------------------------------------------------|----------------------------------------------------------------------------------------------------|
| Taxametern är i<br>kassaläge.                       |                                                           | Tryck på 편 för att gå till<br>nästa sida i<br>funktionsmenyn.                                                                             |
| Taxametern är i<br>kassaläge.                       | 60 SEK                                                    | Dela betalning med <b>K</b> .                                                                                                    |
| Taxametern efterfrågar<br>hur resan ska delbetalas. | 60 SEK                                                    | Välj ⊠ för att ange<br>delbetalt belopp.<br>Avbryt med ⊠.                                                                                 |
| Delbetalt belopp<br>efterfrågas.                    | 1 2 3 SEK<br>3 TOPPAD 4 5 6<br>Delbet 7 8 9 ★<br>► 0 . ★* | Ange delbetalt belopp<br>och bekräfta med <b>⊠</b> .<br>Avbryt med <b>⊠</b> .                                                             |
| Delbetalt belopp visas på<br>skärmen.               | 60 <sub>SEK</sub><br>DELAD 10.00SEK<br>☞ ▲ ₩ ✓ *          | Bekräfta med ✓.<br>Avbryt med X.<br>Delbetalningsbeloppet<br>eller<br>delbetalningsmetoden<br>kan fortfarande ändras<br>med A, M eller ≤. |
| Taxametern är i<br>kassaläge.                       |                                                           | Välj betaltyp. Delbetalt<br>belopp finns sedan<br>redovisad på det<br>kommande kvittot.                                                   |

### 3.6.4.2 Dela betalning genom att ange antal betalare

| Taxameterstatus                                     | Taxameterdisplay                                     | Åtgärder                                                                                              |
|-----------------------------------------------------|------------------------------------------------------|----------------------------------------------------------------------------------------------------|
| Taxametern är i<br>kassaläge.                       |                                                      | Tryck på 편 för att gå till<br>nästa sida i<br>funktionsmenyn.                                         |
| Taxametern är i                                     |                                                      | Dela betalning med 🗳.                                                                                 |
| kassaläge.                                          |                                                      |                                                                                                    |
| Taxametern efterfrågar<br>hur resan ska delbetalas. | 60 <u>Sek</u><br>STOPPAD<br>OF R JOAR<br>→ ● ◆ % ✓ * | Välj <b>≤</b> för att ange<br>antalet betalare.<br>Avbryt med <b>≤</b> .                              |
| Antal delbetalare<br>efterfrågas.                   | 1 2 3 SEK<br>4 5 6<br>Dela på x 7 8 9 ★<br>0 . ✓ *   | Ange antalet betalare<br>och bekräfta med <b>⊠</b> .<br>Avbryt med <b>⊠</b> .                         |
| Delbetalt belopp visas på<br>skärmen.               | 60 <sub>sek</sub><br>Dela på x 2x 30.00SEK           | Bekräfta med <b>⊻</b> .<br>Avbryt med <b>⊠</b> .                                                      |
|                                                     | ★ ≝ ≺ % ✓ *                                          | Delbetalningsbeloppet<br>eller<br>delbetalningsmetoden<br>kan fortfarande ändras<br>med 🕮, 🌠 eller 🗲. |
| Taxametern är i<br>kassaläge.                       | 30 SEK                                               | Välj betaltyp. Delbetalt<br>belopp finns sedan<br>redovisad på det<br>kommande kvittot.               |
|                                                     | Ú 🕒 😁 🗗 🖉                                            |                                                                                                    |

#### Åtgärder Taxameterstatus Taxameterdisplay Tryck på 🖸 för att gå till Taxametern är i 60 SEK kassaläge. nästa sida i ž funktionsmenvn. T) Dela betalning med **E**. Taxametern är i 60 SEK kassaläge. ź X .... Välj <sup>%</sup> för att ange en Taxametern efterfrågar 60 SEK procentsats att betala. hur resan ska delbetalas. ź Avbryt med 🔀. % Procentsats efterfrågas. Ange procentsatsen och 2 3 SEK 1 bekräfta med **V**. ž 5 6 Avbryt med X. 8 9 7 X Dela i % 0 Delbetalt belopp visas på Bekräfta med **V**. 60 skärmen. Avbryt med X. Delbetalningsbeloppet eller % delbetalningsmetoden kan fortfarande ändras med 🎘, % eller < Taxametern är Välj betaltyp. Delbetalt 6 SEK kassaläge. belopp finns sedan 2 redovisad på det kommande kvittot. T ••••

### 3.6.4.3 Dela betalning genom att ange en procentsats

#### 3.6.5 Referensnummer till kvittot

| Manuellt | referensnummer   | kan     | matas | in och | skrivas | ut på | kvittot. |
|----------|------------------|---------|-------|--------|---------|-------|----------|
| manaoin  | 1010101101101101 | Trout 1 | matao |        | 0111100 | at pa |          |

| Taxameterstatus                            | Taxameterdisplay                                | Åtgärder                                                              |
|--------------------------------------------|-------------------------------------------------|-----------------------------------------------------------------------|
| Taxametern är i<br>kassaläge.              |                                                 | Tryck på 🖸 för att gå till<br>nästa sida i<br>funktionsmenyn.         |
| Taxametern är i<br>kassaläge.              |                                                 | Tryck på 🖸 för att gå till<br>nästa sida i<br>funktionsmenyn.         |
| Taxametern är i<br>kassaläge.              |                                                 | Referensnummerknappe<br>n 🖸 öppnar det<br>numeriska<br>tangentbordet. |
| Taxameterns efterfrågar<br>referensnummer. | 1 2 3 SEK<br>3 5 6<br>REF.NUM 7 8 9 ★<br>0 . ✓* | Ange referensnummer<br>och bekräfta med 🗹.                            |
| Taxametern är i<br>kassaläge.              |                                                 | Referensnummer sparas<br>och skrivs ut kommande<br>kvitto.            |

#### 3.6.6 Moms

Resans momssats styrs av tariffen. Momssatsen kan ändras i kassaläge innan betalning och kvittoutskrift.

Det finns tre momssatser som används:

0% moms (Momsfri) 6% moms (Reducerad moms) 25% moms (Full moms) Resa till utlandet Normal persontransport Varutransport

#### Notera!

Om momssatsen på **rullande tariff** ändras beräknas det nya bruttopriset enligt den nya momssatsen. Nettopriset (utan moms) ändras inte.

Om momssatsen på **fastprisresa** ändras så påverkas inte bruttopriset (med moms) som kunden ska betala. Endast nettopriset (utan moms) ändras.

| Taxameterstatus               | Taxameterdisplay                                | Åtgärder                                                                                 |
|-------------------------------|-------------------------------------------------|------------------------------------------------------------------------------------------|
| Taxametern är i<br>kassaläge. |                                                 | Tryck på                                                                                 |
| Taxametern är i<br>kassaläge. |                                                 | Tryck på                                                                                 |
| Taxametern är i<br>kassaläge. | 60 SEK                                          | Ändra resans momssats<br>med <sup>™</sup> .                                              |
| Taxametern är i<br>kassaläge. | 60 <u>SEK</u><br><b>STOPPAD</b><br>0 % 6 % 25 * | Välj ny momssats:<br>% <sup>0</sup> 0 %<br>% <sup>6</sup> 6%<br><sup>&amp; 25</sup> 25 % |

Taxametern är i Kassaläge och taxerat belopp har ändrats enligt ny momssats. Ny momssats visas på skärmen i 2 sekunder.

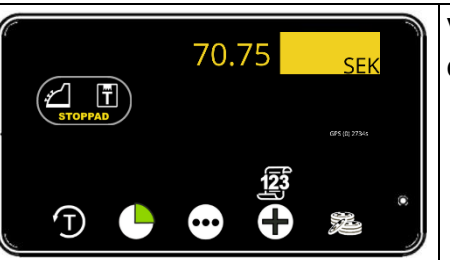

Välj sedan betaltyp som en vanlig resa.

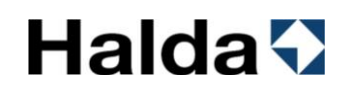

#### 3.6.7 Bomkörning

I kassaläget finns en knapp för "bomkörning". Den kan användas om kunden inte dyker upp, inte kan betala, om fel tariff startats av misstag eller liknande situationer där föraren inte får betalt.

Bomkörning registreras på kvitto, körpassrart och i taxameterns totalminnen. Bomkörning registreras i den totala körsträckan.

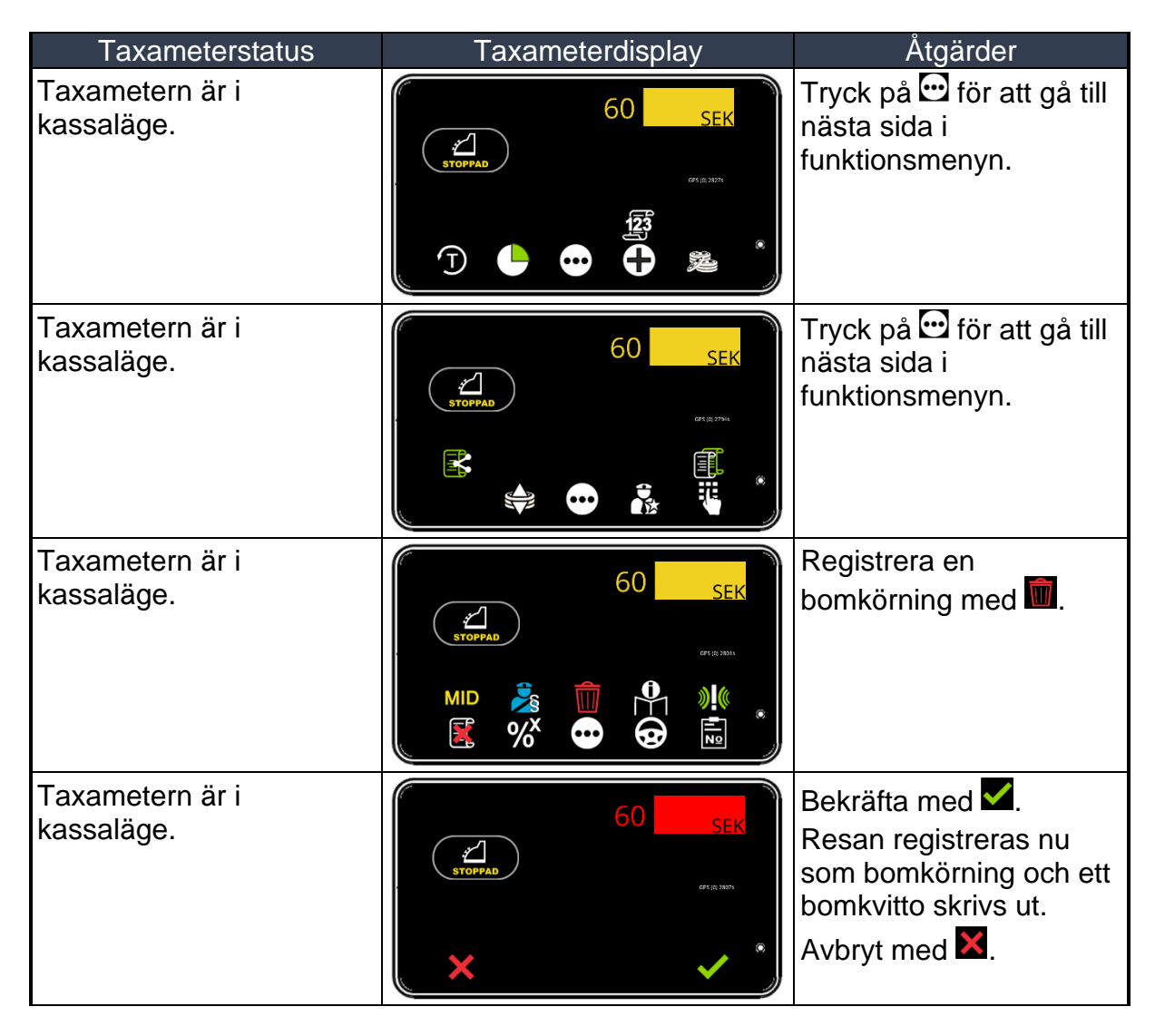

 $<sup>\</sup>checkmark$ 

#### 4. Betaltransaktioner

### 4.1 Kontant betalning

| Taxameterstatus               | Taxameterdisplay | Åtgärder                                                                         |
|-------------------------------|------------------|----------------------------------------------------------------------------------|
| Taxametern är i<br>kassaläge. |                  | Välj kontant betalning<br>med knappen 🕮                                          |
| Taxametern är i<br>kassaläge. | 60 SEK           | Kundens kvitto skrivs ut<br>med knappen II.<br>Minikvitto med III<br>Backa med S |

### 4.2 Kortbetalning

Anslutna betalterminaler påverkar genomförandet av betaltransaktioner. Det här avsnittet visar de vanligaste kortbetalningarna för olika betalterminaler.

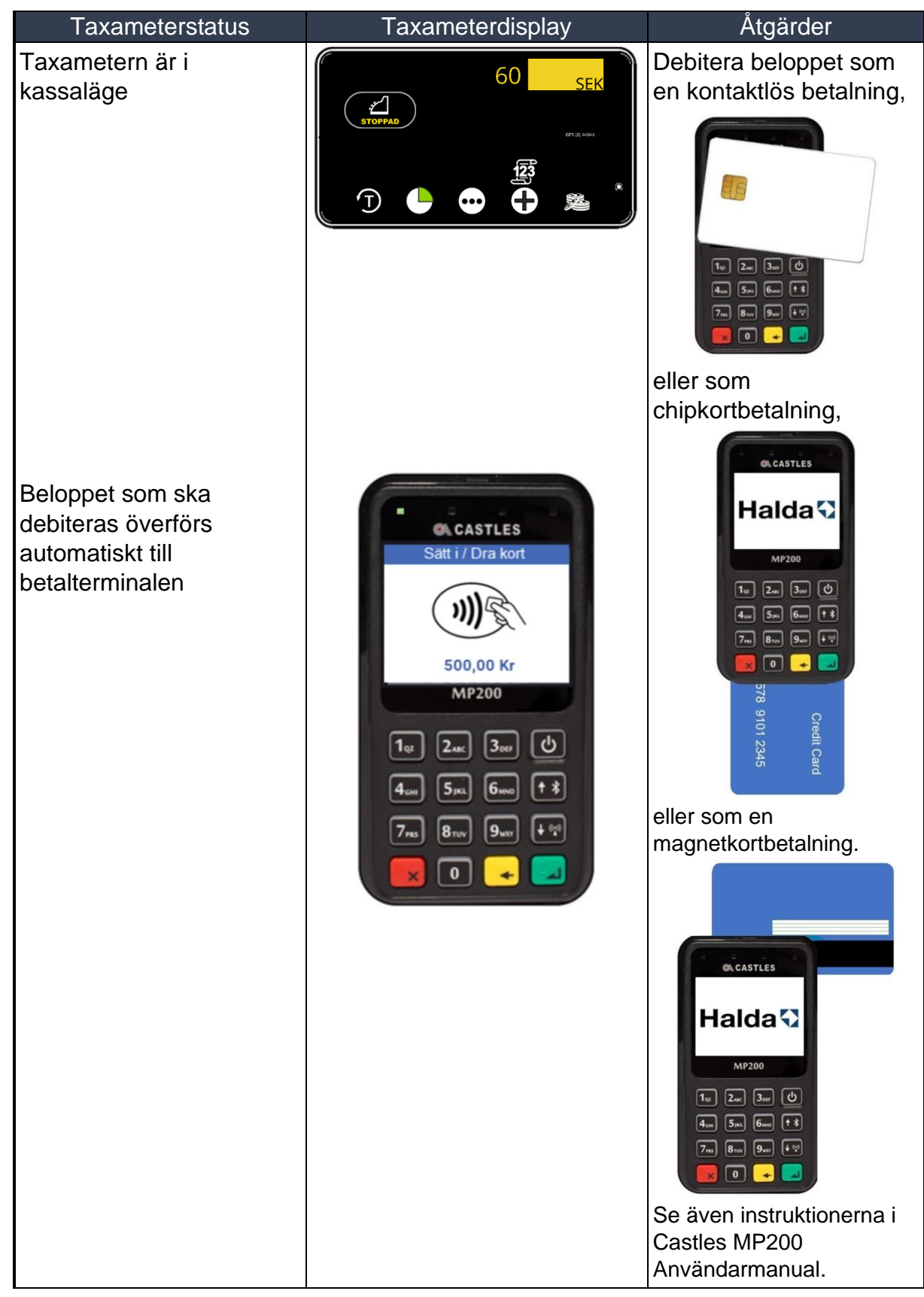

#### 4.2.1 KortbetaIning med betalterminal Castles MP200

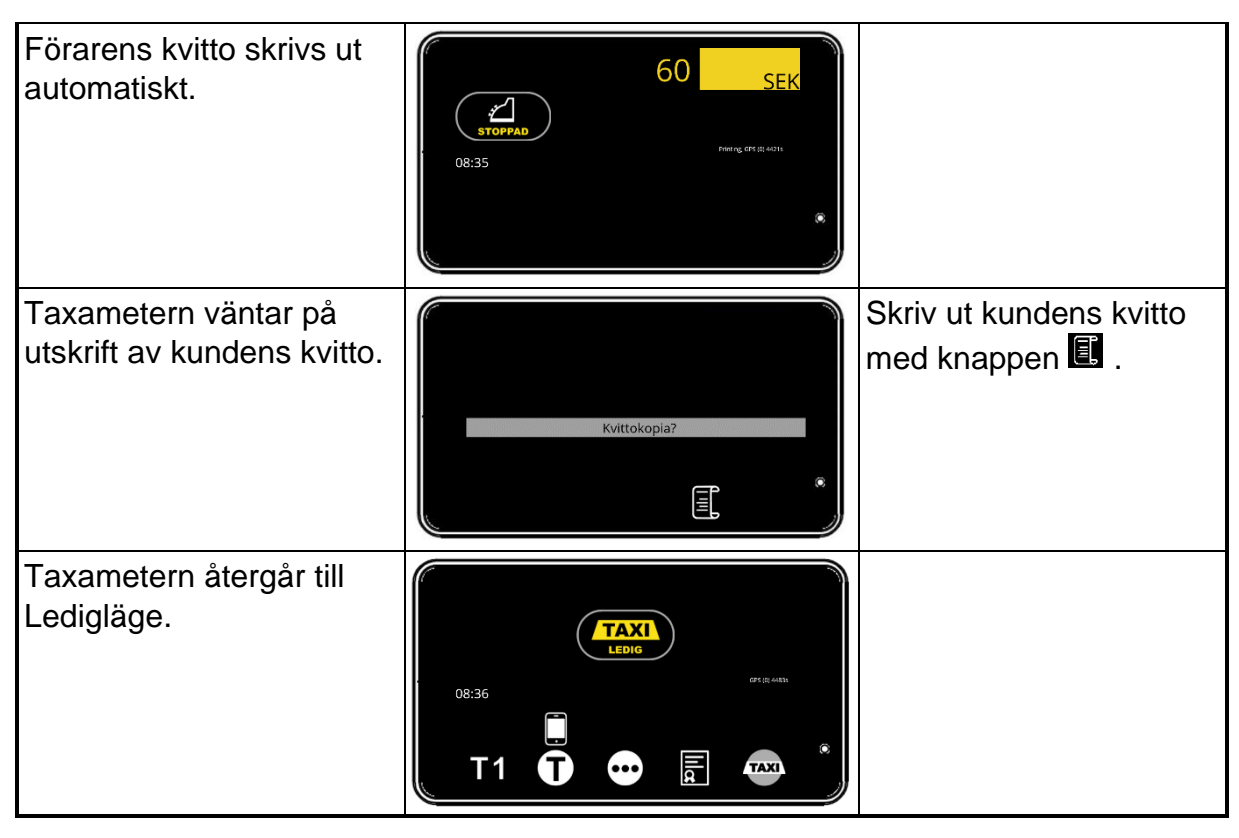

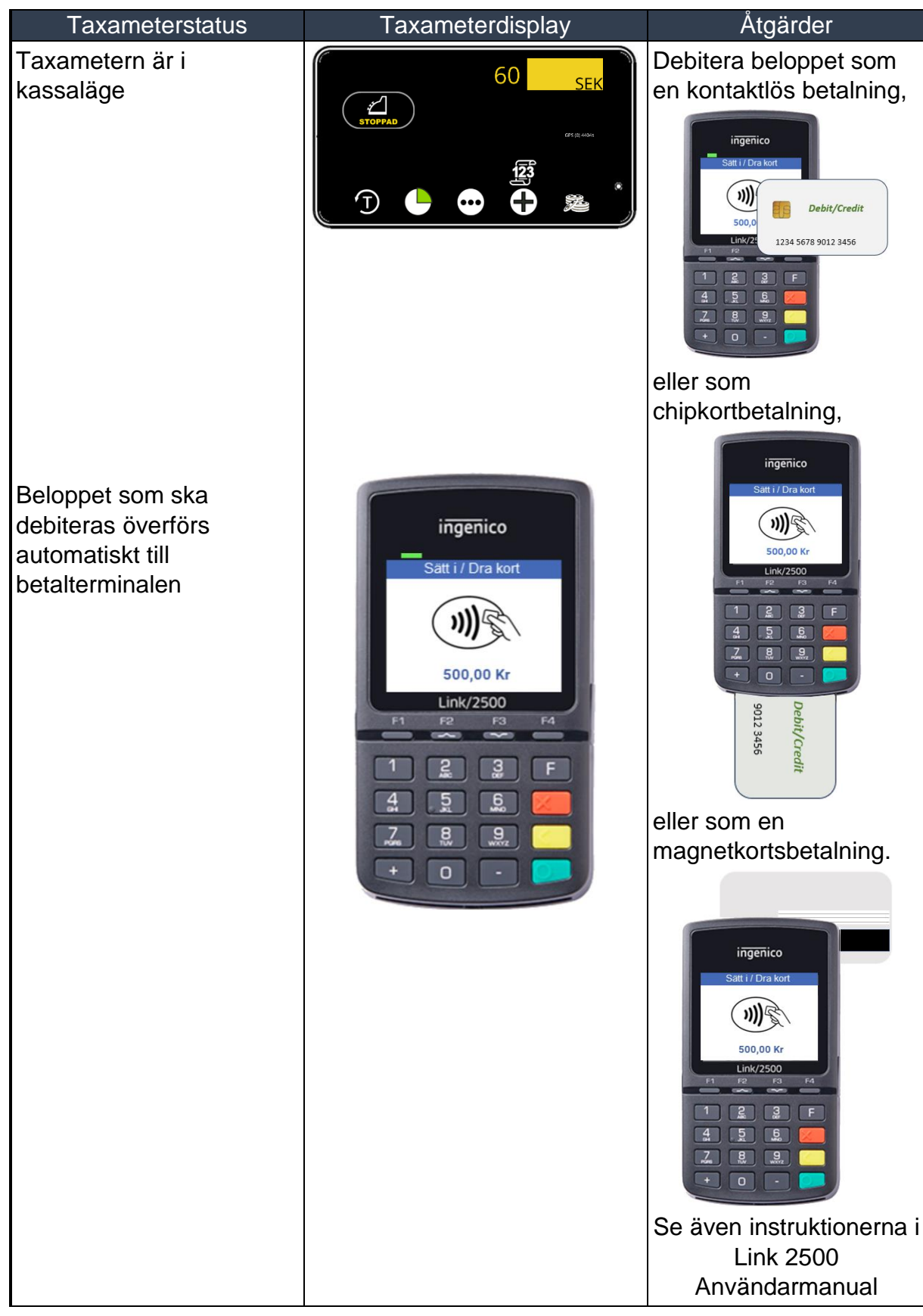

### 4.2.2 Kortbetalning med betalterminal Ingenico Link 2500

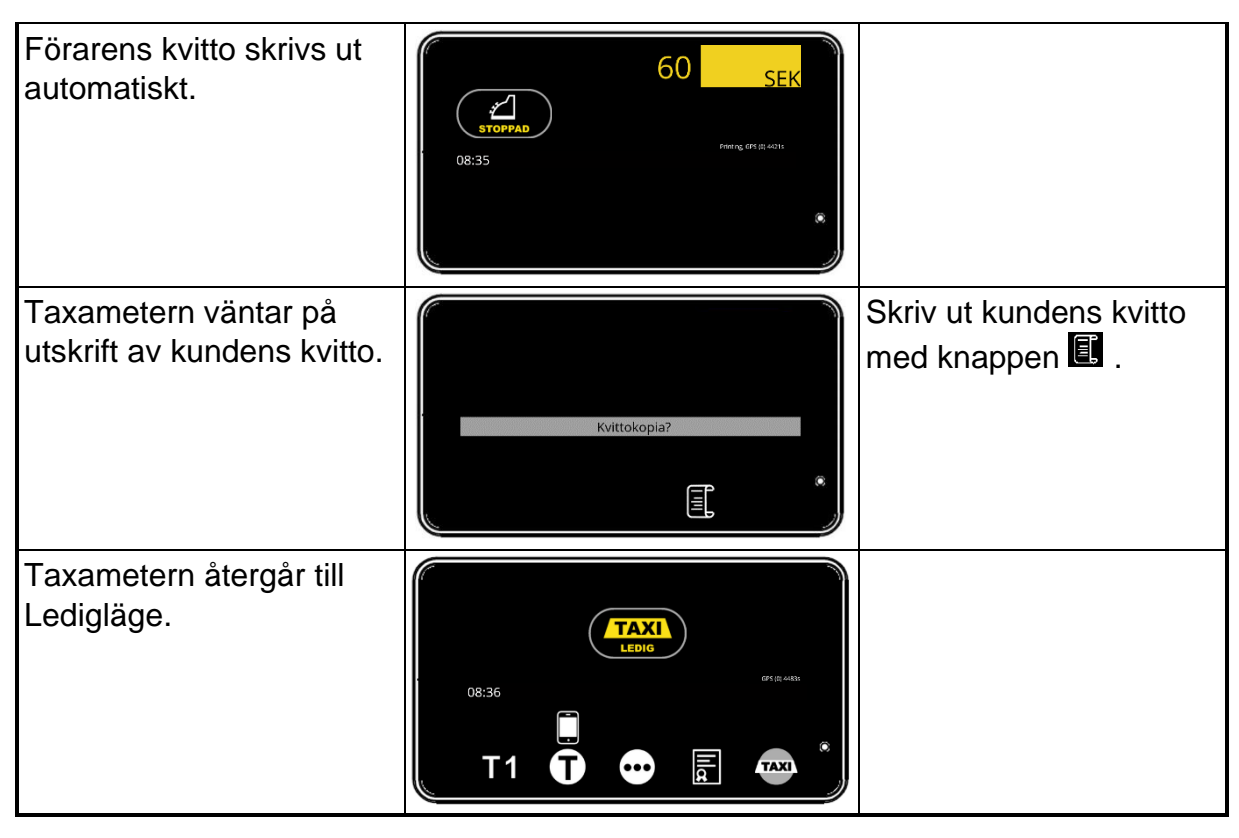

### Halda 🖓

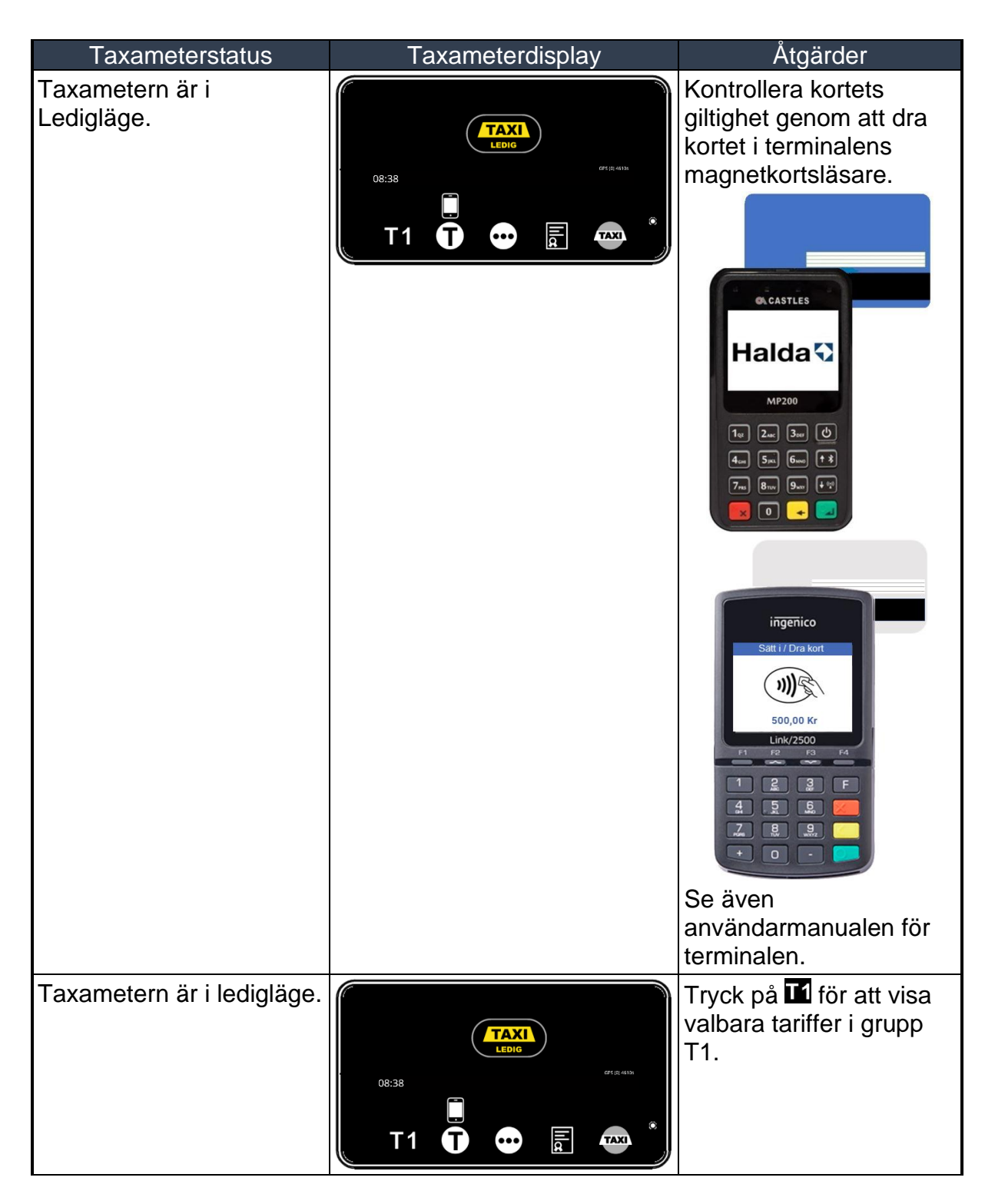

4.2.3 Färdtjänst eller sjukresekort med Castles och Ingenico betalterminaler

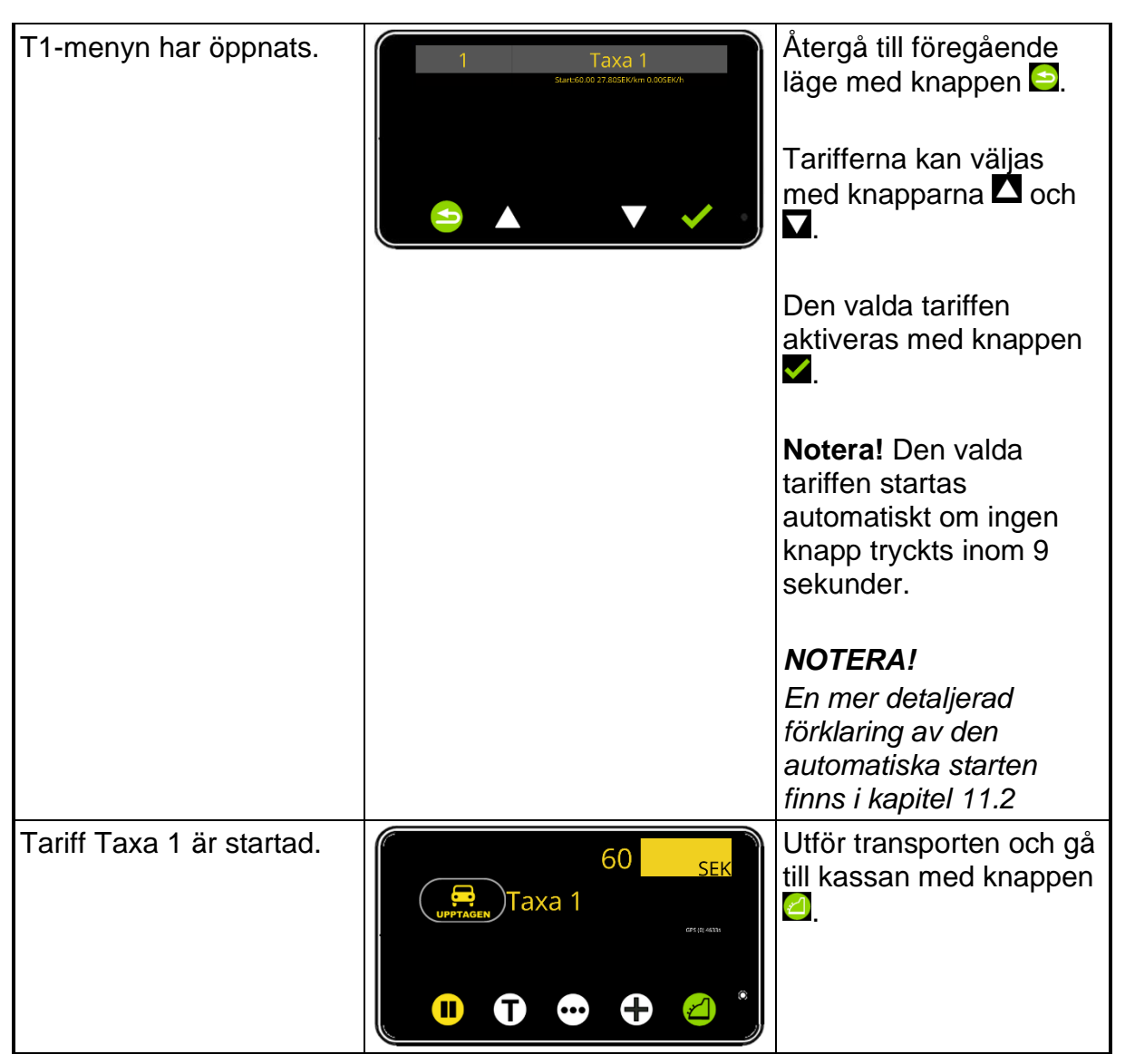

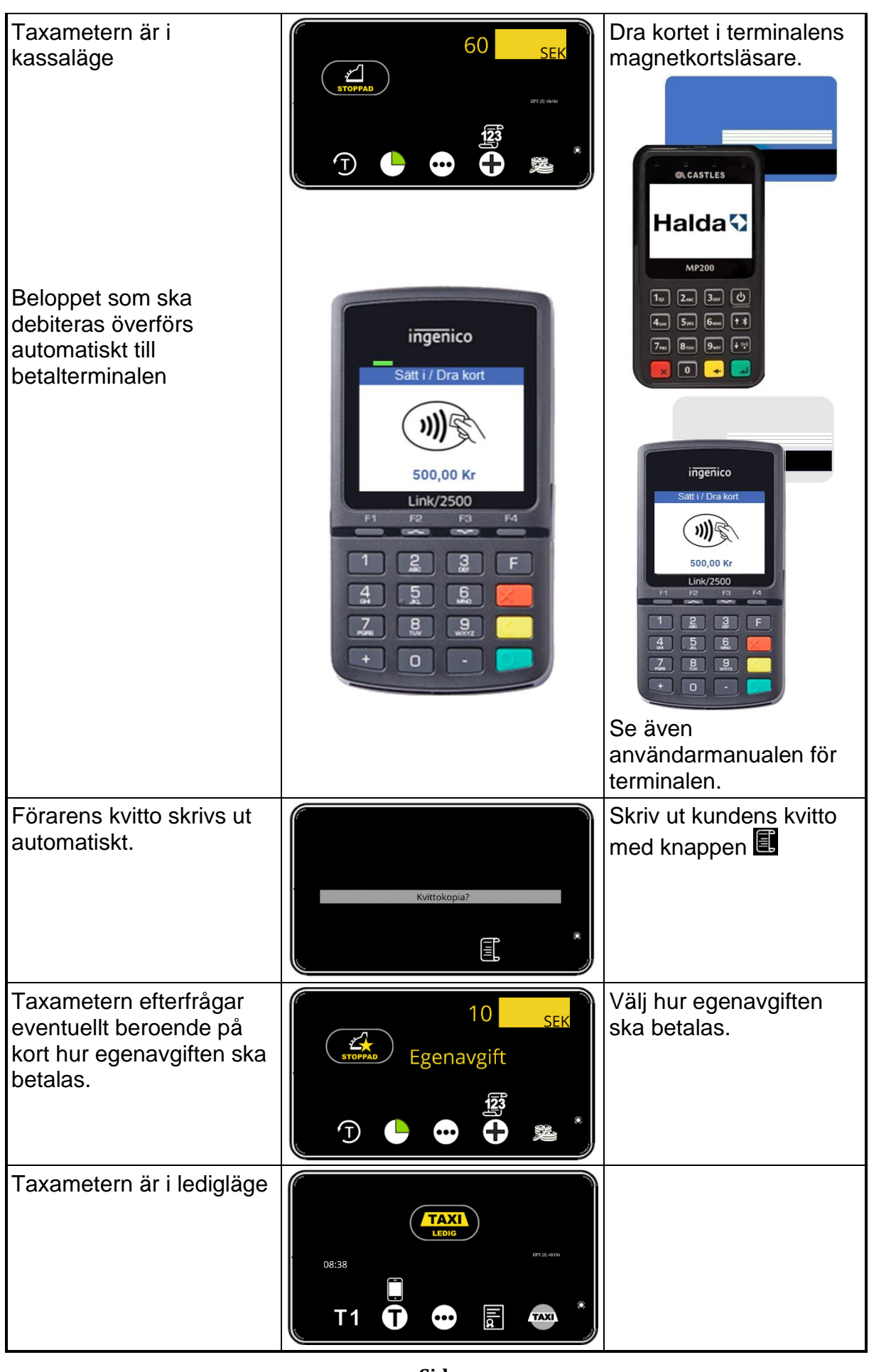

Sida 88

### Halda 🖓

#### 4.2.4 Kortbetalning med annan lös betalterminal

Andra typer av ej integrerade betalterminaler kan också användas. Dessa kortbetalningar kan redovisas på körpassrapport, lufttömningsrapport och i Åkarnet på följande sätt:

| Taxameterstatus                           | Taxameterdisplay                                                    | Åtgärder                                 |
|-------------------------------------------|---------------------------------------------------------------------|------------------------------------------|
| Taxametern är i<br>kassaläge.             |                                                                     | Gå till betaltypsmenyn med<br>knappen 鄧  |
| Taxametern är i<br>betaltypsmenyn.        | BC<br>C<br>C<br>C<br>C<br>C<br>C<br>C<br>C<br>C<br>C<br>C<br>C<br>C | Välj annan lös terminal<br>med knappen 🗟 |
| Förarens kvitto skrivs<br>ut automatiskt. | Kvittokopia?                                                        | Skriv ut kundens kvitto med<br>knappen 🔳 |
| Taxametern återgår till<br>Ledigläge.     |                                                                     |                                          |

Kortbetalningar med extern lös terminal redovisas med koden EMV på körpassrapporten, ETR på lufttömningsrapporten och Extern terminal i Åkarnet.

| Taxameterstatus                                                        | Taxameterdisplay                                                    | Åtgärder                                                                                                    |
|------------------------------------------------------------------------|---------------------------------------------------------------------|----------------------------------------------------------------------------------------------------|
| Taxametern är i<br>kassaläge.                                          |                                                                     | Gå till betaltypsmenyn med<br>knappen 🖾                                                                                        |
| Taxametern är i<br>betaltypsmenyn.                                     | BC<br>C<br>C<br>C<br>C<br>C<br>C<br>C<br>C<br>C<br>C<br>C<br>C<br>C | Välj BC-Fakturering med<br>knappen <sup><b>BC</b></sup>                                                                        |
| Egenavgift efterfrågas.                                                | 1 2 3                                                               | Ange egenavgiften som<br>ska betalas och bekräfta<br>med A. Hoppa över frågan<br>med bara A. Radera med<br>eller avbryt med A. |
| Kundnummer<br>efterfrågas.                                             | 1 2 3                                                               | Ange kundnummer och<br>bekräfta med ☑. Hoppa<br>över frågan med bara ☑.<br>Radera med ☑ ☑ eller<br>avbryt med ☑.               |
| Kostnadsställe<br>efterfrågas.                                         | 1 2 3<br>↓ 5 6<br>Kostnadst. 7 8 9 ★<br>★ 0 . ★                     | Ange kostnadsställe och<br>bekräfta med ☑. Hoppa<br>över frågan med bara ☑.<br>Radera med ☑ ☑ eller<br>avbryt med ☑.           |
| Passagerarens<br>identitet efterfrågas<br>(Exempelvis<br>personnummer) | 1 2 3                                                               | Ange passagerarens<br>identitet och bekräfta med<br>✓. Hoppa över frågan med<br>bara ✓. Radera med ✓×<br>eller avbryt med ᢂ.   |

### 4.3 Fakturering via beställningscentralen (BC-Fakturering)

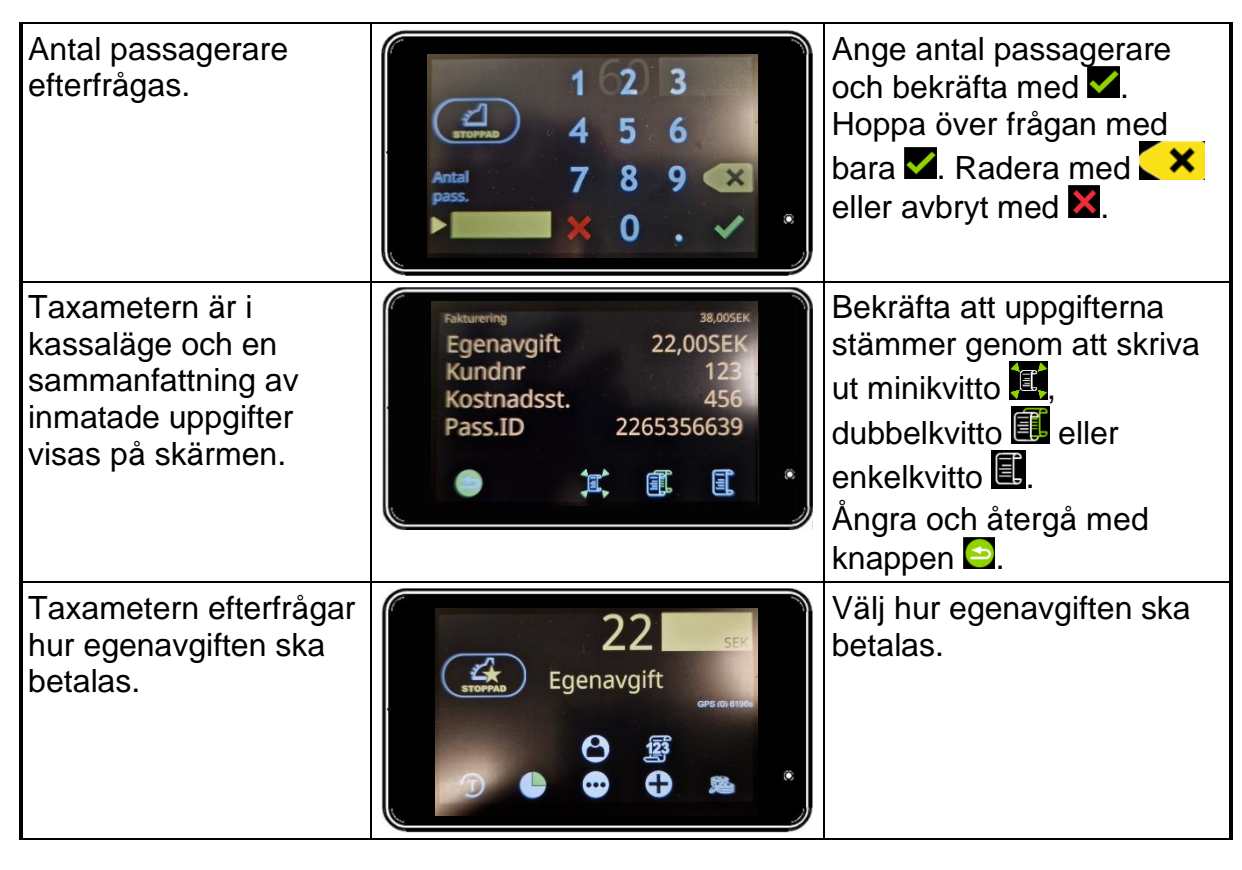

### 4.4 Egen fakturering (Åkar-Fakturering)

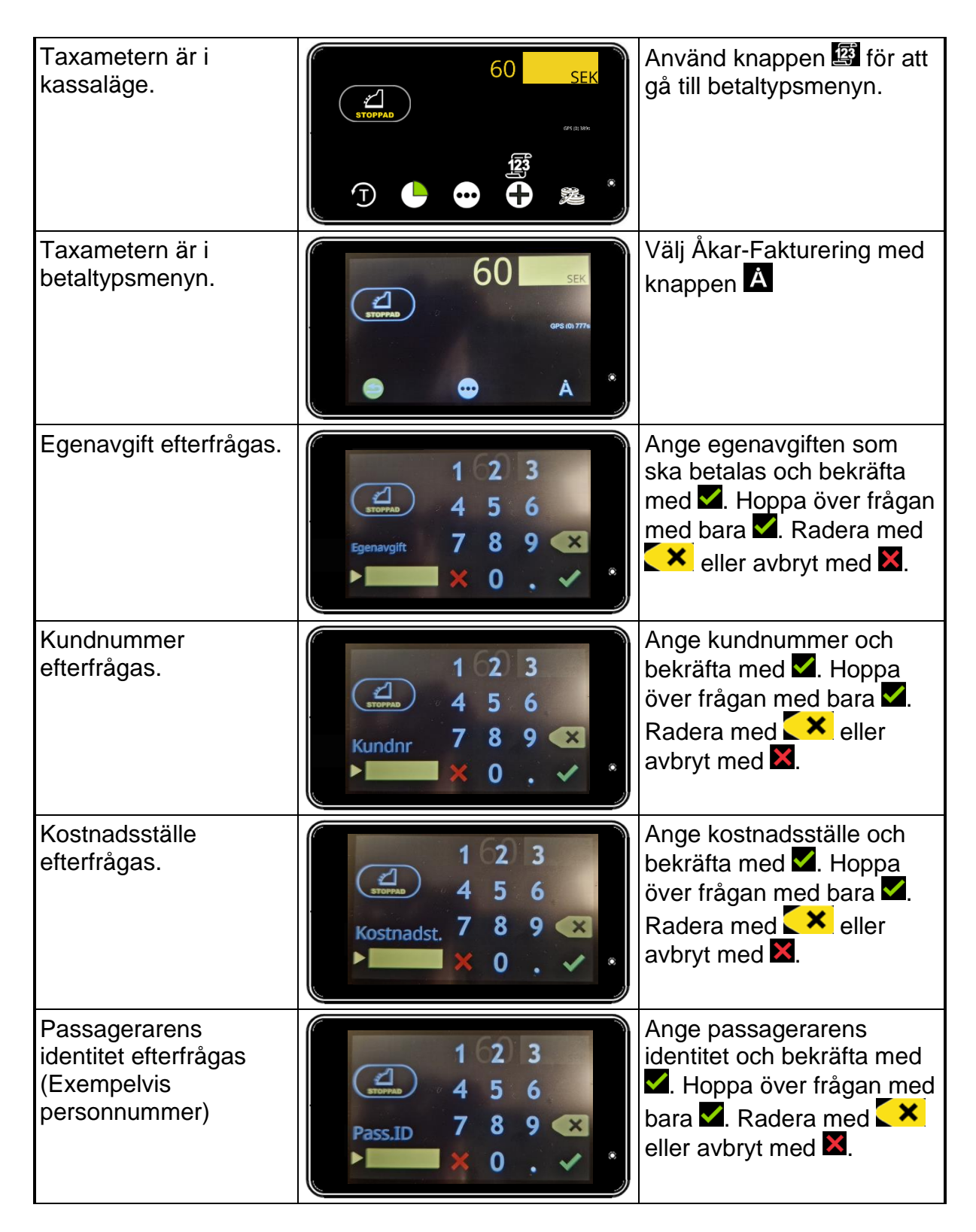

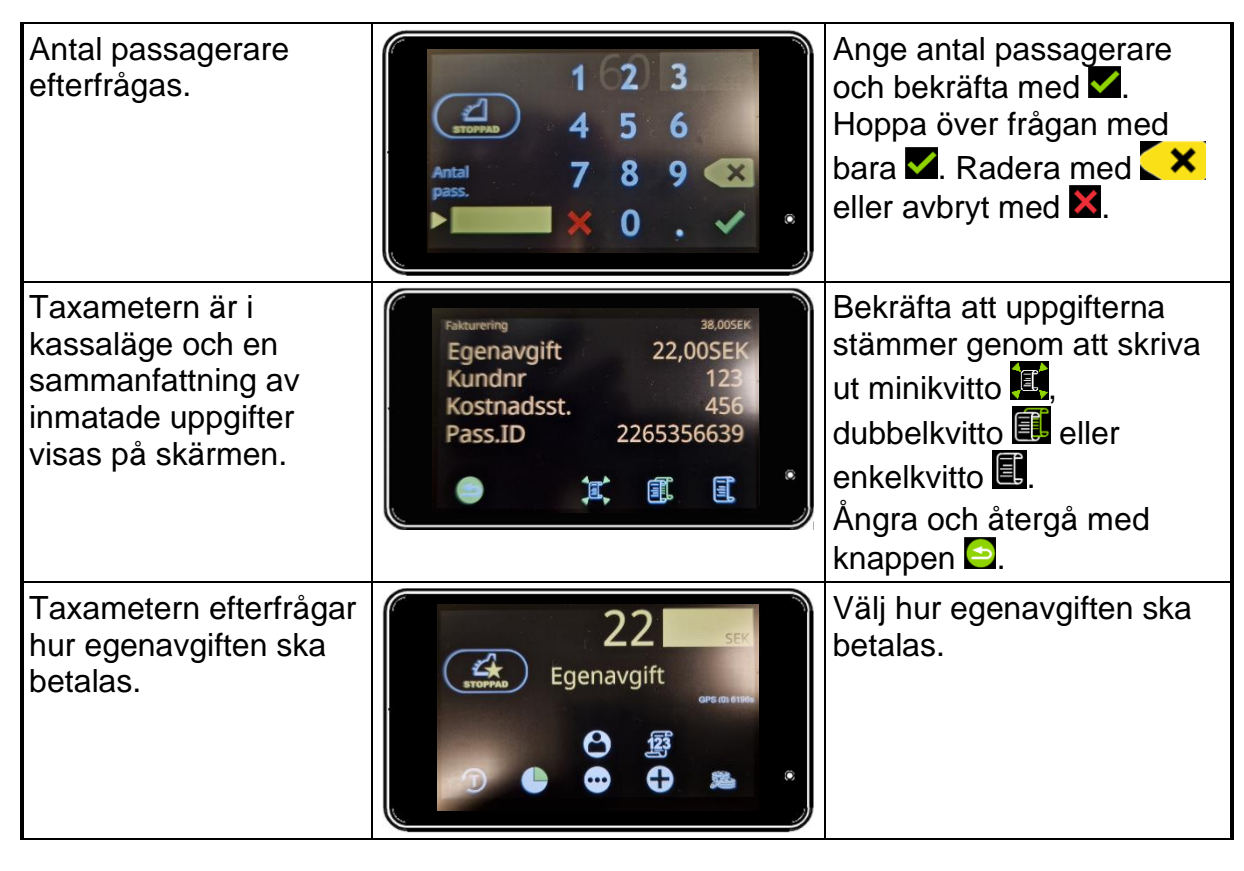

#### 4.5 Korrigering av betalning

Korrigering av betalning kan användas för att korrigera eventuella fel i betaltransaktionerna. Korrigering kan utföras på valfritt kvitto från det senaste köruppdraget.

Obs! Endast betalningar från det senaste köruppdraget kan korrigeras och det måste göras i Ledigläge innan följande köruppdrag har startats.

Halda M2 uppfyller gällande nationella bokföringsregler för att möjliggöra rättelse av bokföringspost.

| Taxameterstatus                                      | Taxameterdisplay                     | Åtgärder                                                                                                    |
|------------------------------------------------------|--------------------------------------|----------------------------------------------------------------------------------------------------|
| Taxametern är i<br>Ledigläge.                        |                                      | Tryck på knappen 편 för att<br>växla till nästa sida i<br>funktionsmenyn.                                                                                                    |
| Taxametern är i<br>Ledigläge.                        |                                      | Tryck på knappen ⊡ för att<br>växla till nästa sida i<br>funktionsmenyn.                                                                                                    |
| Taxametern är i<br>Ledigläge.                        |                                      | Korrigera betalning med<br>knappen 🖪.                                                                                                    |
| Taxametern är i<br>läge korrigering av<br>betalning. | Cancel Receipt?<br>118/01 112.00 SEK | <ul> <li>Avbryt korrigering av betalning med knappen X.</li> <li>Bläddra bland betalningar som kan korrigeras med knapparna</li> <li>▲ och A.</li> <li>En betalning kan också väljas via kvittonummer. Tryck i så fall på knappen Ø och ange kvittonumret.</li> <li>Bekräfta betalningen som ska korrigeras med knappen Ø</li> </ul> |

| r                                                                                                    |             |                                                                                                    |
|----------------------------------------------------------------------------------------------------|-------------|----------------------------------------------------------------------------------------------------|
| Taxametern skriver<br>ut rättelsebegäran<br>på valt kvitto och<br>väntar på<br>bekräftelse.                                                            | CANCL?      | Bekräfta korrigeringen med<br>knappen 🗹.<br>Avbryt korrigeringen med<br>knappen 🐱.                                                                                                    |
|                                                                                                    |             | NOTERA! Om betalningen har<br>gjorts med betalterminalen<br>visar den " <b>Makulerar</b> " eller<br>" <b>Sätt i/Dra kort</b> ". Då ska<br>kortinnehavaren följa<br>instruktionerna på skärmen. |
| Skrivaren skriver ut<br>ett<br>krediteringskvitto<br>som bör signeras<br>av <b>kunden</b> .                                                            | KVITTO<br>C | Skriv ut kundens kvitto med 💷.                                                                                                    |
| Efter följande<br>knapptryck på<br>displayen skrivs<br>det ut ett kvitto som<br>föraren signerar.                                                      | 60 SEK      | Bekräfta korrigeringen med<br>knappen .<br>Annullera transaktionen utan<br>korrigering med knappen .                                                                                           |
| Det ursprungliga<br>beloppet visas på<br>taxameterdisplayen<br>och en annan<br>betaltyp kan väljas.<br>Kontant,<br>fakturering,<br>kortbetalning, etc. |             | Välj korrekt betaltyp. Nytt<br>kvitto/följesedel därefter skrivs<br>ut.                                                                                                    |

### Halda 🖓

#### 5. Skrivare och kvittoutskrift

Skrivaren är en integrerad del av taxametesystemet. Den måste även fungera och vara försedd med pappersrulle för att taxiresan ska kunna startas i taxametern.

I Sverige är det krav på kvittoutskrift efter avslutad resa.

Knappar för utskrift:

| -         | ENKELKVITTO                                       | Skriv ut kvitto.                                                                                               |
|-----------|---------------------------------------------------|----------------------------------------------------------------------------------------------------|
|           |                                                   |                                                                                                    |
| -         | DUBBELKVITTO/KVITTOKOPIA                          | Skriv ut dubbelkvitto eller kvittokopia.                                                                       |
|           |                                                   |                                                                                                    |
| -         | MINIKVITTO                                        | När man inte behöver någon<br>mer utskrift. I Sverige är det<br>krav på kvittoutskrift efter<br>avslutad resa. |
|           |                                                   |                                                                                                    |
| KOD<br>61 | SKRIV UT KOPIA PÅ VALFRITT<br>KVITTO / FÖLJESEDEL | Ange kvittonumret som ska skrivas ut.                                                                          |

#### Termoskrivare Halda RX90hn

Skrivaren bör placeras så att den inte utsätts för direkt solljus eller värme. UV-strålning och värme försämrar kvalitén på kvittoutskriften.

Detta måste också beaktas vid förvaring av kvittoutskrifter.

### 5.1 Utskrift av kvitto

| Taxameterstatus                                             | Taxameterdisplay                                                                          | Åtgärder                                                                                                    |
|-------------------------------------------------------------|-------------------------------------------------------------------------------------------|----------------------------------------------------------------------------------------------------|
| Taxametern är i<br>kassaläge.                               |                                                                                           | Använd knappen 🕮 för<br>att gå till betaltypsmenyn<br>eller 🕮 för kontant<br>betalning.                                                       |
| Taxametern är i<br>kassaläge. Kontant<br>betalning är vald. | 60 <u>SEK</u><br>STOPPAD<br>OF ROM                                                        | Skriv ut kvitto med 🗐<br>eller minikvitto med 闻.<br>Ångra med knappen 😂.                                                                      |
| Taxametern är i<br>kassaläge. Fakturering är<br>vald.       | Fakturering38,005EKEgenavgift22,00SEKKundnr123Kostnadsst.456Pass.ID2265356639EIIIIIIIIIII | Bekräfta att uppgifterna<br>stämmer genom att<br>skriva ut minikvitto II,<br>dubbelkvitto II eller<br>enkelkvitto II.<br>Ångra med knappen S. |
| Förarens kvitto skrivs i<br>vissa fall ut automatiskt.      | Kvittokopia?                                                                              | Skriv då ut kundens<br>kvitto med knappen 🔳                                                                                                   |

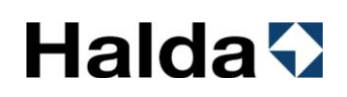

#### 5.2 Kvittokopia

Det går att skriva ut en kopia av kvittot på tidigare betalning. Kan behövas om skrivaren får slut på papper mitt under utskrift. Den utskrivna kopian innehåller alltid texten "KOPIA".

| Taxameterstatus                                                     | Taxameterdisplay                                 | Åtgärder                                                     |
|---------------------------------------------------------------------|--------------------------------------------------|--------------------------------------------------------------|
| Taxametern är i<br>Ledigläge.                                       | 09:16<br>T1 T1 C C C C C C C C C C C C C C C C C | Tryck på 🖸 för att<br>komma till nästa sida.                 |
| Taxametern är i<br>Ledigläge.                                       |                                                  | Tryck på 🕮 för att skriva<br>ut kopia på senaste<br>kvittot. |
| Kvittokopian skrivs ut och<br>taxametern återgår till<br>Ledigläge. |                                                  |                                                              |

#### 5.3 Kvittokopia från historiken

Kvitto kan skrivas ut från historiken via kvittonummer eller via belopp och datum för transaktionen.

Den utskrivna kopian innehåller alltid texten "KOPIA".

#### 5.3.1 Kvittoutskrift via kvittonummer

| Taxameterstatus                                                     | Taxameterdisplay                                  | Åtgärder                                                              |
|---------------------------------------------------------------------|---------------------------------------------------|-----------------------------------------------------------------------|
| Taxametern är i<br>Ledigläge.                                       | 09:21<br>T1 T C C FIETHAL                         | Tryck på 🖸 för att<br>komma till nästa sida.                          |
| Taxametern är i<br>Ledigläge.                                       |                                                   | Tryck på <b> f</b> ör att<br>komma till inmatning av<br>kvittonummer. |
| Taxametern är i<br>Ledigläge. Kvittonummer<br>efterfrågas.          | 1 2 3<br>4 5 6<br>KVI.NR 7 8 9 ★<br>★ 0 . ★*      | Ange kvittonummer och<br>bekräfta med <b>⊠</b> .                      |
| Kvittokopian skrivs ut och<br>taxametern återgår till<br>Ledigläge. | 09:21<br>T1 T C C C C C C C C C C C C C C C C C C |                                                                       |

### Halda 🖓

### 5.3.2 Kvittoutskrift via pris och datum

| Taxameterstatus                                                     | Taxameterdisplay                                    | Åtgärder                                                          |
|---------------------------------------------------------------------|-----------------------------------------------------|-------------------------------------------------------------------|
| Taxametern är i<br>Ledigläge.                                       | 09:22<br>T1 T COST COST COST COST COST COST COST CO | Tryck på 🖸 för att<br>komma till nästa sida.                      |
| Taxametern är i<br>Ledigläge.                                       |                                                     | Tryck på 匪 för att<br>komma till inmatning av<br>uppgifter.       |
| Taxametern är i<br>Ledigläge. Kvittonummer<br>efterfrågas.          | (123)<br>(456)<br>KVLNR 789 ★<br>★ 0. ★*            | Hoppa över frågan med<br>✓.                                       |
| Taxametern är i<br>Ledigläge. Resans pris<br>efterfrågas.           | (1 2 3<br>(4 5 6<br>PRIS 7 8 9 ★<br>★ 0 . ★ *       | Ange beloppet för<br>transaktionen och<br>bekräfta med <b>⊠</b> . |
| Taxametern är i<br>Ledigläge. Resans datum<br>efterfrågas.          | (1 2 3<br>(4 5 6<br>ÅÅMMD 7 8 9 ↔<br>> ★ 0 . ★ *    | Ange datum för<br>transaktionen och<br>bekräfta med <b>⊻</b> .    |
| Kvittokopian skrivs ut och<br>taxametern återgår till<br>Ledigläge. |                                                     |                                                                   |

### 5.3.3 Utskrift av de 6 senaste kvittona från historiken

Denna utskrift är möjlig i de flesta taxameterlägen.

| Taxameterstatus                                          | Taxameterdisplay                                                                                                    | Åtgärder                                                                                                    |
|----------------------------------------------------------|----------------------------------------------------------------------------------------------------|----------------------------------------------------------------------------------------------------|
| Taxametern är<br>exempelvis i Utloggat<br>läge.          | 09:25 OF CA MAR<br>O9:25 OF CA MAR<br>O9:25 OF CA MAR<br>O9:25 OF CA MAR<br>O9:25 OF CA MAR<br>OF CA MAR<br>OF | Öppna det numeriska<br>tangentbordet genom att<br>trycka på området längst<br>upp till höger på<br>skärmen. |
| En numerisk knappsats<br>finns tillgänglig.              | (1 2 3<br>4 5 6<br>7 8 9 ×<br>► × 0 . ✓*                                                                                                    | Ange koden 87 och<br>bekräfta ✓                                                                             |
|                                                          | Skriv ut 6 senaste kvitton?                                                                                                    | De senaste 6 kvittona<br>skrivas ut vid tryck på ✓<br>. Avbryt med X.                                       |
| Taxametern skriver ut de<br>6 senaste kvittona.          | Printing 1/6                                                                                                    |                                                                                                    |
| Taxametern återgår<br>exempelvis till Utloggat<br>läget. |                                                                                                    |                                                                                                    |

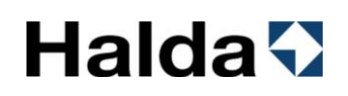

### 5.4 Fysisk signatur på kvittot

Skrivaren Halda RX90hn kan lägga till förarens signatur på kvittoutskrifter. Signaturen kan matas in i RX90hn innan eller under körpasset.

Signaturen raderas automatiskt från skrivarens minne vid slutet av körpasset.

### Fysisk Signatur

• Aktivera skrivarens skärm genom att trycka på den

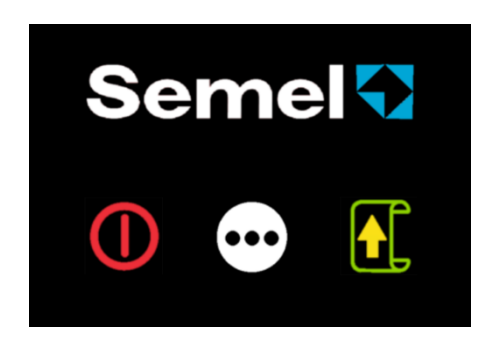

• Tryck på 🖸 för att komma till nästa sida.

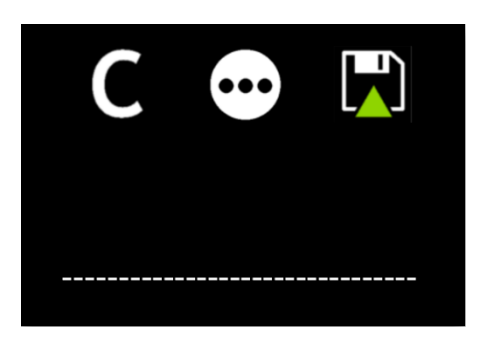

 Skriv under ned din signatur ovanför den prickade linjen (t.ex. med en pekskärmspenna) och spara signaturen med knappen

Knappen C raderar det som skrivits på skärmen

Tryck på 🖸 för att komma till nästa sida.

Knappen 🕅 sparar signaturen som skrivits på skärmen

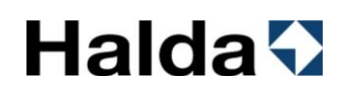

### 6. Lediglampa

Fordonets lediglampa styrs automatiskt av taxametern så att den släcks i upptaget läge och tänds i Ledigläge. Föraren kan dessutom styra lediglampan manuellt med knapparna 🖾 och 🖾.

Symbolen **TAXI** visar att fordonets lediglampa är tänd.

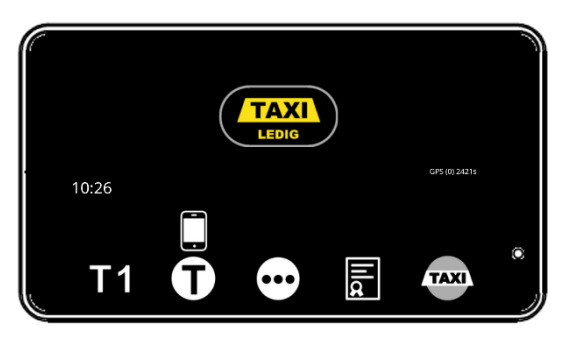

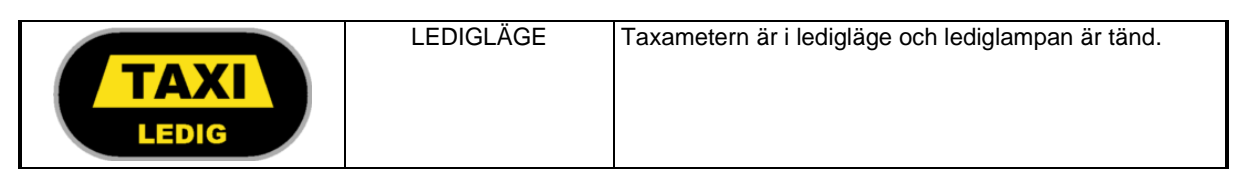

| TAXI | KOD<br>620 | Släck lediglampan | Släck lediglampan med<br>knappen.<br>OBSI Euroktionen ändrar inte |
|------|------------|-------------------|-------------------------------------------------------------------|
|      |            |                   | taxameterns bokningsstatus.                                       |

Symbolen **TAXI** visar att fordonets lediglampa är släckt.

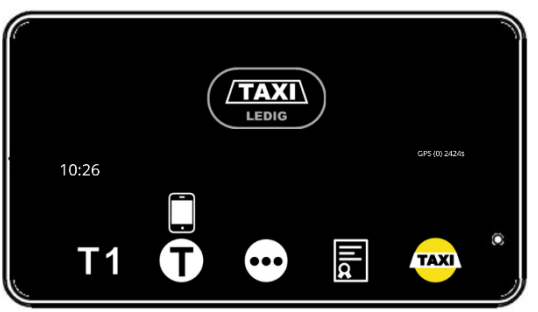

|       | LEDIGLÄGE | Taxametern är i ledigläge och lediglampan är släckt. |
|-------|-----------|------------------------------------------------------|
| LEDIG |           |                                                      |

| TAX | KOD<br>621 | Tänd lediglampan | Tänd lediglampan genom att<br>trycka på ikonen.<br><b>OBS!</b> Funktionen ändrar inte<br>Taxameterns bokningsstatus. |
|-----|------------|------------------|----------------------------------------------------------------------------------------------------|
|-----|------------|------------------|----------------------------------------------------------------------------------------------------|

### 7. Tid och datum

Visning av tid och datum styrs av inställning i parametermenyn (*kod 600, se kapitel* 11.4.1)

| CLO.VIS | Visning av tid och/eller datum<br>på skärmen | 0 = Ingen tid visas (STANDARD)<br>1 = Tid på displayen<br>2 = Datum på displayen<br>3 = Datum och tid på displayen |  |
|---------|----------------------------------------------|----------------------------------------------------------------------------------------------------|--|
|---------|----------------------------------------------|----------------------------------------------------------------------------------------------------|--|

- I Utloggat läge eller Ledigläge visas tid och/eller datum enligt inställningen. I upptaget läge visas varken tid eller datum oavsett inställning.
- Visning av tid och datum kan dessutom aktiveras/avaktiveras i alla taxameterlägen med knappen 🕑 eller kod 68.
- **Obs!** Taxametern har en begränsning av tidsjusteringar enligt MID-direktivet. Tiden kan under en 7-dagarsperiod endast justeras framåt eller bakåt med högst 120 sekunder (d.v.s. en total förändring på högst 2 minuter).

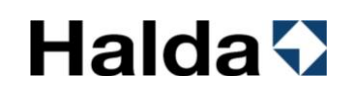

### 7.1 Tid och datum på skärmen

Visning av tid och datum kan styras manuellt (se instruktionerna nedan) eller permanent via parameterinställning (se kapitel 11.4.1 [Kod 600] och parameter CLO.VIS).

| Taxameterstatus               | Taxameterdisplay                 | Åtgärder                                                                   |
|-------------------------------|----------------------------------|----------------------------------------------------------------------------|
| Taxametern är i<br>Ledigläge. | USIC PAGE<br>USIC PAGE<br>T1 T E | Tryck på knappen 편 för att<br>växla till nästa sida i<br>funktionsmenyn.   |
| Taxametern är i<br>Ledigläge. |                                  | Tryck på knappen ⊡ för att<br>växla till nästa sida i<br>funktionsmenyn.   |
| Taxametern är i<br>Ledigläge. |                                  | Tryck på knappen 편 för att<br>växla till nästa sida i<br>funktionsmenyn.   |
|                               | USERARI<br>LEDIS<br>USERARI      | Aktivera visningen av tid och<br>datum med knappen 🗹.                      |
| Taxametern är i<br>Ledigläge. |                                  | Obs! Avaktivering av tid- och<br>datumvisning sker också med<br>knappen 🖾. |

#### 7.2 Tidsinställning

Tid- och datuminställning kan utföras av en auktoriserad Halda-installatör med hjälp av programvaran Admin Tools Workshop.

Tidsinställningen sker även automatiskt med hjälp av GPS-signalen.

undantagsfall kan tiden ställas manuellt med maximalt 120 sekunder under en 7dagarsperiod (se avsnitt 7. Tid och datum i denna manual).

Tidsändringarna som sker automatiskt med hjälp av GPS-signalen räknas också in i det totala tidsändringen för perioden.

#### För att ställa in tiden manuellt:

| Taxameterstatus                              | Taxameterdisplay                                                                                                    | Åtgärder                                                                                                    |
|----------------------------------------------|----------------------------------------------------------------------------------------------------|----------------------------------------------------------------------------------------------------|
| Taxametern är i Utloggat<br>läge.            |                                                                                                    | Tryck på det övre högra<br>hörnet på skärmen för<br>att öppna den numeriska<br>knappsatsen.                       |
| Taxametern knappsats<br>öppnas.              | 1 2 3<br>4 5 6<br>7 8 9 ★<br>► 0 . ✓*                                                                                                    | Ange koden 101 och<br>bekräfta med <b>⊠</b> .                                                                     |
| Taxametern är i läge för<br>tidsinställning. | 1       2       3         4       5       6         Tidjustering       7       8       9       ✓         ►       X       0       ✓       * | Ange tiden med det<br>numeriska<br>tangentbordet (TTMM)<br>och bekräfta funktionen<br>med .<br>T.ex. 1655 = 16:55 |

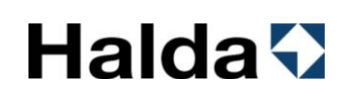

#### 7.3 Tidmätningsfunktion

Denna funktion kan användas för att kontrollera taxameterns tidräkning mot ett 30minuters kalibrerat referensur.

| Taxameter status                                                      | Taxameter visa        | Åtgärder                                                                                   |
|-----------------------------------------------------------------------|-----------------------|--------------------------------------------------------------------------------------------|
| Taxametern är i Utloggat<br>läge.                                     |                       | Tryck på knappen 편 för<br>att växla till nästa sida i<br>funktionsmenyn.                   |
| Taxametern är i Utloggat<br>läge.                                     |                       | Tryck på knappen 🔀 för<br>att gå till<br>installationsmenyn.                               |
| Installationsmenyn<br>öppnas.                                         |                       | Tryck på knappen 🖾 för<br>tidmätning mot kalibrerat<br>referensur.<br>Återgå med knappen 🖻 |
| Taxametern väntar på<br>testets start-kommando,<br>"Följande".        | START<br>Följande     |                                                                                            |
| Tidmätningen jämför<br>taxameterklockan mot<br>kalibrerat referensur. |                       | Tryck på "Följande"- och<br>starta samtidigt den<br>externa tidmätningen.                  |
| Taxametern räknar tid.                                                | TID 01.05<br>Följande | Fortsätt testet tills 30<br>minuter uppnås.                                                |
|                                                | TID 30.00<br>Följande                          | Tryck på "Följande" när<br>30 minuter uppnåtts och<br>stoppa samtidigt den<br>externa tidmätningen.                                                                   |
|------------------------------------------------|------------------------------------------------|----------------------------------------------------------------------------------------------------|
| Taxameter öppnar<br>knappsatsen.               | 1 2 3<br>4 5 6<br>MAN.SEC 7 8 9 ★<br>► 0 . ★ * | Ange tiden som<br>uppmätts med<br>referensuret i sekunder (<br><b>SSSS</b> ) och bekräfta<br>med ■.<br>Taxametern skriver<br>automatiskt ut en<br>tidmätningsrapport. |
| Taxametern återgår till<br>läget innan testet. | OF (1) 75.                                     |                                                                                                    |

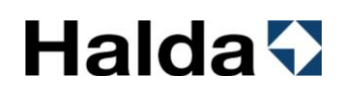

### 8. Totalräkneverk

Taxametern har två olika räkneverk. Det ena nollställs i början av körpasset och det andra räknar totala värden under taxameterns livslängd. Det går att läsa och skriva ut räkneverken både i LEDIG- och Utloggat läge.

#### 8.1 Visa räkneverk på skärmen

Taxametern kan visa räkneverk för det påbörjade körpasset.

Räkneverk:

- TOT-KM
- BET-KM
- UPPDRG
- KONTNT
- KREDIT
- Antal köruppdrag under körpasset Inkört kontant under körpasset Inkört kredit under körpasset

Totala kilometer under körpasset

Betalda kilometer under körpasset

- BOM.SEK
- TOT.TG
- Bommat belopp under körpasset
- Tillägg under körpasset

| Taxameterstatus                           | Taxameterdisplay     | Åtgärder                                                                 |
|-------------------------------------------|----------------------|--------------------------------------------------------------------------|
| Taxametern är i<br>Ledigläge.             | T1 TAXILEDIO<br>T1 T | Tryck på knappen 편 för<br>att växla till nästa sida i<br>funktionsmenyn. |
| Taxametern är i<br>Ledigläge.             |                      | Använd knappen 🔀 för<br>att visa körpassets<br>räkneverk.                |
| Körpassets räkneverk<br>visas på skärmen. | TOT-KM 0             | Använd knapparna<br>och                                                  |

### 8.2 Rapporter

### 8.2.1 Mellanrapport för det pågående körpasset

Skriver ut mellanrapporten för det pågående körpasset.

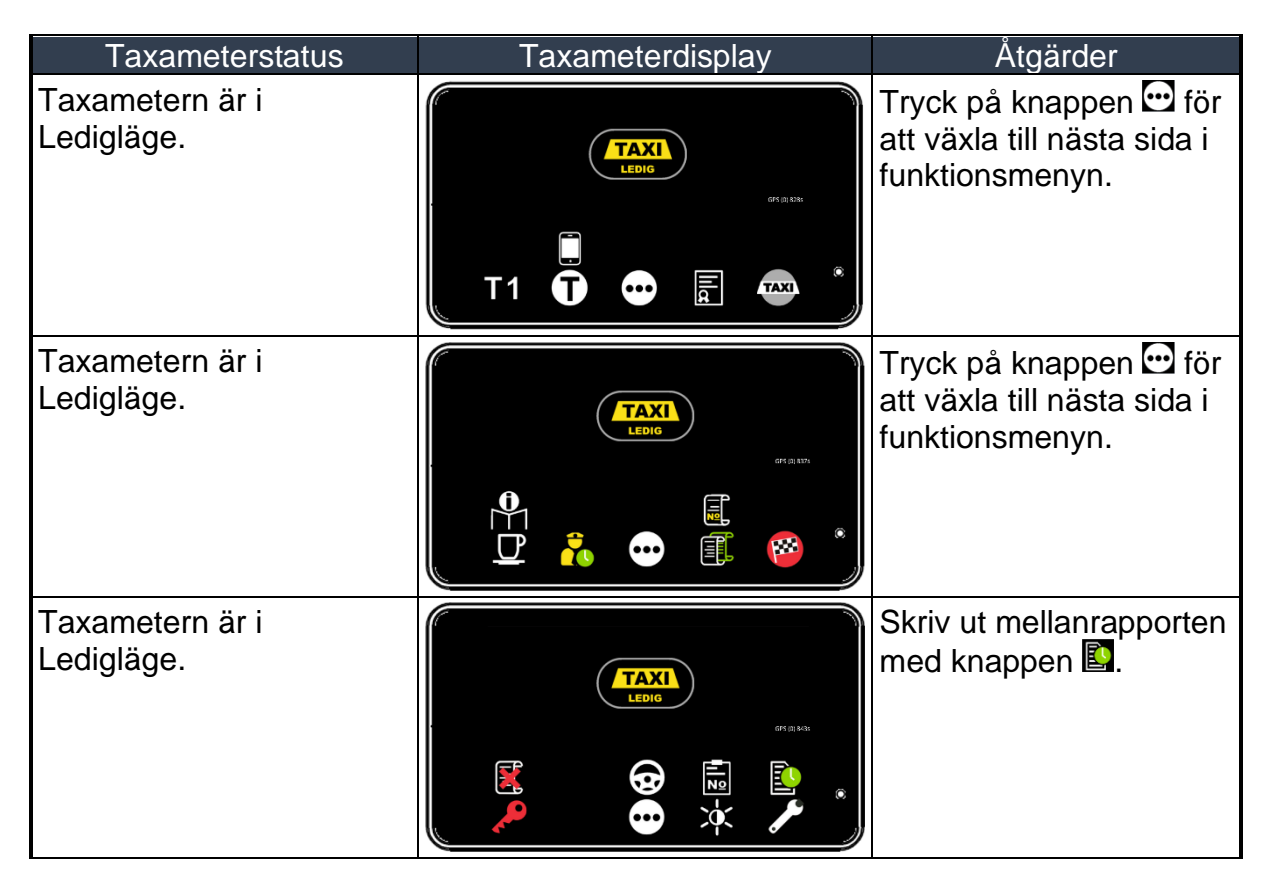

### 8.2.2 Utskrift av körpassrapport efter körpassets slut

Obs! **A-KÖRP** i parameterinställningarna (kod 600) bestämmer antalet körpassrapporter som automatiskt ska skrivas ut i slutet av körpasset (Antalet körpassrapporter kan vara 0–3 st.)

| Taxameterstatus                   | Taxameterdisplay                                       | Åtgärder                                                                                         |
|-----------------------------------|--------------------------------------------------------|--------------------------------------------------------------------------------------------------|
| Taxametern är i Utloggat<br>läge. |                                                        | Tryck på det övre högra<br>hörnet på skärmen för<br>att öppna den numeriska<br>knappsatsen.      |
| Taxameterns knappsats<br>öppnas.  | $ \begin{array}{c ccccccccccccccccccccccccccccccccccc$ | Ange koden 80 och<br>bekräfta med <b>⊠</b> .<br>En kopia på<br>körpassrapporten skrivs<br>nu ut. |

#### 8.2.3 48 timmars rapport med tillhörande kvitton

Text hämtad ur Transportstyrelsens föreskrifter om taxitrafik:

Kopior av körpassrapporter avseende de två senaste dygnen som fordonet använts i taxitrafik ska på begäran av polisman eller bilinspektör skrivas ut av taxiföraren och överlämnas för kontroll.

Denna rapport skriver ut körpassen för de senaste 48 timmarna med tillhörande kvitton. Körpass och kvitton för minst 10 körpass skrivs ut. Även om de är längre tillbaka är 48 timmar.

| Taxameterstatus                   | Taxameterdisplay                                       | Åtgärder                                                                                    |
|-----------------------------------|--------------------------------------------------------|---------------------------------------------------------------------------------------------|
| Taxametern är i Utloggat<br>läge. |                                                        | Tryck på det övre högra<br>hörnet på skärmen för<br>att öppna den numeriska<br>knappsatsen. |
| Taxameterns knappsats<br>öppnas.  | $ \begin{array}{c ccccccccccccccccccccccccccccccccccc$ | Ange koden 8748 och<br>bekräfta med <b>⊠</b> .                                              |

### 9. Besiktningsrapporter och myndighetsrapporter

#### 9.1 Taxameterkontroll

Text hämtad ur Transportstyrelsens föreskrifter om taxitrafik: En rapport avseende taxameterkontroll ska på begäran av polisman eller bilinspektör skrivas ut av taxiföraren och överlämnas för kontroll.

Utskrift av taxameterkontroll

| Taxameterstatus                                                     | Taxameterdisplay                                   | Åtgärder                                                                                          |
|---------------------------------------------------------------------|----------------------------------------------------|---------------------------------------------------------------------------------------------------|
| Taxametern är i Utloggat<br>läge, servicekörningsläge<br>är aktivt. | GFLQ 1979<br>C C C C C C C C C C C C C C C C C C C | Tryck på knappen 편 för<br>att växla till nästa sida i<br>funktionsmenyn.                          |
| Taxametern är i Utloggat<br>läge.                                   |                                                    | Tryck på knappen 🔀 för<br>att gå till<br>installationsmenyn.                                      |
| Installationsmenyn<br>öppnas.                                       |                                                    | Skriv ut<br>taxameterkontroll med<br>knappen 🖻 eller lämna<br>installatörsmenyn med<br>knappen 🖴. |
| Taxametern återgår till<br>Utloggat läget.                          |                                                    |                                                                                                   |

### 9.2 Anpassningskontroll

Skriver ut en anpassningskontroll enligt körd mätsträcka.

Obs ! En exakt 1 000 meter långt mätsträcka ska användas vid kontrollen.

Denna funktion kan användas för att kontrollera inställd taxameterkonstant, samt för att mäta det vägtal som ska ställas in som taxameterkonstant.

Obs ! Denna funktion ändrar inte den inställda taxameterkonstanten automatiskt.

| Taxameterstatus                                                        | Taxameterdisplay  | Åtgärder                                                                                                    |
|------------------------------------------------------------------------|-------------------|----------------------------------------------------------------------------------------------------|
| Taxametern är i Utloggat<br>läge.                                      | 65 (3 331)        | Tryck på knappen 편 för<br>att växla till nästa sida i<br>funktionsmenyn.                                                             |
| Taxametern är i Utloggat<br>läge.                                      |                   | Tryck på knappen 🔀 för<br>att gå till<br>installationsmenyn.                                                                         |
| Installationsmenyn<br>öppnas.                                          |                   | Gå till mätning av vägtal<br>med knappen 🚳                                                                                           |
| Taxametern är i startläge<br>för mätning av vägtal.                    | START<br>Följande | Kör iväg så att bilen<br>kommer upp i >20km/h<br>innan första märket på<br>1000m sträckan. Tryck<br>"Följande" vid första<br>märket. |
| Taxametern räknar<br>vägpulserna som<br>ackumulerats under<br>körning. | PULSER 1808       | Tryck "Följande" vid<br>andra märket.                                                                                                |

| Taxametern skriver ut en<br>anpassningskontroll där<br>man kan avläsa Vt och<br>återgår till Utloggat läge. |       |   | orig 1336 |  |
|----------------------------------------------------------------------------------------------------|-------|---|-----------|--|
|                                                                                                    | L. P. | • | * *       |  |

## 9.3 Kontroll av programversion enligt MID

Funktionen visar checksumma och programversion på skärmen.

| Taxameterstatus                                              | Taxameterdisplay                                       | Åtgärder                                                                                     |
|--------------------------------------------------------------|--------------------------------------------------------|----------------------------------------------------------------------------------------------|
| Taxametern är i läge<br>ledigt eller av.                     | OF A LINE                                              | Tryck på det övre högra<br>hörnet på skärmen för<br>att öppna den numeriska<br>knappsatsen.  |
| Taxameterns knappsats<br>öppnas.                             | $ \begin{array}{c ccccccccccccccccccccccccccccccccccc$ | Ange koden 96 och<br>bekräfta med <b>⊠</b> .                                                 |
| Taxameterns visar MID-<br>uppgifter på skärmen               | откратьке<br>MID CRC: 501314805                        | Bläddra genom MID-<br>uppgifterna med<br>knapparna <b>I</b> och II.<br>Återgå med knappen S. |
| Taxametern återgår till<br>ledigläge eller utloggat<br>läge. |                                                        |                                                                                              |

## 9.4 Kontroll av MID-uppgifter

Bläddra i totalräkneverk och övriga MID-uppgifter.

| Taxameterstatus                                              | Taxameterdisplay                                                                                                    | Åtgärder                                                                                     |
|--------------------------------------------------------------|----------------------------------------------------------------------------------------------------|----------------------------------------------------------------------------------------------|
| Taxametern är i ledigläge<br>eller utloggat läge.            | OF R 1354                                                                                                    | Tryck på det övre högra<br>hörnet på skärmen för<br>att öppna den numeriska<br>knappsatsen.  |
| Taxameterns knappsats<br>öppnas.                             | 1 2 3<br>4 5 6<br>7 8 9 ★<br>► 0 . ★ *                                                                                                    | Ange koden 99 och<br>bekräfta med <b>⊠</b> .                                                 |
| Taxametern visar MID-<br>uppgifter. På skärmen.              | Согазова<br>ТОТ-КМ 34467<br>С                                                                                                    | Bläddra genom MID-<br>uppgifterna med<br>knapparna <b>I och I</b> .<br>Återgå med knappen S. |
| Taxametern återgår till<br>ledigläge eller utloggat<br>läge. | AREAD OF CALL OF CALL |                                                                                              |

MID-uppgifterna visar:

| TOT-KM | = | Totalt antal kilometer       |
|--------|---|------------------------------|
| BET-KM | = | Betalda kilometer            |
| UPPDRG | = | Totalt antal köruppdrag      |
| TOT.TG | = | Totalt belopp för tillägg    |
| TOTUTG | = | Total inkört utan tillägg    |
| ТК     | = | Inställd taxameterkonstant   |
| PLOMBD | = | Taxameterns plomberingsdatum |
| TAXINR | = | Taxameterns Taxi Nr          |
|        |   |                              |

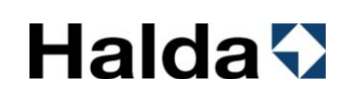

### 10. Prestandatest för SIM-kortets datauppkoppling

En funktion som testar om datauppkopplingen via SIM-kortet har tillräcklig prestanda. OBS! Den uppmätta hastigheten får inte understiga 1 Mbit per sekund.

| Taxameter status                                                        | Taxameter visa                                                                                                    | Åtgärder                                                                                                    |
|-------------------------------------------------------------------------|----------------------------------------------------------------------------------------------------|----------------------------------------------------------------------------------------------------|
| Taxametern är i Utloggat<br>läge.                                       |                                                                                                    | Genom att trycka på det<br>tomma området på<br>skärmen till höger<br>öppnas det numeriska<br>tangentbordet. |
| Taxametern är i Utloggat<br>läge.                                       | (1 2 3<br>4 5 6<br>7 8 9 ★<br>★ 0 . ★*                                                                                                    | Ange koden 5500 och<br>bekräfta med <b>⊠</b> .                                                              |
| Taxametern startar<br>prestandatestet.                                  | NetworkTest: Con Check         Initialising         NetworkTest: 1s         cur 5.21Mbos         5.19Mbos         Running         NetworkTest: 3s         cur 5.33Mbos         5.20Mbps         Running. | Testningen fortsätter<br>automatiskt.                                                                       |
| Taxametern visar<br>testresultatet som också<br>skrivs ut på skrivaren. | NetworkTest: OK<br>Complete<br>5.44Mbps                                                                                                    | Lämna testläget med<br>knappen .<br>Om det behövs, upprepa<br>testet med knappen .                          |

#### 11. Parameterinställningar

#### 11.1 Inställningar för start av körpass

Vid start av körpass kan förarnummer och fordonets vägmätarställning efterfrågas.

Det går det även att få en startrapport utskriven.

Förarkort kan krävas via parameterinställning innan taxametaren är plomberad. [Obs ! I detta fall är det inte möjligt att starta körpasset utan förarkort].

**OBS!** När Taxametern är i Utloggat läge kan den befinna sig i strömsparläge. Denna funktion styrs av parametern PWR.ECO [Se avsnitt 11.3 Strömsparläge i denna manual].

Start av körpass styrs av parameterinställningarna 600 och 601 [Se avsnitt 11.4. Ställa in parametrar i denna manual].

| Parameter | Förklaring                                                                                | Val                                                                                                    |
|-----------|-------------------------------------------------------------------------------------------|----------------------------------------------------------------------------------------------------|
| FRAG.KM   | Taxametern efterfrågar bilens<br>vägmätarställning vid början<br>och slutet av körpasset. | 0 = Kilometer frågas inte (STANDARD)<br>1 = Kilometer frågas                                                                                                    |
| START.R   | Startrapport                                                                              | 0 = Ej utskriven (STANDARD)<br>1 = Skriv ut                                                                                                    |
| PWR.ECO   | Taxametern går i strömsparläge<br>efter 30 inaktiva minuter i<br>utloggat läge.           | <ul> <li>1 = Ethernet nedstängt</li> <li>3 = Ethernet &amp; 4G nedstängt</li> <li>7 = Ethernet, 4G &amp; display nedstängt (STANDARD)</li> <li>OBS! Systemet vaknar ur strömsparläget först när taxametern tar emot en hastighetssignal med inställningen 7, d.v.s. bilens rörelse väcker taxameterdisplay, 4G och Ethernet.</li> </ul> |

#### Parametrar 600:

### Parametrar 601:

| Parameter | Förklaring               | Val                                                                  |
|-----------|--------------------------|----------------------------------------------------------------------|
| DRI.NO    | Förarnumrets minimilängd | 0 = Inget förarnummer krävs                                          |
|           |                          | 1-X = Minsta längden på förarnummer. Minst 1<br>och högst 6 siffror. |
|           |                          | 6 = Minsta längden på förarnumret är 6 siffror<br>(STANDARD)         |

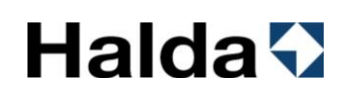

### 11.2 Automatisk tariff-aktivering

Taxameter har automatiskt tariff-aktivering i enlighet med kraven i MID-direktivet.

Automatisk tariff-aktivering innebär automatisk start av den tariff som valts i tariffmenyn då ingen knapp trycks inom den inställda tiden.

| Tariffmenyn har<br>öppnats. | 1 FÄRDTJ<br>Surt11740 38.005EKA:<br>2 DDIVAT | Återgå till föregående läge<br>med knappen 😂.                                                                             |
|-----------------------------|----------------------------------------------|----------------------------------------------------------------------------------------------------|
|                             |                                              | Tarifferna kan bläddras med<br>knapparna ⊠ och ⊠.                                                                         |
|                             |                                              | Den valda tariffen visas i<br>menyn med en ljusgrå<br>bakgrund.                                                           |
|                             |                                              | Den valda tariffen aktiveras med 🗹.                                                                                       |
|                             |                                              | <b>Obs !</b> Den tariff som valts i<br>tariffmenyn aktiveras<br>automatiskt om ingen knapp<br>tryckts inom 3-30 sekunder. |

Aktiveringstiden för automatiskt tariff-aktivering kan ändras genom parametern TAR.ACT enligt nedan. Denna kan ändras när taxametern är i Utloggat läge (körpasset avslutat).

| Taxameterstatus                            | Taxameterdisplay                                                          | Åtgärder                                                                                                    |
|--------------------------------------------|---------------------------------------------------------------------------|----------------------------------------------------------------------------------------------------|
| Taxametern är i Utloggat<br>läge.          | C10.175                                                                   | Tryck på det övre högra<br>hörnet på skärmen för<br>att öppna den numeriska<br>knappsatsen.                                                                                                    |
| Taxameterns knappsats<br>öppnas.           | 1     2     3       4     5     6       7     8     9       ▶     0     . | Ange koden 600 och<br>bekräfta med <b>⊠</b> .                                                                                                    |
| Taxametern öppnar<br>parametermenyn.       | LÅS 299E                                                                  | Bläddra genom menyn<br>med knapparna ▲ eller<br>■ tills parametern<br>TAR.ACT visas.<br>Återgå med knappen ≦.                                                                                                    |
| Parameter TAR.ACT<br>visas och kan ändras. |                                                                           | Ändra det inställda<br>värdet för parametern<br>med knappen .<br>Alternativen för<br>automatisk aktivering av<br>tariffen är:<br>0 = 9 sekunder (STANDARD)<br>3 = 3 sekunder<br>6 = 6 sekunder<br>12 = 12 sekunder<br>15 = 15 sekunder<br>18 = 18 sekunder<br>21 = 21 sekunder<br>21 = 21 sekunder<br>23 = 30 sekunder<br>30 = 30 sekunder |

#### 11.3 Strömsparläge

Parameterinställningen PWR.ECO styr taxameterns strömsparläge i utloggat läge.

För att minska taxametersystemets strömförbrukning och för att upprätthålla fordonets batterikapacitet rekommenderas att tablet och betalterminal stängs av efter körpassets slut.

Låg strömförbrukning när fordonet är avstängd har blivit allt viktigare med elbilar och de senaste modellernas övervakningen av strömförbrukning.

Bilmärken, bilmodeller och olika utrustningsversioner har stora skillnader i energisystemens förmåga att hantera extern kontinuerlig strömförbrukning medan fordonet är i viloläge.

| PWR.ECO | 1 = Ethernet-anslutningen kopplas bort och displayen dämpas till 50 % efter 30 minuter i<br>utloggat läge, då bilen står stilla och när pekskärmen inte används. Systemet aktiveras när du<br>trycker på pekskärmen och/eller när fordonet rör sig.                                                           |
|---------|----------------------------------------------------------------------------------------------------|
|         | <ul> <li>Uppmätt strömförbrukning med betalterminal Castles MP200 eller Ingenico Link 2500<br/>avstängd/urkopplad från sitt stativ och surfplattan avstängd <u>ca 0,35 A</u></li> </ul>                                                                                                    |
|         | <ul> <li>2 = Ethernet-anslutningen är frånkopplad, datamodemet avstängt och displayen dämpas till</li> <li>90 % efter 30 minuter i utloggat läge, när bilen står stilla och när pekskärmen inte används.</li> <li>Systemet aktiveras när du trycker på pekskärmen och/eller när fordonet rör sig.</li> </ul>  |
|         | <ul> <li>Uppmätt strömförbrukning med betalterminal Castles MP200 eller Ingenico Link 2500<br/>avstängd/urkopplad från sitt stativ och surfplatta avstängd <u>ca 0,24 A</u></li> </ul>                                                                                                    |
|         | <ul> <li>3 = Ethernet-anslutningen är frånkopplad, datamodemet avstängt och displayen dämpas till</li> <li>100 % efter 30 minuter i utloggat läge, när bilen står stilla och när pekskärmen inte används.</li> <li>Systemet aktiveras när du trycker på pekskärmen och/eller när fordonet rör sig.</li> </ul> |
|         | <ul> <li>Uppmätt strömförbrukning med betalterminal Castles MP200 eller Ingenico Link 2500<br/>avstängd/urkopplad från sitt stativ och surfplatta avstängd <u>ca 0,24 A</u></li> </ul>                                                                                                    |
|         | <b>7 =</b> Ethernet-anslutningen är frånkopplad, datamodemet avstängt och skärmen stängs av efter 30 minuter i utloggat läge, när bilen står stilla och när pekskärmen inte används. (STANDARD)                                                                                                    |
|         | <b>OBS!</b> Systemet startar om först när taxametern tar emot en hastighetssignal med inställningen 7, det vill säga att bilens rörelse aktiverar taxameterskärm, datamodem och Ethernet-anslutning.                                                                                                    |
|         | <ul> <li>Uppmätt strömförbrukning med betalterminal Castles MP200 eller Ingenico Link 2500<br/>avstängd/urkopplad från sitt stativ och surfplatta avstängd <u>ca 0,16 A</u></li> </ul>                                                                                                    |
|         |                                                                                                    |

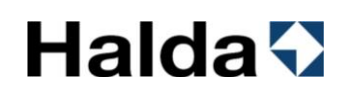

#### 11.4 Ställa in parametrar

### 11.4.1 Parametrar [Kod 600]

I denna meny kan de parametrar som styr taxametern funktionalitet ändras. Ändring av vissa parametrar kräver att den elektroniska plomberingen öppnas av en auktoriserad Halda-Installatör.

| Taxameterstatus                         | Taxameterdisplay      | Åtgärder                                                                                                    |
|-----------------------------------------|-----------------------|----------------------------------------------------------------------------------------------------|
| Taxametern är i Utloggat<br>läge.       | OF IS MIL             | Tryck på knappen 편 för<br>att växla till nästa sida i<br>funktionsmenyn.                                                        |
| Taxametern är i Utloggat<br>läge.       |                       | Tryck på knappen 🛣 för<br>att gå till<br>installationsmenyn.                                                                    |
| Installationsmenyn<br>öppnas.           |                       | Gå till parametermenyn<br>(600E) med knappen 🙆                                                                                  |
| Taxameterns parametrar<br>kan bläddras. | LÅS 299E<br>⇒ ▲ ▼ ↔ * | Bläddra genom menyn<br>med knapparna ▲ eller ▼<br>Ändra det inställda värdet<br>för parametern med<br>knappen .<br>Återgå med . |

**OBS**: Vissa parametrar finns inte i nyare programversioner. De har då låsts till standardvärdet.

| Paramete<br>r | Förklaring                                                                                      | Val                                                          | Inställningar<br>ändras             |
|---------------|-------------------------------------------------------------------------------------------------|--------------------------------------------------------------|-------------------------------------|
| LÅS 299E      | Ställ/återställ låskoden                                                                        |                                                              | Plombering<br>öppen                 |
| FRAG.KM       | Taxametern<br>efterfrågar bilens<br>vägmätarställning vid<br>början och slutet av<br>körpasset. | 0 = Kilometer frågas inte (STANDARD)<br>1 = Kilometer frågas | Plombering<br>öppen eller<br>stängd |

# Halda 🖓

| A-KORP    | Skriver ut<br>körpassrapporten i<br>slutet av körpasset          | 0 = Ej utskriven<br>1 = Skriv ut (STANDARD)<br>2 = 2 exemplar kommer att skrivas ut.<br>3 = 3 exemplar kommer att skrivas ut.                                                                                                    | Plombering<br>öppen                             |
|-----------|------------------------------------------------------------------|----------------------------------------------------------------------------------------------------|-------------------------------------------------|
| A-TUR     | Köruppdelningen per<br>kvitto skrivs ut i slutet<br>av körpasset | 0 = Ingen utskrift<br>1 = Utskrift (STANDARD)                                                                                                    | Plombering<br>öppen eller<br>stängd             |
| STA.STO   | Kassalägeskontroll                                               | Saknar funktionalitet                                                                                                    | Plombering<br>öppen eller<br>stängd             |
| F-KORT    | Start av ett körpass<br>med förarkort                            | 0 = Inget förarkort (STANDARD)<br>1 = Förarkort används<br>NOTERA! Ändring av parametervärdet<br>kräver att plomberingen öppnas                                                                                                    | Plombering<br>öppen                             |
| PMT.TRM   | Betalterminal i bruk                                             | 0 = Betalterminal används inte<br>(STANDARD)<br>3 = Betalterminal Spire SPm20<br>5 = Betalterminal Castles MP200<br>6 = Betalterminal Ingenico Link                                                                                             | Plombering<br>öppen eller<br>stängd             |
| BLK.PNL   | Black Panel funktion                                             | 0 = Inaktiv (STANDARD)<br>15 = Funktionen aktiveras efter 15<br>sekunder<br>30 = Funktionen aktiveras efter 30<br>sekunder                                                                                                    | Plombering<br>öppen eller<br>stängd             |
| MC        | MC Fordonsdator i<br>bruk                                        | 0 = MC inaktiverad (STANDARD)<br>3 = Contact Surfplatta fordonsdator i bruk                                                                                                    | Plombering<br>öppen eller<br>stängd             |
| DISP. ROT | Displayposition<br>(TT430)                                       | 0 = Visa i liggande (STANDARD)<br>[ Plombering på höger sida ]<br>1 = Display i stående läge<br>[ Segling längst ned ]<br>2 = Display i horisontellt läge<br>[ Plombering på vänster sida ]<br>3 = Display i stående läge<br>[ Segling överst ] | Plombering<br>öppen                             |
|           | Skärmposition (RM1r)                                             | 0 = Display på höger sida av spegeln<br>(STANDARD)<br>1 = Display på vänster sida av spegeln                                                                                                    | Parameterinställn<br>ing för<br>spegeltaxameter |
| START.R   | Startrapport                                                     | 0 = Ej utskriven (STANDARD)<br>1 = Skriv ut                                                                                                    | Plombering<br>öppen eller<br>stängd             |
| TAKSKY    | Fordonets lediglampa                                             | 0 = Lampan är inte tänd<br>1 = Ljus på (STANDARD)                                                                                                    | Plombering<br>öppen                             |
| WORK.TM   | Arbetstidshantering                                              | 0 = Ej aktiverad (STANDARD)<br>1 = Aktiverad                                                                                                    | Plombering<br>öppen eller<br>stängd             |
| PRIVAT    | Privat körning tillåten                                          | 0 = Ej tillåtet<br>1 = Tillåtet (STANDARD)                                                                                                    | Plombering<br>öppen                             |
| RASTUT    | Rast i upptaget läge                                             | 0 = Ej tillåtet<br>1 = Tillåtet (STANDARD)                                                                                                    | Plombering<br>öppen                             |
| A.RESA.K  | Kvitto vid långt<br>strömavbrott                                 | 0 = Bomkvitto som ska skrivas ut manuellt<br>med kod 60<br>1 = Bomkvitto skrivs ut automatiskt efter<br>långt strömavbrott (DEFAULT)                                                                                                    | Plombering<br>öppen                             |
| DEF.SKR.  | Standardskrivare                                                 | 0 = Ingen skrivare<br>1 = RX90hn (STANDARD)                                                                                                    | Plombering<br>öppen eller<br>stängd             |

| SKR.TYP.   | Skrivartyp               | 0 = Ingen skrivare                                    | Plombering  |
|------------|--------------------------|-------------------------------------------------------|-------------|
|            |                          | 4 = RX90hn (STANDARD)                                 | öppen eller |
|            |                          |                                                       | stängd      |
| LAMP TP    | Typ ov toklompo          | 0 = None(STANDARD)                                    | Plombering  |
| <u>_</u> , | Typ av takiampa          | 1 - Starplast                                         | önnen       |
|            |                          | 1 = Starplast                                         | oppen       |
|            |                          |                                                       |             |
| LT.INTE    | Lamptest intervall       | 0 = Inget test (STANDARD)                             | Plombering  |
|            |                          | 1-X = Lampans diagnostikkörningsintervall             | öppen       |
|            |                          | i sekunder                                            |             |
| ROU.KAS    | Faktureringskontroll     | 0 = Automatiskt för företagsfakturering               | Plombering  |
|            | för ruttkörning          | (STANDARD)                                            | öppen eller |
|            | ior rutikorning          | 1 – Automatiskt för egenfakturering                   | stängd      |
|            |                          | 2 - Val manuellt                                      | olanga      |
|            |                          | 2 – Var manuelli<br>2 – Duttkörning med Texe (ked 27) |             |
|            |                          | 3 = Rullkonning med Taxa (kod 27)                     |             |
|            |                          | 4 = Alla turer ar dirigerade                          |             |
| CLO.VIS    | Visning av tid och/eller | 0 = Ingen tid visas (STANDARD)                        | Plombering  |
|            | datum på skärmen         | 1 = Tid på displayen                                  | öppen eller |
|            | ·                        | 2 = Datum på displaven                                | stänad      |
|            |                          | 3 – Datum och tid på displaven                        | <b>U</b>    |
|            |                          | Sekner funktionalitet                                 | Dlambaring  |
|            | Tillryggalagd stracka i  | Sakhar Turiklionalilet                                | Flombering  |
|            | Utloggat läge visas      |                                                       | oppen eller |
|            | under körning            |                                                       | stängd      |
| TAR.ACT    | Fördröiningen av den     | 0 = 9 sekunder (STANDARD)                             | Plombering  |
|            |                          | 3 = 3 sekunder                                        | öppen eller |
|            | automatiska              | 6 - 6 sokunder                                        | stängd      |
|            | aktiveringen av taxan    | 0 – 0 sekunder                                        | stangu      |
|            |                          | 9 = 9 Sekurider                                       |             |
|            |                          | 12 = 12 sekunder                                      |             |
|            |                          | 15 = 15 sekunder                                      |             |
|            |                          | 18 = 18 sekunder                                      |             |
|            |                          | 21 = 21 sekunder                                      |             |
|            |                          | 24 = 24 sekunder                                      |             |
|            |                          | 27 = 27 sekunder                                      |             |
|            |                          | 30 = 30 sekunder                                      |             |
| 10601      | Litekrift av logotypop   | 0 = lngen logotyp skrivs ut (STANDARD)                | Plombering  |
|            |                          | 1 = 1 opotypalternativ 1 skrivs ut                    | önnen eller |
|            | sparau pa taxametern     | 2 - 1 agotyp alternativ 2 skrive ut                   | stänad      |
|            | nogst upp pa kvittot     | 2 - Logolyp allomativ 2 skilvs ut                     | sianyu      |
|            |                          | S = LOYOUYPAILEITIALIV S SKITVS UL                    |             |
|            |                          | 4 = Logotypaiternativ 4 skrivs ut                     |             |
|            |                          | 5 = Logotyp alternativ 5 skrivs ut                    |             |
| LOGO 2     | Utskrift av logotypen    | 0 = Ingen logotyp skrivs ut (STANDARD)                | Plombering  |
|            | sparad på taxametern     | 1 = Logotypalternativ 1 skrivs ut                     | öppen eller |
|            | längst ner på kvittot    | 2 = Logotyp alternativ 2 skrivs ut                    | stängd      |
|            |                          |                                                       |             |
| MAN.APN    | Adress för manuell       | u = inaktiverad (SIANDARD)                            | Piombering  |
|            | internetanslutning       | 1 = Aktiverad                                         | öppen eller |
|            | _                        |                                                       | stängd      |

# Halda 🖓

| PWR.ECO | Strömsparläge                                | <ul> <li>1 = Ethernet-anslutningen kopplas bort och<br/>displayen dämpas till 50 % efter 30 minuter<br/>i utloggat läge, då bilen står stilla och när<br/>pekskärmen inte används. Systemet<br/>aktiveras när du trycker på pekskärmen<br/>och/eller när fordonet rör sig.</li> <li>2 = Ethernet-anslutningen är frånkopplad,<br/>datamodemet avstängt och displayen<br/>dämpas till 90 % efter 30 minuter i utloggat<br/>läge, när bilen står stilla och när<br/>pekskärmen inte används. Systemet<br/>aktiveras när du trycker på pekskärmen<br/>och/eller när fordonet rör sig.</li> <li>3 = Ethernet-anslutningen är frånkopplad,<br/>datamodemet avstängt och displayen<br/>dämpas till 100 % efter 30 minuter i<br/>utloggat läge, när bilen står stilla och när<br/>pekskärmen inte används. Systemet<br/>aktiveras när du trycker på pekskärmen<br/>och/eller när fordonet rör sig.</li> <li>7 = Ethernet-anslutningen är frånkopplad,<br/>datamodemet avstängt och skärmen<br/>och/eller när fordonet rör sig.</li> <li>7 = Ethernet-anslutningen är frånkopplad,<br/>datamodemet avstängt och skärmen<br/>stängs av efter 30 minuter i utloggat läge,<br/>när bilen står stilla och när pekskärmen<br/>inte används. (STANDARD)</li> <li>OBS! Systemet startar om först när<br/>taxametern tar emot en hastighetssignal<br/>med inställningen 7, det vill säga att bilens</li> </ul> | Plombering<br>öppen eller<br>stängd |
|---------|----------------------------------------------|----------------------------------------------------------------------------------------------------|-------------------------------------|
|         |                                              | datamodem och Ethernet-anslutning.                                                                                                    |                                     |
| AUX PSO | 12\/ etrömförsörining                        | 0 = Inaktiverad (STANDARD)                                                                                                    | Plombering                          |
|         | av den externa<br>enheten under<br>körpasset | 1 = På, med 12V drivväxling aktiverad<br>2=På, 12V kontinuerlig strömförsörjning                                                                                                    | öppen                               |
| INV.Q   | Inställningar för<br>betaltypsmenyn          | RELASE         Proteinable         Netrosofie         Weitilisations         Decode Statistics         Mathematic         Advance         Advance         Advance         Advance         Samma         Advance         Samma         Advance         Samma         Advance         Samma         Advance         Samma         Advance         Samma         Advance         Samma         Advance         Samma         Advance         Samma         Advance         Samma         Advance         Samma         Samma         Advance         Samma         Samma                                                                                              | Plombering<br>öppen eller<br>stängd |
| YANGO   | Yango integration                            | 0 = Inaktiverad (STANDARD)<br>1 = Aktiverad                                                                                                    | Plombering<br>öppen eller<br>stängd |
| BOLT    | Bolt integration                             | 0 = Inaktiverad (STANDARD)<br>1 = Aktiverad                                                                                                    | Plombering<br>öppen eller<br>stängd |
| UBER    | Uber integration                             | 0 = Inaktiverad (STANDARD)<br>1 = Aktiverad                                                                                                    | Plombering<br>öppen eller<br>stängd |
| VIGGO   | Viggo integration                            | 0 = Inaktiverad (STANDARD)<br>1 = Aktiverad                                                                                                    | Plombering<br>öppen eller<br>stängd |

| FAIR    | Fair integration                           | 0 = Inaktiverad (STANDARD)<br>1 = Aktiverad                                                                                                    | Plombering<br>öppen eller<br>stängd |
|---------|--------------------------------------------|----------------------------------------------------------------------------------------------------|-------------------------------------|
| DBL.TAP | Tidsgräns för<br>dubbeltryck               | 0 = 0 millisekunder (STANDARD)<br>100 = 100 millisekunder<br>150 = 150 millisekunder (rekommendation<br>för spegelmätare)<br>200 = 200 millisekunder | Plombering<br>öppen eller<br>stängd |
| P.IN.UT | Passagerarikonens<br>synlighetsinställning | 0 = Landsspecifik inställning (STANDARD)<br>1 = Ikonen visas inte<br>2 = Ikonen visas alltid                                                         | Plombering<br>öppen eller<br>stängd |
| PRN.CHK | Skrivarövervakning                         | 0 = Inaktiverad<br>1 = Aktiverad ((STANDARD) Obs ! Endast<br>på den svenska marknaden med denna<br>inställning vald)                                 | Plombering<br>öppen eller<br>stängd |

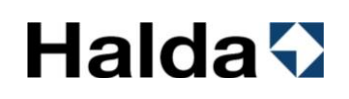

### 11.4.2 MID-parametrar [Kod 601]

I denna meny kan de parametrar som styr taxametern funktionalitet ändras. Ändring av parametrarna kräver att den elektroniska plomberingen öppnas av en auktoriserad Halda-Installatör.

NOTERA! Det angivna MID-värdet och landsspecifika inställningar måste följas.

| Taxameterstatus                    | Taxameterdisplay                                       | Åtgärder                                                                                                    |
|------------------------------------|--------------------------------------------------------|----------------------------------------------------------------------------------------------------|
| Taxametern är i Utloggat<br>läge.  |                                                        | Tryck på det övre högra<br>hörnet på skärmen för<br>att öppna den numeriska<br>knappsatsen.                                          |
| Taxameterns knappsats<br>öppnas.   | $ \begin{array}{c ccccccccccccccccccccccccccccccccccc$ | Ange koden 601 och<br>bekräfta med <b>⊠</b> .                                                                                        |
| MID- parametrarna kan<br>bläddras. | DRI.NO. 6                                              | Bläddra genom menyn<br>med knapparna ▲ eller<br>▲.<br>Ändra det inställda<br>värdet för parametern<br>med knappen ▲.<br>Återgå med ► |

### Flagga parametrar 601

| Parameter | Förklaring                                                                                 | Val                                                                                                    | MID-<br>Krav | förord<br>ning       |
|-----------|--------------------------------------------------------------------------------------------|----------------------------------------------------------------------------------------------------|--------------|----------------------|
| DRI.NO.   | Förarnumrets<br>minimilängd                                                                | 0 = Inget förarnummer krävs<br>1-X = Minsta längden på förarnummer.<br>Minst 1 och högst 6 siffror.<br>6 = Minsta längden på förarnumret är<br>6 siffror (STANDARD) |              | Plomberin<br>g öppen |
| PRI.OBL   | En skrivaranslutning<br>krävs                                                              | 0 = Krävs ej (STANDARD)<br>1 = Krävs                                                                                                    |              | Plomberin<br>g öppen |
| MID.OP    | Taxameterns status visas                                                                   | 0 = Visas inte<br>1 = Visas (STANDARD)                                                                                                    | MID=1        | Plomberin<br>g öppen |
| PULS.IN   | Val av anslutning för<br>hastighetssignalingång                                            | 0 = Signalingång 1 (STANDARD)<br>1 = Signalingång 2                                                                                                    |              | Plomberin<br>g öppen |
| SW PERM   | Bekräfta<br>mjukvaruuppdateringen<br>(innan du installerar<br>programmet på<br>Taxametern) | 0 = Programuppdatering accepteras<br>med kod 999<br>1 = Programvaran kommer att<br>uppdateras och installeras automatiskt<br>(STANDARD)                             |              | Plomberin<br>g öppen |
| MID.BDO   | Landsspecifik<br>displayinställning                                                        | 6 = (STANDARD)                                                                                                    | Sverige=6    | Plomberin<br>g öppen |
| MID.EXT   | Tillägg ingår i priset för<br>en Taxiresa                                                  | 0 = Inkludera<br>1 = Ingår ej (STANDARD)<br>2 = Alla tilläggsavgifter visas på<br>vänster sida av skärmen                                                           | MID=1        | Plomberin<br>g öppen |
| MID.MIN   | Minimipriset för<br>transporten visas                                                      | 0 = Visas endast i kassaläge<br>1 = Visa hela tiden (STANDARD)                                                                                                    | MID=1        | Plomberin<br>g öppen |
| INF.MID   | Rensning av MID-logg<br>tillåts                                                            | 0 = Loggrensning tillåten<br>1 = Loggrensning är inte tillåten<br>(STANDARD)                                                                                        | MID=1        | Plomberin<br>g öppen |
| TAR.NAM   | Namnet eller numret på<br>den valda tariffen visas<br>på skärmen                           | 0 = Tariffnummer visas<br>1 = Tariffnamn visas (STANDARD)                                                                                                    |              | Plomberin<br>g öppen |
| LOG.WAR   | Procentandel ledigt<br>utrymme i MID-loggen.<br>Meddelande när minnet<br>är fullt          | 5 = STANDARD<br>Värdet kan vara mellan 1 och 100                                                                                                    | MID=5        | Plomberin<br>g öppen |

#### 12. Declaration Of Conformity

This declaration certifies that the below mentioned system conforms to the essential requirements of the **2014/32/EU** (MID) and **2014/30/EU** (EMC).

Description of the system: Taximeter system

Type: Halda/Semel M2 Components: Any combinations of CPU, display & printer below:

|                                                      | Serial number YYWWNNNNN                        |  |
|------------------------------------------------------|------------------------------------------------|--|
|                                                      | YY = production year e.g. 2024 ->YY=24         |  |
|                                                      | WW = production week e.g> WW=06                |  |
|                                                      | NNNNN = product specific running serial number |  |
| TM208 CPU                                            | Serial number YYWW70000 -YYWW89999             |  |
| TT430 Display                                        | Serial number YYWW30000 -YYWW49999             |  |
| TT430 in RM1r (TT430 mounted in rear mirror display) |                                                |  |
|                                                      | Serial number YYWW63000 -YYWW64999             |  |
|                                                      | Serial number YYWW230000-YYWW239999            |  |
| RX90hn Printer                                       | <b>Serial number</b> YYWW40000 -YYWW59999 &    |  |
|                                                      | Serial number YYWW65000 -YYWW69999             |  |

Manufacturer: Semel Oy Valimotie 21 FIN-00380 HELSINKI

The construction of the appliances is in accordance with the following standards:

EMC: ISO 7637-2, ISO 7637-3 IEC 61000-4-2, IEC 61000-4-3, IEC 61000-4-6 EN 55022 Class B

Mechanical test: IEC 60068-2-64, IEC 60068-2-31

Climate test: IEC 60068-2-2, IEC 60068-2-1, IEC 60068-2-30

The system has been tested according to these standards by RISE Research Institutes of Sweden AB. All requirements are fulfilled.

EC type examination certificate: Assessment decision certificate: No. 0402-MID-50 23 05 No. 0402-MID-50 23 01

The authorized signature to this declaration, on behalf of the manufacturer, and the responsible person based within the EU, is identified below.

#### Signature:

Helsinki January 2025

Börje Nummelin Managing Director Semel Oy

### 13. Teknisk information

| TM208E                                  |                                                        |
|-----------------------------------------|--------------------------------------------------------|
| Construction TM208 (central power unit) | aluminium profile                                      |
| Dimensions TM208                        | 39 mm x 108,50mm x 124 mm (T x L x W)<br>Weight: 350 g |
| Voltage TM208                           | 9 32 VDC                                               |
| Power consumption TM208                 | 70 mA at 12 V                                          |
| Operating temperature                   | –25 … +55 °C                                           |
| Storage temperature                     | –40 … +70 °C                                           |
| Pulse input frequency range             | 500 150000 imp/km                                      |

| TT240                                   |                                                          |
|-----------------------------------------|----------------------------------------------------------|
| Construction TT240 (display Horizontal) | glass front, plastic back                                |
| Dimensions TT240 Horizontal             | 14 mm x 71,50 mm x 52,50 mm (T x L x W)<br>Weight: 150 g |

| TT430 / TT450                                     |                                                              |
|---------------------------------------------------|--------------------------------------------------------------|
| Construction TT430/TT450 (display Horizontal)     | glass front, plastic back                                    |
| Dimensions TT430/TT450 Horizontal                 | 16 mm x 129 mm x 72,50 mm (T x L x W)<br>Weight: 220 g       |
| Construction TT430/TT450 (display Vertical)       | glass front, plastic back                                    |
| Dimensions TT430/TT450 Vertical                   | 16 mm x 72,50 mm x 129 mm (T x L x W)<br>Weight: 220 g       |
| Construction TT430/TT450 RM1r (display<br>Mirror) | Magic mirror glass front, plastic back with metal<br>bracket |
| Dimensions TT430/TT450 RM1r (Mirror)              | 32,83 mm x 267,30 mm x 83,44 mm (T x L x W)<br>Weight: 470 g |

| RX90hn                                             |                                                     |
|----------------------------------------------------|-----------------------------------------------------|
| Dimensions RX90hn                                  | 37 mm x 89 mm x 132 mm (T x L x W)<br>Weight: 250 g |
| Paper roll dimensions                              | 57 mm x 46 mm x 12 mm                               |
| Voltage RX90hn                                     | 9 32 VDC                                            |
| Operating temperature range                        | -25 +55 C                                           |
| Interface options                                  | Bluetooth serial port profile                       |
| Construction RX90hn (touch screen thermal printer) | aluminium profile                                   |

OBS

Printer RX90hn, betalterminal Castles, Spire, Link och Halda Contact Tablet har separata användarmanualer.

14. Support information

## Halda AB - Kundsupport

Halda AB ger support vardagar vid tekniska problem

08 - 50 13 14 00 support@halda.com

# Halda 🖓